# Car Infotainment System User's Manual

# DIGITAL CAR AVN SYSTEM

- This guide covers specifications for all vehicle models, including optional specifications, and is based on the latest version of system software.
- The design and specification of the system may change without prior notice for performance improvement.
- In order to improve the product performance, the functions and services in this manual are subject to change without notice. In case of software update, the screens in this manual may differ from actual ones on the product.
- For more information about the functions and services updated for performance improvement, access the online user's manual.
- Functions and services in this manual may differ from those in the actual vehicle. For more details, refer to the owner's manual or brochure of your vehicle.
- Your system is not compatible with the system software and map data for regions outside of the country of purchase.

# Available materials for operation

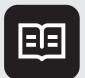

# Quick Reference Guide

Provided in the format of a booklet. It provides brief information of the system, including basic controls and main functions.

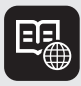

#### User's Manual on Web

To view related information while using the system, press **User's Manual on Web (QR Code)** from the menus on the screen. By scanning the QR code with your smartphone, you can access the online user's manual.

# Symbols in this User's Manual

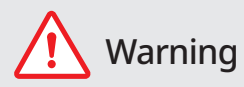

Indicates very important information directly related to user safety. Failure to follow instructions may cause serious injury.

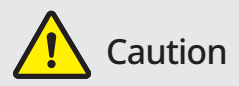

Indicates important information directly related to user safety. Failure to follow instructions may cause minor injury or vehicle damage or breakdown.

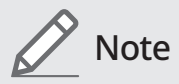

Indicates helpful information for operation of the product.

## If equipped

Indicates descriptions for optional features, which may not be available on your specific vehicle depending on the model or trim level.

This guide covers specifications for all vehicle models, including optional specifications. It may include descriptions for features that are not equipped in your vehicle or are unavailable for your vehicle model.

## HEV only

Displays only the functions that can be used in a hybrid vehicle.

## **PHEV** only

Displays only the functions that can be used in a plug-in hybrid vehicle.

## EV only

Displays only the functions that can be used in an electric vehicle.

# Safety Warnings

Be sure to keep the following instructions. Otherwise, it may cause serious injury or accident.

#### A Driving

Obey all traffic laws while driving.

• Relying solely on the navigation system may cause violation of traffic rules and regulations, resulting in an accident.

In order to check the vehicle speed, see the speedometer first, not the speed on the navigation system.

• The speed on the navigation system may differ from actual vehicle speed.

While driving, refrain from watching the screen.

- An accident may occur by negligence in keeping your eyes forward.
- To manipulate the screen or buttons requiring multiple steps, be sure to stop your vehicle.

To use your mobile phone, first stop your vehicle.

- When you use your mobile phone while driving, it may disperse your attention, resulting in an accident.
- If necessary, use handsfree (Bluetooth) calling when driving and minimize the call time.

Make sure that the volume of the phone is sufficiently low so that the external sound is audible.

- When you drive with no external sound present may cause a traffic accident.
- When you drive for a long time with a loud audio volume, it may affect your hearing.

For emergency services (e.g. hospital, fire station), do not rely solely on the navigation system.

• Some emergency services may not be included in the navigation map. Check relevant information in advance to stay prepared for an emergency.

#### 🕂 System handling

Do NOT arbitrarily disassemble or modify the system.

• It may cause an accident, fire, or electric shock.

Exercise caution to make sure that no liquid or foreign materials enter the system.

• It may cause smoke generation, fire ignition, or system failure.

When the screen is not displayed, the volume is muted, or other system failures occur, immediately stop using the system.

Otherwise, it may cause fire, electric shock, or fatal system failure.

# Safety **Precautions**

Be sure to keep the following instructions. Otherwise, it may cause minor injury or system damage.

#### Operation

Use the system with the vehicle started.

• When you use the system for a long time with the vehicle stopped, it may cause battery discharge.

Do NOT arbitrarily install an unauthorized aftermarket product in your vehicle.

- Using unapproved products may cause an error while using the system.
- System errors caused by installing unapproved products are not covered under the warranty.

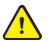

#### System handling

Do NOT apply excessive force to the system.

• When you apply excessive pressure to the screen, the LCD panel or touch panel may get damaged.

To clean the screen or button panel, first turn off the vehicle and then use a dry, soft cloth to wipe it.

• Do not wipe using a rough or hard cloth, chemical fiber, organic solvent (e.g. alcohol, benzene, thinner), or air freshener. The panel surface may become scratched or damaged due to a chemical reaction.

#### When you install an air freshener on the air conditioner vent, the surface may be deformed due to leakage.

If you experience any problems with the system, contact your place of purchase or dealer.

# 01 System overview

Component names and functions Turning the system on or off Using the touch screen Using the Home screen Seeing the All Menus screen Using the split screen

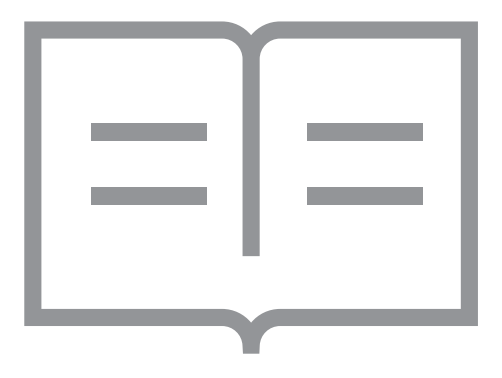

# Component names and functions

The following describes the part names and controls on the control panel and steering wheel.

## **Control panel**

∠ The shape may differ depending on the vehicle model and specifications. For more information, see "Quick Reference Guide" that is separately provided.

| POWER button<br>(POWER/PWR)/<br>VOLUME knob<br>(VOLUME/VOL) | <ul> <li>Turn on or off the Radio/Media.</li> <li>Press and hold the button to turn off the screen and sound.</li> <li>Turn the knob to adjust the system volume (except for navigation sound).</li> </ul>                      |
|-------------------------------------------------------------|----------------------------------------------------------------------------------------------------|
| MAP button                                                  | <ul><li>Returns to the current location on the map.</li><li>While in guidance on the navigation screen, press to repeat the voice guidance.</li></ul>                                                                           |
| NAV button                                                  | <ul> <li>Displays the Navigation Menu screen.</li> <li>Press and hold the button to display the Places screen.</li> <li>See "Searching by keyword."</li> </ul>                                                                  |
| RADIO button                                                | <ul> <li>Turns on the radio.</li> <li>When the radio is on, press the button repeatedly to toggle between FM, AM and SiriusXM modes.</li> <li>Press and hold the button to display the Radio/Media selection window.</li> </ul> |
| MEDIA button                                                | <ul><li> Runs the connected media.</li><li> Press and hold the button to display the Radio/Media selection window.</li></ul>                                                                                                    |

| SEEK/<br>TRACK button<br>(if equipped)      | <ul> <li>While listening to the radio, change the station.</li> <li>While playing media, change the track/file. Press and hold to rewind or fast forward (except for the Bluetooth audio mode).</li> </ul>                                                                                               |
|---------------------------------------------|----------------------------------------------------------------------------------------------------|
| Custom button<br>(☆)                        | <ul><li> Runs the user-defined function.</li><li> Press and hold the button to display the function settings screen.</li></ul>                                                                                                    |
| SETUP button                                | <ul><li>Displays the Settings screen.</li><li>Press and hold the button to display the version information screen.</li></ul>                                                                                                    |
| Search knob<br>(TUNE/FILE)<br>(if equipped) | <ul> <li>While listening to the radio, adjust the frequency or change the broadcasting channel.</li> <li>While playing media, scan music or files.</li> <li>During scanning, select the current channel, music or file.</li> <li>On the map screen, zoom in or out on the map (if activated).</li> </ul> |
| System Reset button                         | Restarts the system.                                                                                                    |

#### Steering wheel remote control

| Voice Recognition<br>button<br>(ૡ(်) | <ul> <li>Press to start voice recognition.</li> <li>Press and hold to start voice recognition of a connected smartphone via phone projection. (The button's operation may vary depending on smartphone specifications.)</li> </ul>                                                         |
|--------------------------------------|----------------------------------------------------------------------------------------------------|
| MODE button                          | <ul> <li>Press the button repeatedly to change the system mode<br/>(radio, media, etc.).</li> <li>Press and hold the button to display the function settings<br/>screen.</li> </ul>                                                                                                    |
| Volume lever/<br>button<br>(+/-)     | Adjust the volume.                                                                                                    |
| Mute button<br>( <b></b>             | <ul><li>Press the button to mute or unmute the volume (except for navigation sound).</li><li>Press the button to pause or resume playback.</li></ul>                                                                                                    |
| Move lever/<br>button<br>(ハ/ゾ)       | <ul> <li>While listening to the radio, switch between the stations<br/>on the preset list. Press and hold to search for a station.</li> <li>While playing media, change the track/file. Press and hold<br/>to rewind or fast forward (except for the Bluetooth audio<br/>mode).</li> </ul> |
| Option A                             |                                                                                                    |
| Call button<br>( 🌈 )                 | <ul> <li>Before connection of Bluetooth: Press to display the<br/>Bluetooth connection window.</li> </ul>                                                                                                    |
|                                      | <ul> <li>After connection of Bluetooth: Press to display the<br/>recent calls list. To redial the last call number, press and<br/>hold the button. When a call comes in, press to answer<br/>the call.</li> </ul>                                                                          |
|                                      | <ul> <li>During a Bluetooth call: Press to switch to Call Waiting.</li> <li>Press and hold to switch between the system and<br/>mobile phone.</li> </ul>                                                                                                    |
| End Call button<br>( <b>①</b> )      | <ul> <li>After connection of Bluetooth: When a call comes in,<br/>press to reject the call.</li> </ul>                                                                                                    |
| (if equipped)                        | • During a Bluetooth call: Press to end a call.                                                                                                    |

| Option B             |                                                                                                    |
|----------------------|----------------------------------------------------------------------------------------------------|
| Call button          | Before connection of Bluetooth: Press to display the Bluetooth connection window.                                                 |
|                      | After connection of Bluetooth: Press to display the recent calls list. To redial the last call number, press and hold the button. |
|                      | When a call comes in: Press to answer a call.                                                                                     |
| End Call button      | During a Bluetooth call: Press to end a call.                                                                                     |
| (if equipped)        | When a call comes in: Press and hold to reject a call.                                                                            |
| Custom button        | Runs the user-defined function.                                                                                                   |
| (★)<br>(if equipped) | Press and hold the button to display the function settings screen.                                                                |

# Turning the system on or off

The following explains how to turn on or off the system. Before using the system, be sure to read the user's manual for safe and convenient manipulation.

## Turning on the system

- 1 Turn on the vehicle.
- 2 When a safety warning message appears, read it and press **Confirm**.
  - Z To change the display language, press **Language**.

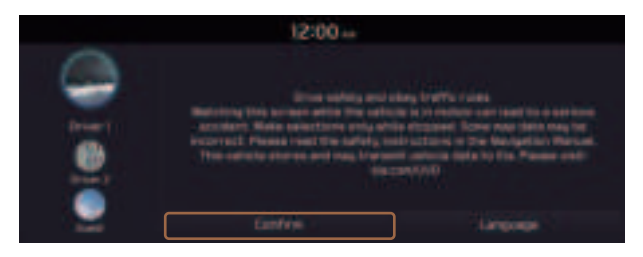

- ${\ensuremath{ \ensuremath{ \e$
- ∠ To set the user profile, note the following. ► See "Using the First Run Setup."

#### Turning off the system

To turn off the system while driving, press and hold the Power button on the panel.

The screen and sound will be turned off.

- ∠ When a specified period of time elapses after turning off the vehicle, the system automatically shuts down. When you open the driver's door, the system immediately shuts down.

#### 🕂 Warning

- Driving while distracted can result in a loss of vehicle control that may lead to an accident, severe bodily injury, or death. The driver's primary responsibility is the safe and legal operation of the vehicle, and the use of any vehicle systems, including the touch screen and steering wheel controls, which take the driver's eyes, attention, and focus away from the safe operation of the vehicle, or which are not permissible by law, should never be used during the operation of the vehicle.
- Some functions may not be active while driving to ensure safety. Those functions run only when the vehicle is stationary. In order to use them, first stop the vehicle.
- When the screen is not displayed, the volume is muted, or other system failures occur, immediately stop using the system. When you use the faulty system continuously, it may cause fire, electric shock, or fatal system failure.

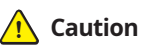

- The system can be turned on even when the ignition switch is in "ACC" or "ON." However, when you use the system without turning on the vehicle for a long time, it may cause battery discharge. To use the system for a long time, be sure to turn on the vehicle.
- When you use the system with the vehicle turned off, the battery warning message appears. The warning message disappears as soon as you turn on the vehicle.

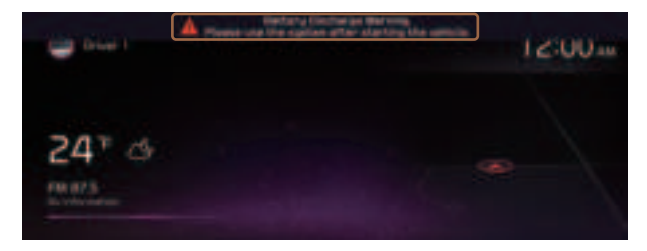

- ∠ When you turn off and on the vehicle, the system is turned on with the mode and settings used when the vehicle was turned off.
- ∠ To prevent audio from playing loud when you turn on the vehicle, adjust the system volume to an adequate level.
- ✓ To automatically decrease the system volume, move to the All Menus screen and press Setup ► Sound ► System Volumes ► Start-up Volume Limit to set the function.

# Using the touch screen

This system is equipped with a touch-enabled screen. You can use various practices by using this feature.

#### 🕂 Warning 🗉

Do not use the touch screen while driving as this will divert your attention away from the safe operation of the vehicle. You may lose your steering control which could cause an accident and severe bodily injuries.

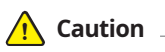

- Do not press the touch screen with excessive force or a sharp object. The touch screen may become damaged.
- Do not let any electrically conductive material contact the touch screen, and do not place any objects that generate electromagnetic waves, such as wireless chargers or electronic devices, near the touch screen. The system may work incorrectly due to electromagnetic effects, which may cause the touch screen to malfunction.

#### "Press" gesture

Lightly press the desired item and release the finger.

The corresponding function is run or the corresponding menu is selected.

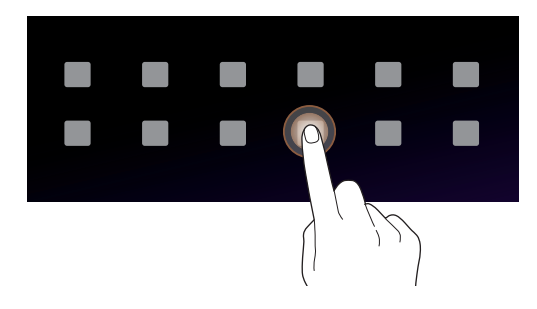

## "Press and hold" gesture

Press and hold the desired item.

It is used to fast forward or rewind during playback.

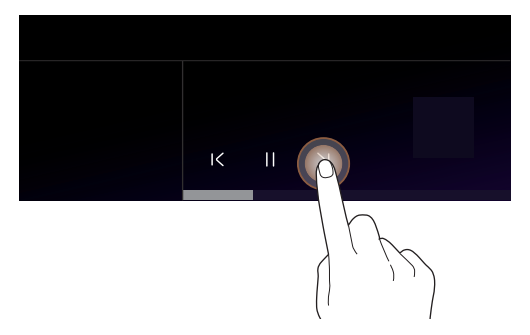

# "Slide" gesture

On the media playback screen, press the slide bar to change the playback position.

You can change the playback position during playback.

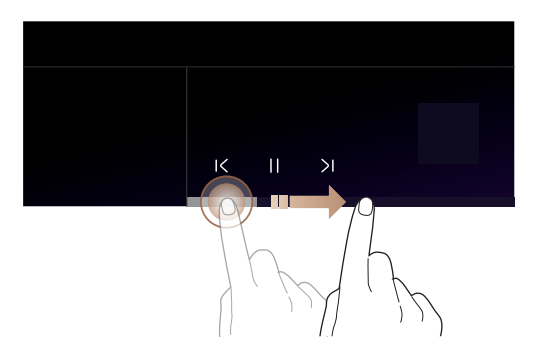

## "Drag" gesture

Press and hold the desired item and drag it to another position.

The selected item moves to the new position.

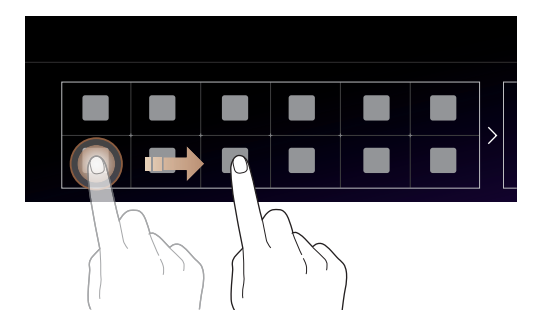

## "Swipe" gesture

Lightly swipe the screen in the desired direction.

It is used to move fast vertically or horizontally across the menu screen or options list.

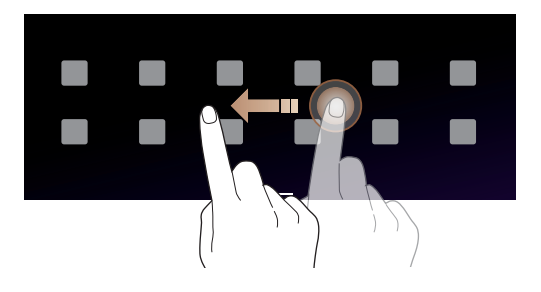

## "Spread/pinch" gesture

On the map screen, press and hold the screen with two fingers and spread or pinch the fingers.

It is used to zoom in or out the map.

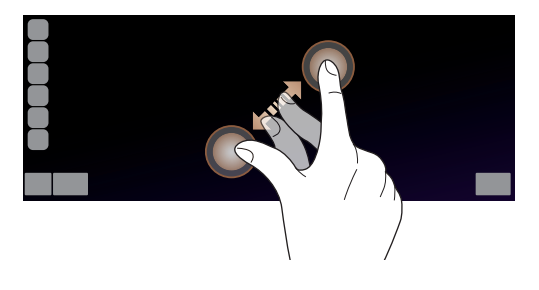

# Using the Home screen

The Home screen is the basic screen provided by the system and displays the current time and other basic information.

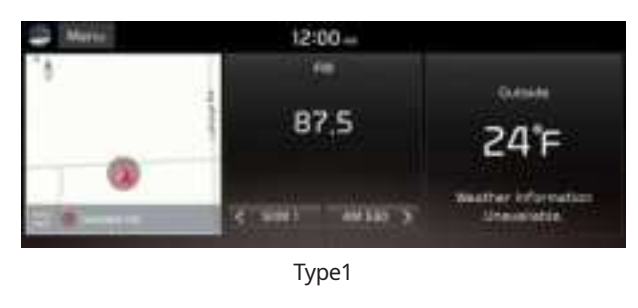

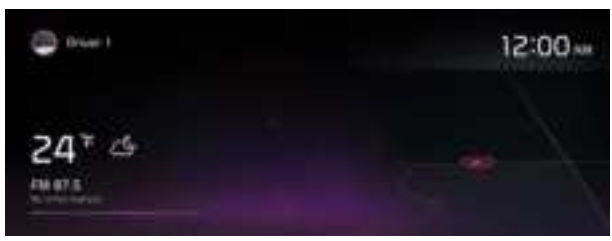

Type2

The displayed screen or menu items may differ, depending on the vehicle model and features. Check the screen type for your vehicle model and view the appropriate instructions.

## Home screen (Type1)

The Home screen layout is as follows:

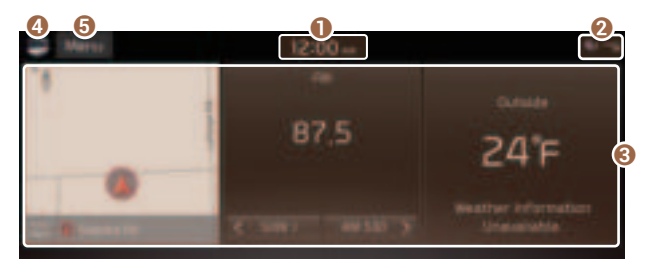

- Current time. Depending on the vehicle model or specifications, time and date display may vary. Press to access the time and date settings screen. > See "Date/Time."
- System status icons. Status icons are not included in the screenshots in this guide, because their appearance may differ depending on the system status or mode.
   See "System status indicator icons."
- Oisplays active widgets. When a widget is pressed, the corresponding function runs in full screen. ► See "Editing the widgets on the Home screen (Type1)."
- ④ Displays the specified user profile image. When the image is pressed, the user profile setting screen appears (if equipped). ► See "Configuring the user profile settings (Type1) (if equipped)."
- **(5)** The list of menu items appears.
  - Edit Home Widgets: Used to edit the types and positions of widgets on the Home screen.
  - Edit Home Icons: Used to edit the types of icons on the Home screen.
  - User's Manual on Web (QR Code): Displays the QR code that provides access to the online user manual for the system.

## Home screen (Type2)

The Home screen layout is as follows:

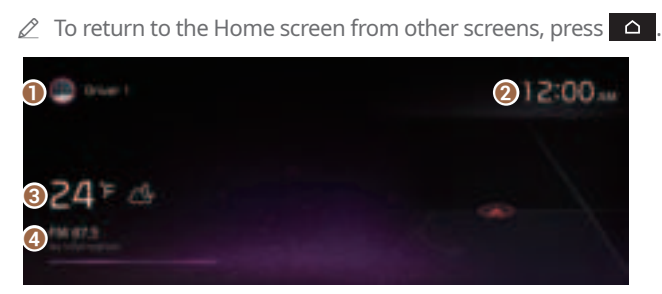

- Displays the specified user profile image. To display the user profile settings screen, press the user image or name.
- Ø Displays the time.
- Oisplays weather, and other information.
- **4** Displays Radio/Media information.
- ∠ The screen may differ depending on the vehicle model and specifications.

## Editing the widgets on the Home screen (Type1)

You can edit the types and positions of the widgets to display on the Home screen.

- 1 At the upper left of the Home screen, press Menu ► Edit Home Widgets.
- 2 Perform any of the following methods:
  - To change the widget type, press and hold the desired widget on ① List of widgets and then drag it to ② Widget area.
  - To change the listed order for widgets, press and hold a widget on ② Widget area and then drag it to the desired position.

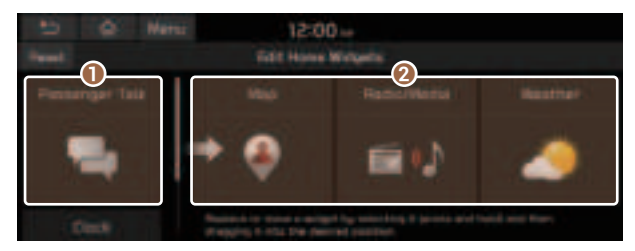

- List of widgets
- Ø Widget area
- ∠ The screen may differ depending on the vehicle model and specifications.

#### Editing the icons on the Home screen (Type1)

You can see the icon list on the Home screen and change the locations for icons.

- 1 At the upper left of the Home screen, press **Menu ► Edit Home Icons**.
- 2 To change the location of an icon, press and hold, and drag the icon to the desired position.

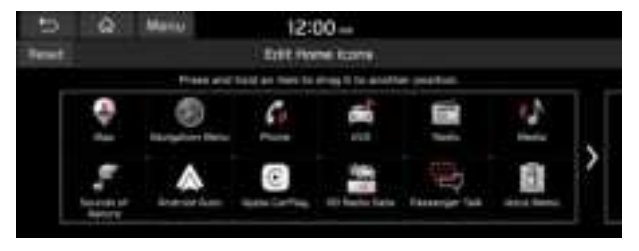

- ∠ The screen may differ depending on the vehicle model and specifications.
- To initialize the positions of icons, press Reset.

## Editing the icons on the Home screen (Type2)

You can see the icon list on the All screen and change the locations for icons.

- 1 At the upper left of the All Menus screen, press **■ ► Edit Home Icons**.
- 2 To change the location of an icon, press and hold, and drag the icon to the desired position.

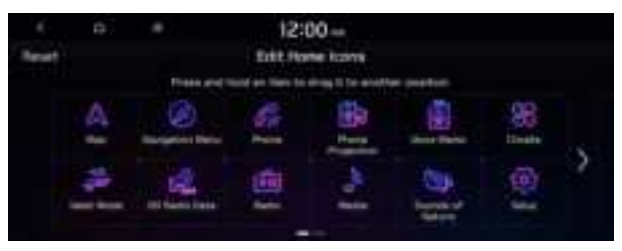

- Z To initialize the positions of icons, press **Reset**.

# Seeing the All Menus screen

You can see All Menus on the Home screen.

Press and gently swipe the Home screen to the left as shown below.

The All Menus screen appears. You can see the list of all functions of the system.

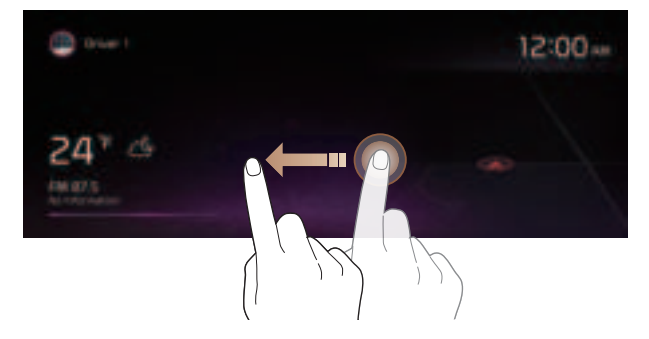

The screen may differ depending on the vehicle model and specifications.

# Using the split screen (if equipped)

You can set to display various information such as map, Radio/Media info, driving info, and clock on the split system screen.

## **Opening the split screen**

Press the split screen button.

The split screen appears on the right.

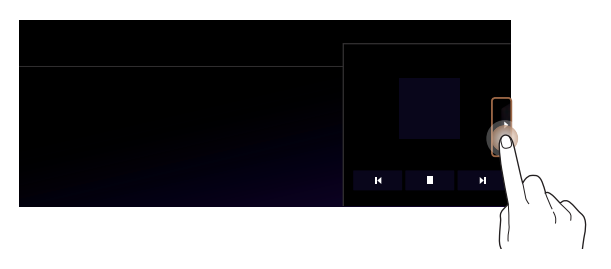

∠ To open split screens, press Split Screen on the menu at the top of the screen.

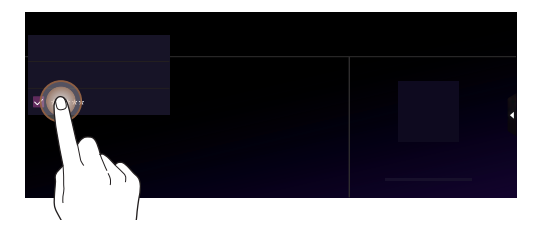

#### **Editing the split screen**

You can change information on the split screen.

Press and hold, and then drag the split screen up or down to select the desired information item.

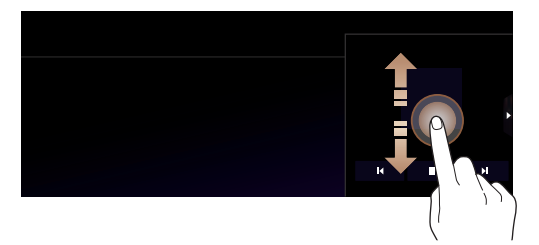

# **Closing the split screen**

Press the split screen button when the split screen is open.

Z To close split screens, press **Split Screen** on the menu at the top of the screen.

# 02 Useful functions

Using the First Run Setup Using the phone projection function Viewing the driving assistance screen Using the climate control system Using the rear-seat climate control system Using the Passenger Talk mode in the rear seat Using the Rear-seat View Using the Quiet mode in the rear seat Using the sound mood lamp Playing Sounds of Nature Using the HD Radio Data Seeing the driving information Seeing notifications Using the Valet mode Using the Hybrid menu Using the Plug-in Hybrid menu Using the Electric Vehicle menu

# Using the First Run Setup

You can configure the system settings for each driver when multiple people are using the vehicle.

In First Run Setup, you can configure the values to display on the screen such as user name, language, and map display method.

1 When a safety warning message appears, read it, select the driver image, and then press **Confirm**.

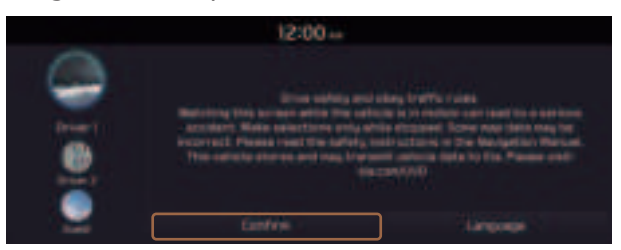

- ∠ When you log in as guest, you cannot configure the profile settings. To set a different profile, select another user.
- ∠ You can register up to 2 users.
- 2 When the First Run Setup screen appears, press **Start**.
  - ${\mathscr D}$  To use the default settings without changing the environment, press Skip.

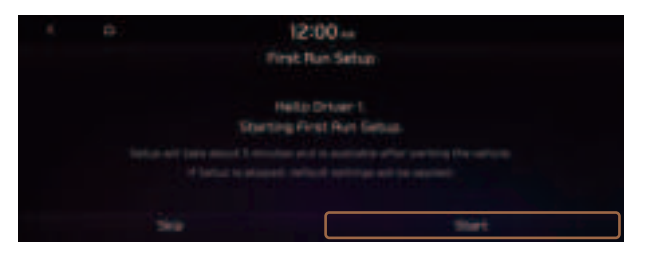

3 Set the language to display on the screen and then press **Next**.

| ( a) 12:0  | 0-         |
|------------|------------|
| Lang       | uidat inte |
|            | ar geogra  |
| · Ingers   |            |
| O Reported |            |
|            |            |
|            |            |

4 Set the keyboard type for text entry and then press **Next**.

|  | 12:0<br>Feyt | 0 |  |
|--|--------------|---|--|
|  |              |   |  |
|  |              |   |  |

5 To set the driver's name, press **Rename**.

The name change screen appears.

Z To proceed with First Run Setup without changing the driver's name, press **Next**.

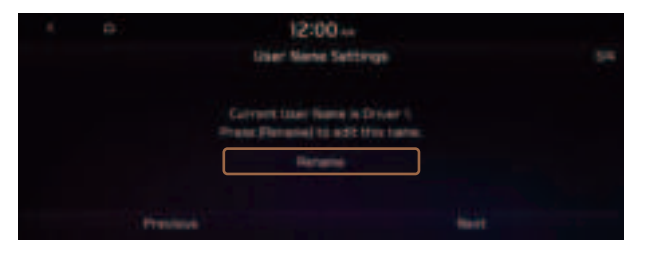

6 Set the map display method and then press Next.

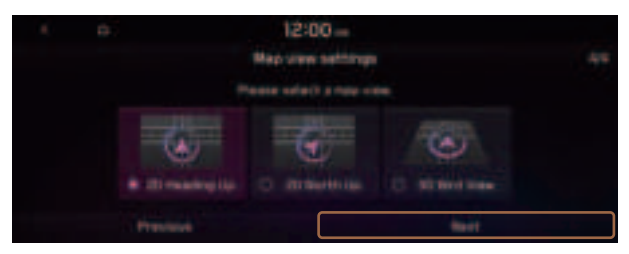

- 2D Heading Up: The map is rotated depending on the driving direction.
- **2D North Up**: Displays the map with the north fixed at the top.
- **3D Bird View**: The map is rotated depending on the driving direction and it is displayed in three dimensions.

7 When the First Run Setup screen appears, press OK.

Displays the Home screen.

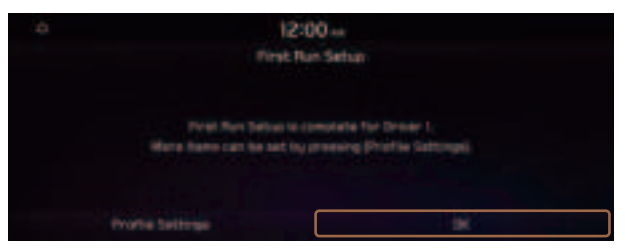

To set the detailed user information and operation environment, press Profile Settings.

# Using the phone projection function

When you connect an Android smartphone or iPhone to the vehicle with a USB cable, you can run and control Apps on the phone through the widescreen using its user-friendly interface.

#### <u> Marning</u>

Do not adjust or set up any phone settings while driving. You may lose your steering control which could cause an accident and severe bodily injuries.

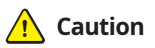

Using an approved USB cable provided by your smartphone manufacturer is recommended. Using unapproved USB cables may cause a phone projection error or a system malfunction.

## Pairing to an Android smartphone via Android Auto

When you connect an Android smartphone to the vehicle with Android Auto, you can run and control Apps on the phone through the widescreen using its user-friendly interface.

- 1 To use Android Auto, first check the following.
  - Visit the Android Auto website at <a href="https://www.android.com/auto">https://www.android.com/auto</a> to check the list of countries, device types, and models that support Android Auto.
  - Download and install the Android Auto App from Google Play Store. It is not possible to install Android Auto in countries that do not support the feature.
- 2 On the All Menus screen, press **Setup** ► **Device Connections** ► **Android Auto** and select the **Enable Android Auto** checkbox.

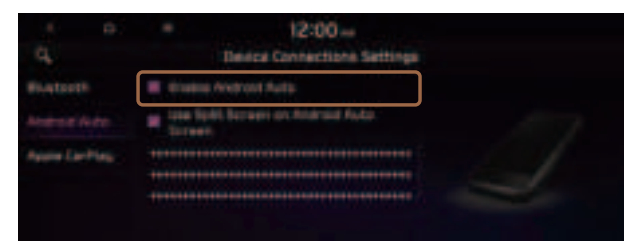

- ${ \sc 2 \sc 2}$  The screen may differ depending on the vehicle model and specifications.
- Select Use Split Screen on Android Auto Screen to show split screen when using Android Auto.
- 3 Connect a smartphone to the USB port on the vehicle by using the provided USB cable.
  - ∠ When the connection is made for the first time, the system screen displays a notification window. Check the details and then press OK.
  - ∠ To end the Android Auto and disconnect from the smartphone, remove the USB cable from the system.

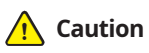

Do not repeatedly connect and remove the USB connector within a short time. It may cause device errors or system failures.

4 When the smartphone is locked, unlock it first and then consent to the use of Android Auto.

When the smartphone is recognized successfully, the **Android Auto** menu is activated on the All Menus screen.

#### Using the Android Auto

- 1 On the All Menus screen, press Android Auto.
- 2 Perform the desired function.
  - To run the functions for phone, music, or navigation on the smartphone, press the corresponding app icon.
    - When you are using your smartphone's navigation via phone projection, sounds from both the system's radio/media function and the navigation will be output through your vehicle's speakers. When you use the Volume knob while both sounds are being output, the navigation volume is adjusted first.
  - To use the Google voice recognition, press and hold the Voice Recognition button on the steering wheel.
- By pressing the [**MODE**] button on the steering wheel, you can run the media App on your smartphone as well as the Radio/Media mode of the system.
- To specify which functions to run when the [MODE] button on the steering wheel is pressed, press and hold the [MODE] button to display the settings screen.
- ∠ By pressing the Call button on the steering wheel, you can make a call via Bluetooth connection.
- When phone projection is active, you cannot change the phone projection settings. To change the settings, remove the USB cable from your system.
- ∠ The icons on the screen are subject to change according to the policy of Google Corporation.
- Apps or functions used through Android Auto are subject to change according to the policy of Google Corporation. For supportable functions, visit the Android website at https://www.android.com/auto.
- $\swarrow$  The recognition time may differ depending on the device type, firmware, and OS version.
- ${ \strut }$  Charges may apply for any mobile data used while Android Auto is running.
- ∠ Some functions may not work properly depending on the network signal strength.
- Avoid interacting with the smartphone while using Android Auto.
- $\angle$  You cannot use the following functions when Android Auto is in use.
  - USB mode
  - Apple CarPlay
  - Searches using the control panel or the steering wheel remote control

## Pairing to an iPhone via Apple CarPlay

After you connect an iPhone to the vehicle with Apple CarPlay, you can run and control Apps on the phone through the system screen.

- 1 To use Apple CarPlay, first check the following:
  - For iPhone models that support Apple CarPlay, visit the Apple website at <a href="https://www.apple.com/ios/carplay">https://www.apple.com/ios/carplay</a>.
  - Make sure Apple CarPlay and Siri are enabled in your iPhone settings. If you do not see options for Apple CarPlay or Siri, update to the latest iOS version.
- 2 On the All Menus screen, press **Setup** ► **Device Connections** ► **Apple CarPlay** and then check **Enable Apple CarPlay**.

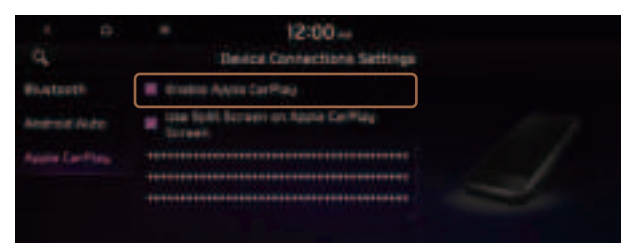

- The screen may differ depending on the vehicle model and specifications.
- Select Use Split Screen on Apple CarPlay Screen to show split screen when using Apple CarPlay.
- 3 Connect an iPhone to the USB port on the vehicle by using the provided USB cable.
  - ∠ When the connection is made for the first time, the system screen displays a notification window. Check the details and then press OK.
  - ∠ To end the Apple CarPlay and disconnect from the iPhone, remove the USB cable from the system.

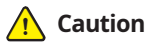

Do not repeatedly connect and remove the USB connector within a short time. It may cause device errors or system failures.

4 When the iPhone is locked, unlock it first and then consent to the use of Apple CarPlay.

When the iPhone is recognized successfully, the **Apple CarPlay** menu is activated on the All Menus screen.

#### Using the Apple CarPlay

- 1 On the All Menus screen, press Apple CarPlay.
- 2 Perform the desired function.
  - To run any of functions (phone, messaging, navigation, etc.) on your iPhone, press the corresponding function icon.
    - When you are using your smartphone's navigation via phone projection, sounds from both the system's radio/media function and the navigation will be output through your vehicle's speakers. When you use the Volume knob while both sounds are being output, the navigation volume is adjusted first.
  - To run the Siri voice recognition, press and hold the Voice Recognition button on the steering wheel.
- By pressing the [**MODE**] button on the steering wheel, you can run the media App on your smartphone as well as the Radio/Media mode of the system.
- ∠ To specify which functions to run when the [MODE] button on the steering wheel is pressed, press and hold the [MODE] button to display the settings screen.
- ∠ When phone projection is active, you cannot change the phone projection settings. To change the settings, remove the USB cable from your system.
- Apps or functions used through Apple CarPlay are subject to change according to the policy of Apple Corporation. For supportable functions, visit the Apple Corporation website at <u>http://www.apple.com/ios/carplay</u>.
- ∠ The recognition time may differ depending on the device type, firmware, and OS version.
- ∠ Charges may apply for any mobile data used while Apple CarPlay is running.
- ⊘ Some functions may not work properly depending on the network signal strength.
- Z You cannot use the following functions when Apple CarPlay is in use.
  - Bluetooth phone
  - USB mode
  - Android Auto
  - Browsing using the Search knob on the control panel (if equipped)

# Viewing the driving assistance screen

You can see the view around the vehicle through the system screen.

∠ The displayed screen may differ depending on the vehicle model.

#### 🕂 Warning

When backing up, make sure to follow the guidelines below:

- Before entering your vehicle, always check the area behind your vehicle.
- Do not solely rely on the rear view camera when backing up. Always ensure that it is safe to back up by checking behind you and looking in the rearview mirrors.
- Always back up slowly and stop immediately if you suspect that a person, especially a child, might be behind you.

## 🕂 Caution

Objects on the screen may not be as close or far as they appear. Be sure to check the rear, left, and right sides with your own eyes for safety.

#### **Rear view screen**

1 Press the "R" (Reverse) button shifter (or move the shift lever to "R" in a previous vehicle model) with the vehicle turned on.

The system automatically displays the rear view with parking assist guidelines.

2 Safely park your vehicle, checking the rear view and guidelines.

 $\ensuremath{ \ensuremath{ \en$ 

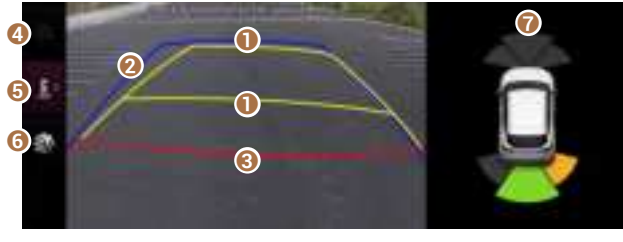

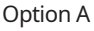

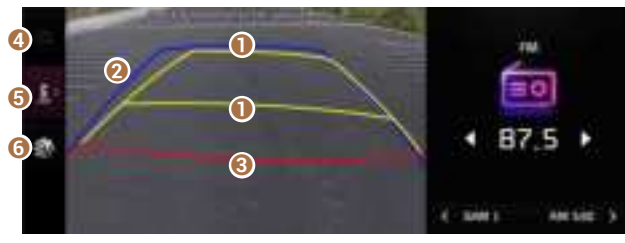

Option B

#### Moving direction lines (yellow)

Displays the vehicle's moving direction based on the steering angle.

#### Ø Neutral steering lines (blue)

Displays the moving direction if you reverse the vehicle in neutral. Noting these lines, you can determine whether the vehicle is stopped in correct direction and the distances to the neighboring vehicles are adequate.

#### **6** Collision warning lines (red)

Used to prevent collision.

#### 4 Home button (if equipped)

Displays the Home screen.

#### 6 Rear top/wide view button (if equipped)

Press the button to display the rear top view or rear wide view icon. Press the icon to get a view in the desired direction.

#### 6 Rear view screen environment (if equipped)

- Used to adjust the brightness and contrast of camera images.
- To select the information to display on the screen, press **Display Contents** (Rear View Parking Guidance) (if equipped).

#### Parking distance warning (if equipped)

Depending on the distance to obstacles, the warning color and alert sound change along with the level (1/2/3) to notify of the distance.

- You can set to display the rear camera display even when you change the shift position other than "R" (Reverse) after reversing. To change rear camera operation settings, On the All Menus screen, press Setup > Display > Extend Rear Camera Use (if equipped).
- Noting the parking assist guide lines based on the steering, you can see the moving direction.

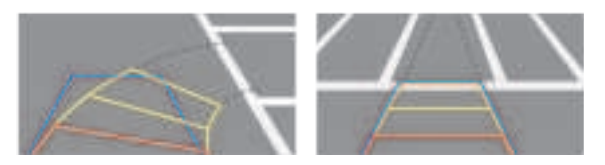

- A warning sound is heard when the vehicle approaches obstacles while parking. When you set to automatically lower the audio volume while parking, it can prevent accidents caused by failure to hear the warning sound. On the All Menus screen, press Setup Sound Sound Parking Safety Priority.
- When you press the [P] button with the shift position in "P" (Park), you can see the rear view (if equipped).

#### Viewing the rear top/wide view screen (if equipped)

You can check the rear view through the rear top/wide view screen.

- 1 On the rear view screen, press 🧾.
- 2 Press the icon to get a view in the desired direction.
  - $\swarrow$  The guide lines appear on the rear top view.
    - Displays the space required to open the trunk (tailgate). After a parking, check whether the space is sufficient to open the trunk (tailgate) and there is no obstacle.
    - Displays the extension line from the center of the vehicle. According to the steering direction, the moving direction of the center is displayed on the screen.

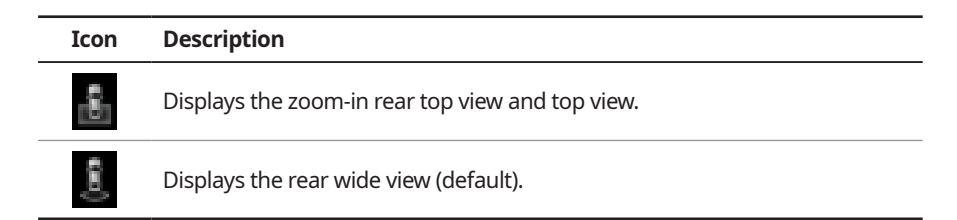

#### Setting the rear view screen environment (if equipped)

- 1 On the rear view screen, press Ma.
- 2 Select and then change the settings.
  - To select the information to display on the screen, press **Display Contents** (Rear View Parking Guidance).
  - To adjust the brightness and contrast of the rear view screen, press Display Settings.
  - To set the information to display on the rear view screen and adjust or reset the brightness and contrast of the image, on the All Menus screen, press **Setup ► Vehicle** 
    - ► Driver Assistance ► Parking Safety ► Camera Settings.

#### Surround View Monitor (if equipped)

You can check the surroundings by using multiple cameras on the vehicle.

 $\not\!\!\! \ensuremath{ \mathbb{Z}}$  Use the +/- button on the right of the screen to zoom in or out.

#### Viewing the surround view while driving

1 In order to see the surround view, press the  $[\Box]$  or  $[\Box]$  button.

The system displays both the front view and surround view.

- - The driving speed is below 6 mph or 9 mph with the shift position in "D" (Drive) (if equipped).
  - The vehicle is stationary and the shift position is in "D" (Drive) or "N" (Neutral).
- ✓ You can use Remote Smart Parking Assist by long pressing the [P] button. For more information, refer to the owner's manual that is separately provided (if equipped).

#### 2 Press the icon to get a view in the desired direction.

| Icon | Description                                          |
|------|------------------------------------------------------|
| 3    | Displays the zoom-in front top view and top view.    |
| 6    | Displays the front wide view and top view (default). |
| Ŷ    | Displays the front blind spot view and top view.     |
| 8    | Displays the surround view settings.                 |
|      |                                                      |

- When any door or trunk (tailgate) is open or outside rear view mirrors are folded, an alert icon appears on the screen.

#### Viewing the surround view while reversing

1 Press the "R" (Reverse) button shifter (or move the shift lever to "R" in a previous vehicle model) with the vehicle turned on.

The system displays the rear view of the vehicle.

- The surround view monitor function is not available when you change the shift position to "P" (Park).
- When you press the [P] button with the shift position in "P" (Park), you can see the rear view (if equipped).
- 2 Press the icon to get a view in the desired direction.

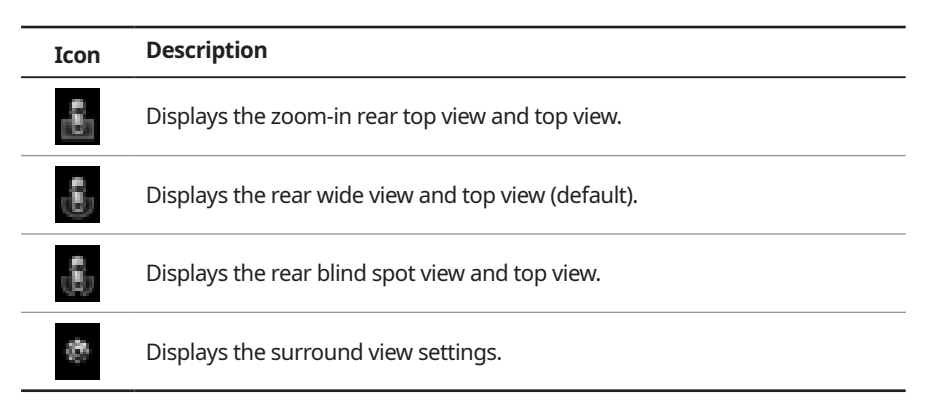

#### Configuring the surround view monitor settings

- 1 On the surround view screen, press 📠.
- 2 Select and then change the settings.
  - To select the information to appear on the video, press **Display Contents**. (e.g. Top View Parking Guidance, Rear View Parking Guidance, Parking Distance Warning) (if equipped).
  - To select the default view for top view monitoring, press **Top View Default Mode**.
  - To select the default view for using the surround view monitor function while driving, press **Front View Default Mode**.
  - To set the information to display on the Surround View screen and adjust or reset the brightness and contrast of the image, on the All Menus screen, press Setup ➤ Vehicle
     Driver Assistance ➤ Parking Safety ➤ Camera Settings (if equipped).

# Using the climate control system (if equipped)

You can check and adjust the climate system settings on the screen.

- For more information about how to use the heater and air conditioner, refer to Owner's Manual of the vehicle.
- 1 Perform any of the following methods:
  - Press the [CLIMATE] button on the climate control system.
  - On the All Menus screen, press **Climate**.
- 2 Select and then change the settings.

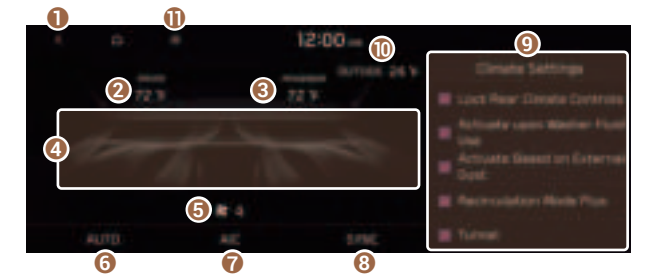

- Returns to the previous step.
- 2 Shows the set temperature for the driver's seat.
- **③** Shows the set temperature for the passenger seat.
- ④ Shows the current airflow direction.
- **G** Shows the current fan speed.
- **6** Shows whether the automatic temperature control function is on or off.
- Shows whether the A/C is on or off.
- 3 Shows whether the SYNC function, which syncs the driver's seat temperature with the passenger seat temperature, is on or off.
- Configure specific climate control function settings.
  - ${ \star{2} }$  Available settings may differ depending on the vehicle model and specifications.
- ① Shows the outside temperature of the vehicle.
- The list of menu items appears.
  - **Display Off**: Turns off the screen. To switch the screen back on, press the screen or briefly press the power button.
  - User's Manual on Web (QR Code): Displays the QR code that provides access to the online user manual for the system.

When you manipulate the climate control system while using the product, the climate settings appear on the upper part of the screen.

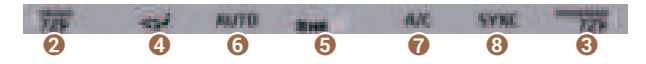

- The temperature of the climate system can be adjusted by 1 °F increments. When the temperature is set to the lower limit or upper limit, "LOW" or "HIGH" appears on the screen.
- In Auto mode, the mode turns off in the following situations:
  - The fan speed or air direction is changed.
  - The air conditioner is turned on or off.
  - The Auto Defog function is turned on to ensure driver's visibility.

# Using the rear-seat climate control system

#### (if equipped)

You can check or set the rear-seat climate status on the system screen.

- 1 Perform any of the following methods:
  - Press the [**REAR**] button on the climate control system.
  - On the All Menus screen, press Rear Climate Controls.

2 Select and then change the settings.

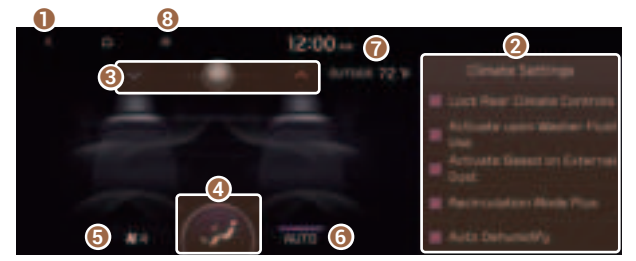

For automatic temperature control

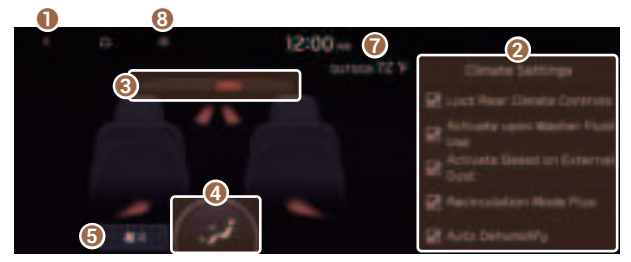

For manual temperature control

- 1 Returns to the previous step.
- 2 Configure specific climate control function settings.
  - $\swarrow$  Available settings may differ depending on the vehicle model and specifications.
- 3 Can set the inside temperature.
- **4** Can adjust the air direction.
- **o** Can adjust the fan speed.
- **(**) Turn on the AUTO mode. If you change the climate control status using another button, the AUTO mode automatically turns off.
- Shows the outside temperature of the vehicle.
- 8 The list of menu items appears.
  - **Display Off**: Turns off the screen. To switch the screen back on, press the screen or briefly press the power button.
  - Climate Settings: Configure specific climate control function settings (if equipped).
  - **User's Manual on Web (QR Code)**: Displays the QR code that provides access to the online user manual for the system.

# Using the Passenger Talk mode in the rear seat (if equipped)

When the driver's voice cannot be delivered well to the rear seat, you can use the microphone of the driver's seat for smooth communication.

#### 1 On the All Menus screen, press Passenger Talk.

The passenger talk icon appears at the top right of the system screen to display its status.

#### 2 Make conversation through the microphone of the driver's seat.

- 🖉 To end the Passenger Talk mode, press **End**.
- ∠ When you move to another screen without pressing **End**, shortly press the End Call button on the steering wheel to end the passenger talk function.

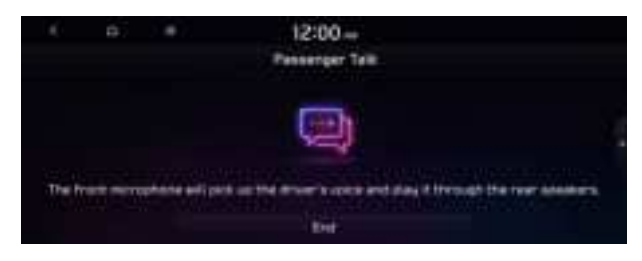

- ∠ When the Passenger Talk mode is active, the Radio/Media functions are unavailable.

# Using the Rear-seat View (if equipped)

You can check the status and safety of rear-seat occupants through the rear-seat camera feed displayed on the system screen.

### 🕂 Warning

A car accident may occur when focusing on the vehicle display and not paying attention to the road while driving.

#### On the All Menus screen, press Passenger View.

A view that shows the rear-seat status is displayed on the system screen.

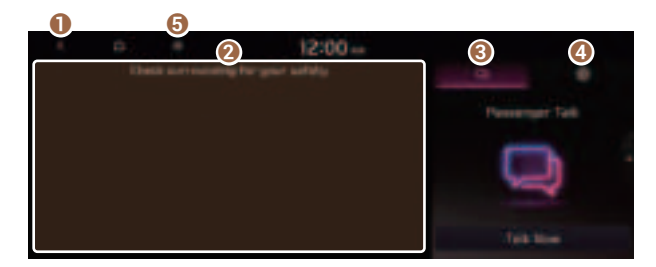

- 1 Returns to the previous step.
- **2** Check the status of rear-seat occupants. Zoom in or out on the screen.
- **③** Turn on the Passenger Talk mode.
  - ✓ If you press Talk Now, you can talk to rear-seat occupants through the microphone of the driver's seat. To end the Passenger Talk mode, press End.
  - ∠ For more information about Passenger Talk mode. See "Using the Passenger Talk mode in the rear seat (if equipped)."
- 4 Adjust or reset the brightness or contrast of the screen.
- **(**) The list of menu items appears.
  - **Display Off**: Turns off the screen. To switch the screen back on, press the screen or briefly press the power button.
  - User's Manual on Web (QR Code): Displays the QR code that provides access to the online user manual for the system.
  - Split Screen: Can turn on or off the split screen mode.

# Using the Quiet mode in the rear seat

#### (if equipped)

To allow occupants in the rear seat to have rest and sleep, you can set to adjust the system volume.

1 On the All Menus screen, press **Quiet Mode**.

#### 2 Press Quiet Mode.

The audio volume in the rear seat is muted. When the volume for the front seats is set too high, the volume decreases automatically.

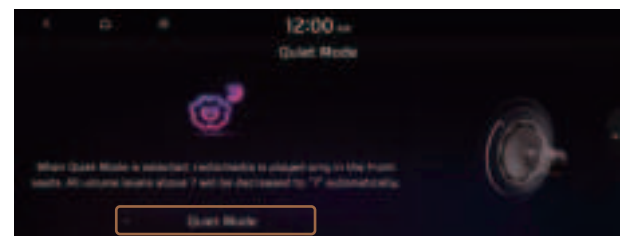

# Using the sound mood lamp (if equipped)

You can set to implement various lighting effects by synchronizing with the playing music.

- 1 On the All Menus screen, press **Sound Mood Lamp**.
- 2 Select and then change the settings.

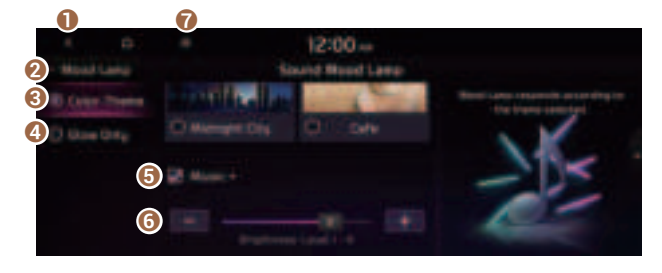

- 1 Returns to the previous step.
- 2 Can turn on or off the sound mood lamp.
- 3 Can select various color themes. Based on the selected color theme, the interior lighting changes its colors in various patterns.
- ④ Can select the color of the light. The selected lighting color changes into a soft glow effect.
- **6** Can synchronize the light with the playing music.
  - After checking Music+, music is not played back or the light does not illuminate when muted.
- **6** Can adjust the brightness of the light.
- The list of menu items appears.
  - **Display Off**: Turns off the screen. To switch the screen back on, press the screen or briefly press the power button.
  - **Reset**: Can reset all the settings of the sound mood lamp.
  - **User's Manual on Web (QR Code)**: Displays the QR code that provides access to the online user manual for the system.
  - **Split Screen**: Can turn on or off the split screen mode.
- Z When a door is opened, the light automatically turns off.
- ${\mathscr D}$  The screen may differ depending on the vehicle model and specifications.

# Playing Sounds of Nature

Listen to the calming sound of rain, waves, and more to relax while driving by turning on a Sounds of Nature.

- 1 On the All Menus screen, press Sounds of Nature.
- 2 Select from the Sounds of Nature list to play.

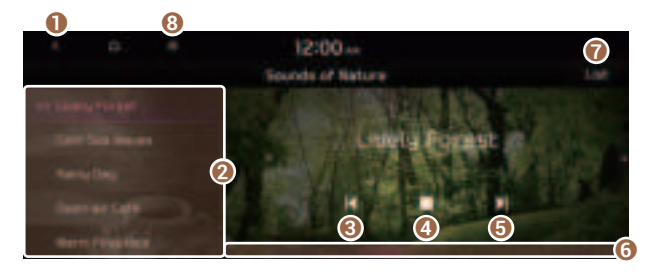

- 1 Returns to the previous step.
- **2** Select and play Sounds of Nature.
- 3 Play the previous sound.
- 4 Stop or play playback.
- O Play the next sound.
- **6** You can check the playback status of Sound of Nature.
- Select and play Sounds of Nature.
- 8 The list of menu items appears.
  - **Display Off**: Turns off the screen. To switch the screen back on, press the screen or briefly press the power button.
  - Media Sources: Open the Radio/Media selection window.
  - Sound Settings: Displays the system sound settings screen.
  - **User's Manual on Web (QR Code)**: Displays the QR code that provides access to the online user manual for the system.
  - Split Screen: Can turn on or off the split screen mode.
- Playing Sounds of Nature will mute or pause other sound effects and music that may be active at the moment.
- ∠ Incoming or outgoing calls will pause Sounds of Nature playback.
- The sound effect settings button may appear on the screen depending on the amp specifications.

# Using the HD Radio Data

You can access an array of information with HD radio data such as HD Radio™.

- ∠ HD radio data are available only in metropolitan areas.
- 1 On the All Menus screen, press **HD Radio Data**.
- 2 Perform any of the following methods:

| 0 | 0 | 5 | 12:00 ↔<br>HI Radio Bata   |  |
|---|---|---|----------------------------|--|
|   |   |   | Contraction for the second |  |

- 1 Returns to the previous step.
- ② Can see traffic information by using HD Radio data. ► See "Seeing traffic information by using HD radio data."
- 3 Can see weather information from the Doppler Radar. ► See "Seeing weather information by using Doppler weather radar."
- ④ Can see fuel price information by using HD Radio data (if equipped). ► See "Seeing fuel price information by using HD radio data (if equipped)."
- **(**) The list of menu items appears.
  - **Display Off**: Turns off the screen. To switch the screen back on, press the screen or briefly press the power button.
  - User's Manual on Web (QR Code): Displays the QR code that provides access to the online user manual for the system.
  - Split Screen: Can turn on or off the split screen mode.
- $\swarrow$  The screen may differ depending on the vehicle model and specifications.

# Seeing traffic information by using HD radio data

- 1 On the All Menus screen, press **HD Radio Data**.
- 2 Press Traffic.
- 3 Select an item from the traffic information list to see the details.
  - ∠ To see traffic information along with your current route or to see all available traffic information, press **On Route**.

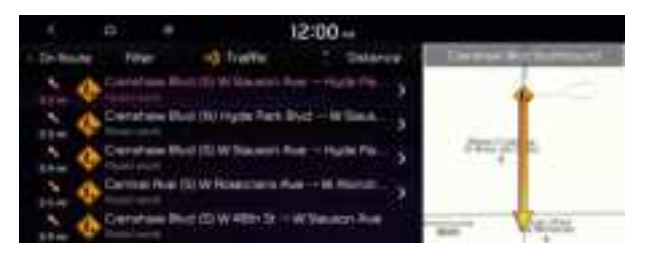

4 Check the traffic information details.

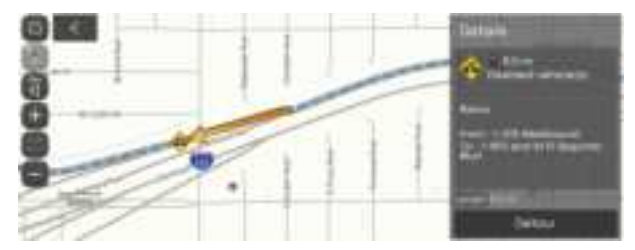

 $\swarrow$  Traffic information for border crossings and speed limits in local roads may not be accurate. Use the information at your discretion.

# Seeing weather information by using Doppler weather radar

- 1 On the All Menus screen, press **HD Radio Data**.
- 2 Press Doppler Radar.
- 3 See the weather condition details in the HD Radio coverage area.

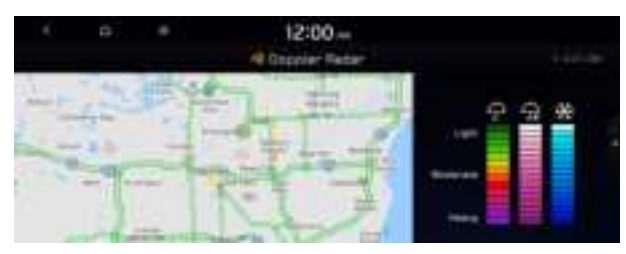

# Seeing fuel price information by using HD radio data

(if equipped)

- 1 On the All Menus screen, press **HD Radio Data**.
- 2 Press Fuel Price.
- 3 Search nearby gas stations, and check the current fuel prices.
  - ${\ensuremath{ \mathbb{Z}}}$  To change the sorting order, press  $\blacksquare$  on the drop-down list and then select the sorting criteria.

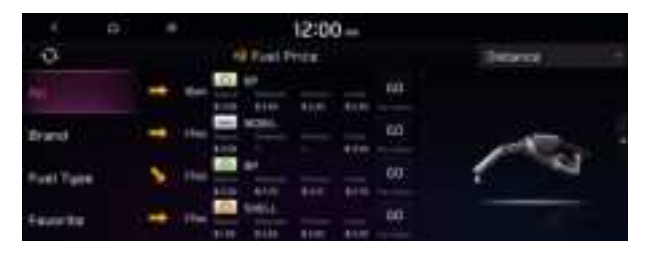

# Seeing the driving information (if equipped)

You can analyze the driving patterns by checking the driving information such as driving time, distance, idle time, and vehicle speed distribution. Use this information to ensure safe and economical driving.

- $\swarrow$  This function is available only when your vehicle is stationary with the vehicle started.
- 1 On the All Menus screen, press **Driving Info**.
- 2 Check the driving information of your vehicle.

| 5 6                                                                                                    | Manu        | 12:00 -+<br>oficial priving |    |     | - 0 |
|----------------------------------------------------------------------------------------------------|-------------|-----------------------------|----|-----|-----|
| and the second second s | -           | Driving Bistonical I        | 12 | 100 |     |
|                                                                                                    | 1<br>1<br>1 |                             | 1  |     |     |

# Seeing notifications (if equipped)

You can view UVO notifications including the navigation and map update information.

- 1 On the All Menus screen, press **Notifications**.
- 2 Select to view the item.

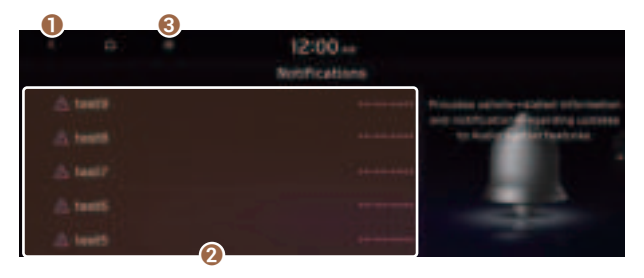

1 Returns to the previous step.

- View the list of received notifications. Select from the list to view details.
- 3 The list of menu items appears.
  - **Display Off**: Turns off the screen. To switch the screen back on, press the screen or briefly press the power button.
  - Notification Popup: Set to display notifications upon receipt in a pop-up.
  - **User's Manual on Web (QR Code)**: Displays the QR code that provides access to the online user manual for the system.
  - Split Screen: Can turn on or off the split screen mode.

# Using the Valet mode (if equipped)

Use the Valet mode to protect your personal information and view the vehicle information.

Valet mode protects your personal information by disabling control using the screen or buttons. Vehicle information created during valet mode can be viewed from the UVO App.

The following vehicle-related data can be viewed from the UVO App.

- Valet mode start time
- Engine off time
- Driving distance/hours and maximum vehicle speed after valet mode activation
- To use Valet mode, make sure you install the UVO App on your smartphone and sign up for the UVO Service. Use either Google Play Store or App Store (depending on your smartphone model) to download and install the UVO App and sign up for the UVO Service. > See "Subscribing to the service."

#### 1 On the All Menus screen, press Valet Mode.

#### 2 Enter a password to turn on the valet mode.

#### Your personal information is protected, as control using the screen or buttons is disabled.

- ${ \sc 2 \sc 2}$  To turn off valet mode, enter the password you set when turning on the mode.
- It is not possible to turn off Valet mode if you enter your password incorrectly five times in succession. If this occurs and you want to turn off Valet mode, use the UVO App to reset your Valet mode password. Alternatively, contact the UVO Center (844-UVO-9411 or 844-886-9411) for assistance.

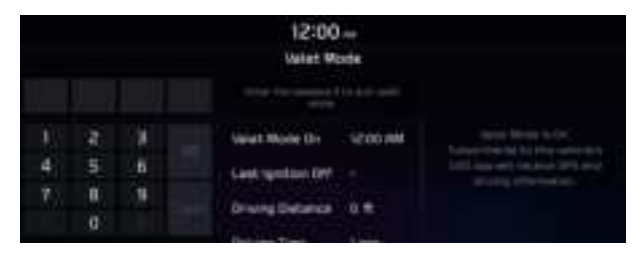

# 03 Radio

Listening to the radio Listening to HD Radio™ Listening to SiriusXM™ radio

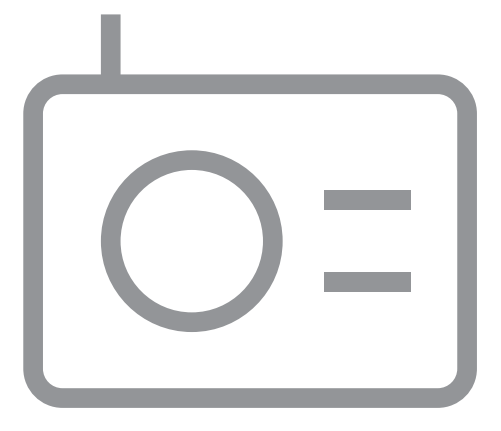

# Listening to the radio

You can scan radio channels by using various options. Save your favorite channels to the presets list.

Perform any of the following methods:

- On the All Menus screen, press Radio.
- On the control panel, press the [**RADIO**] button.
- ∠ When multiple media are connected, press the [RADIO] or [MEDIA] button once more and then press the desired media source from the Radio/Media selection window.

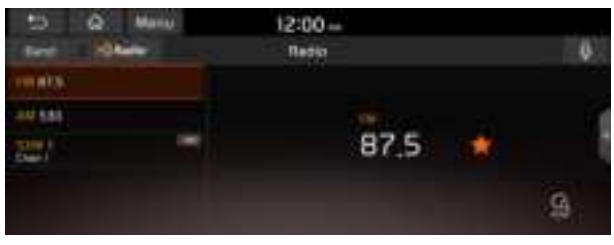

Type1

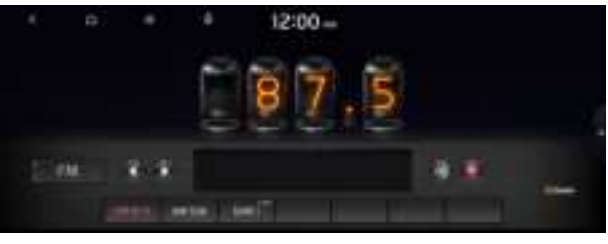

Type2

The displayed screen or menu items may differ, depending on the vehicle model and features. Check the screen type for your vehicle model and view the appropriate instructions.

# Radio screen (Type1)

The radio screen provides various functions while listening to radio broadcasts.

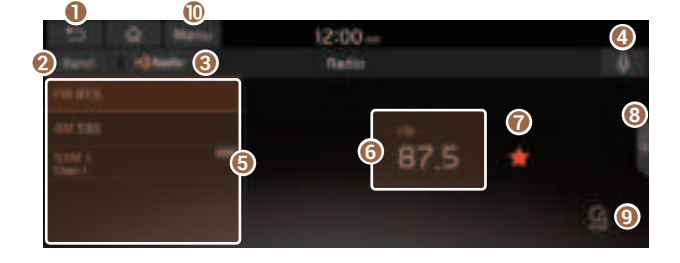

- Returns to the previous step.
- **2** Can change the radio mode.
- 3 Activate the HD Radio mode.
- ④ You can change radio channels by using voice commands. ► See "Changing the channel by using voice commands."
- 6 Presets list
- 6 Radio broadcast information
- You can delete or save the current frequency to the presets list. See "Saving radio channels (Type1)."
- 3 Can turn on or off the split screen mode.
- You can listen to each radio channel for a short time and select the desired channel.
   See "Using the scan function."
- ① The list of menu items appears.
  - Enter Station: Can select or directly enter the desired radio frequency.
  - Station List: Can see the list of available radio stations.
  - **FM Radio Noise Control**: Customize sound quality when listening to FM radio by adjusting background noise of the original sound (if equipped).
  - **Info**: Turns the Radio text information transmitted from the broadcasting station on and off.
  - **Delete Presets**: Can delete a registered channel from the presets list. ► See "Deleting a registered channel."
  - **Sound Settings**: Displays the system sound settings screen. ► See "Configuring the sound settings (Type1)."
  - User's Manual on Web (QR Code): Displays the QR code that provides access to the online user manual for the system.
  - Split Screen: Can turn on or off the split screen mode.

#### 🕂 Warning

Driving while distracted can result in a loss of vehicle control that may lead to an accident, severe bodily injury, or death. The driver's primary responsibility is the safe and legal operation of the vehicle, and the use of any vehicle systems, including the touch screen and steering wheel controls, which take the driver's eyes, attention, and focus away from the safe operation of the vehicle, or which are not permissible by law, should never be used during the operation of the vehicle.

### Radio screen (Type2)

The radio screen provides various functions while listening to radio broadcasts.

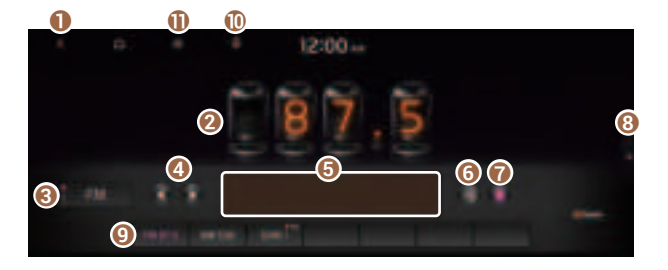

- 1 Returns to the previous step.
- 2 Radio broadcast information
- 3 Can change the radio mode.
- ② Can change the frequency. Shortly press to switch to the previous/next frequency, or press and hold to quickly change the frequency. When you release the a button, the previous or next channel with good reception is automatically selected.
- **6** Shows information about the radio channel you are currently tuned in to.
- 6 Activate the HD Radio mode.
- You can delete or save the current frequency to the presets list. > See "Saving radio channels (Type2)."
- (3) Can turn on or off the split screen mode.
- Presets list
- You can change radio channels by using voice commands. ► See "Changing the channel by using voice commands."
- The list of menu items appears.
  - **Display Off**: Turns off the screen. To switch the screen back on, press the screen or briefly press the power button.
  - Enter Station: Can select or directly enter the desired radio frequency.
  - Station List: Can see the list of available radio stations.
  - **Scan FM** (Available only with FM): Select a broadcast of your choice after listening briefly to broadcasts from different radio stations.
  - **Scan AM** (Available only with AM): Select a broadcast of your choice after listening briefly to broadcasts from different radio stations.
  - **Delete Presets**: Can delete a registered channel from the presets list. ► See "Deleting a registered channel."
  - **Info**: Turns the Radio text information transmitted from the broadcasting station on and off.

- **Radio Noise**: Customize sound quality when listening to FM radio by adjusting background noise of the original sound (if equipped).
- **Sound Settings**: Displays the system sound settings screen. ► See "Configuring the sound settings (Type2)."
- User's Manual on Web (QR Code): Displays the QR code that provides access to the online user manual for the system.
- **Split Screen**: Can turn on or off the split screen mode.
- ${ \sc 2 \sc 2}$  The screen may differ depending on the vehicle model and specifications.
- ${ \style 2 \style 2}$  The sound effect settings button may appear on the screen depending on the amp specifications.

### 🕂 Warning

Driving while distracted can result in a loss of vehicle control that may lead to an accident, severe bodily injury, or death. The driver's primary responsibility is the safe and legal operation of the vehicle, and the use of any vehicle systems, including the touch screen and steering wheel controls, which take the driver's eyes, attention, and focus away from the safe operation of the vehicle, or which are not permissible by law, should never be used during the operation of the vehicle.

# Changing the radio mode (Type1)

Perform any of the following methods:

- On the Radio screen, press Band.
- On the control panel, press the [RADIO] button repeatedly.

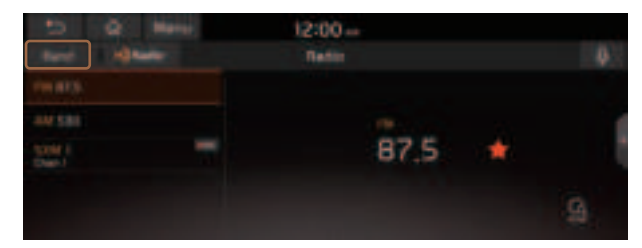

# Changing the radio mode (Type2)

Perform any of the following methods:

- On the **Radio** screen, press Radio Mode button repeatedly.
- On the control panel, press the [**RADIO**] button repeatedly.

The radio mode changes in the order of **FM** ► **AM** ► **SXM**.

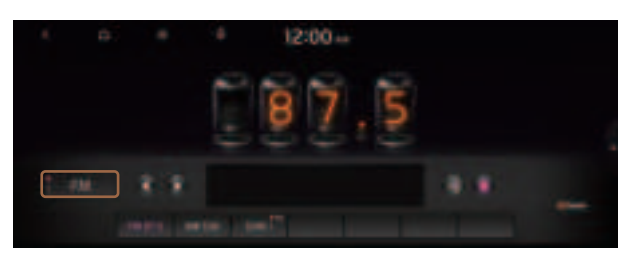

 ${\mathscr D}$  The screen may differ depending on the vehicle model and specifications.

# Changing the radio channel (Type1)

Perform any of the following methods:

- On the Radio screen, press the desired channel from the presets list.
  - ${ \ensuremath{ \mathbb Z}}$  You can also change the channel by using the Move lever/button on the steering wheel.
- On the control panel, press the [ SEEK] or [TRACK >] button. You can move to the previous or next channel with good reception.
- When you know an accurate frequency, turn the Search knob on the control panel to change the frequency.

You can listen to the changed radio broadcast.

#### Changing the channel by using voice commands

You can change the radio channel by using voice commands.

- 1 On the **Radio** screen, press .
- 2 When a guiding beep is heard, say the desired radio station channel.

#### Using the scan function

You can listen to each broadcast briefly and select a desired one.

1 On the **Radio** screen, press

Only the channels with good reception can be listened for 5 seconds in turn.

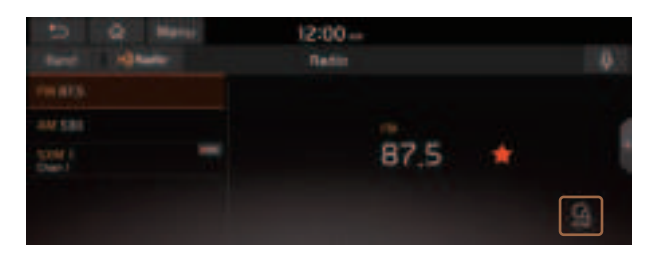

2 When you find the desired broadcast, press . You can continue listening to the scanned channel.

# Changing the radio channel (Type2)

#### Perform any of the following methods:

- On the Radio screen, press the desired channel from the presets list.
- On the control panel, press the [ < SEEK] or [TRACK >] button. You can move to the previous or next channel with good reception (if equipped).

#### You can listen to the changed radio broadcast.

 ${\mathscr Z}$  If any Search knob on the control panel, you can also change the frequency by using the knob.

#### Changing the channel by using voice commands

You can change the radio channel by using voice commands.

- 1 On the **Radio** screen, press .
- 2 When a guiding beep is heard, say the desired radio station channel.

#### Using the scan function

You can listen to each broadcast briefly and select a desired one.

1 On the **Radio** screen, press **■ > Scan FM/Scan AM**.

Only the channels with good reception can be listened for 5 seconds in turn.

2 When you find the desired broadcast, press the radio screen. You can continue listening to the scanned channel.

# Saving radio channels (Type1)

You can save a specific radio station's channel and easily access the channel.

While listening to a broadcast, press 😭 in the middle of the screen.

The current channel is added to the presets list.

- ∠ Alternatively, on the Radio screen, press Menu ► Station List and press channel you want to save. The channel is saved to the preset list.
- ∠ You can register up to 40 channels.

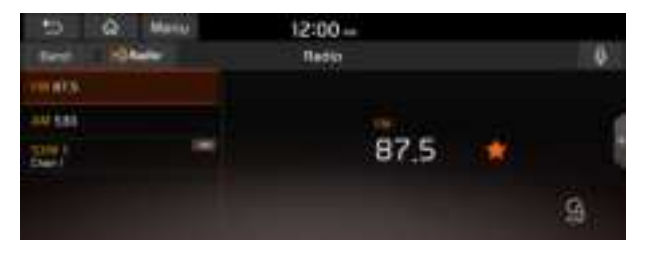

# Saving radio channels (Type2)

You can save a specific radio station's channel and easily access the channel.

#### While listening to a broadcast, press 🔤 on the screen.

The current channel is added to the presets list.

- ∠ Alternatively, on the Radio screen, press Station List and press of the channel you want to save. The channel is saved to the preset list.
- ∠ You can register up to 24 channels.

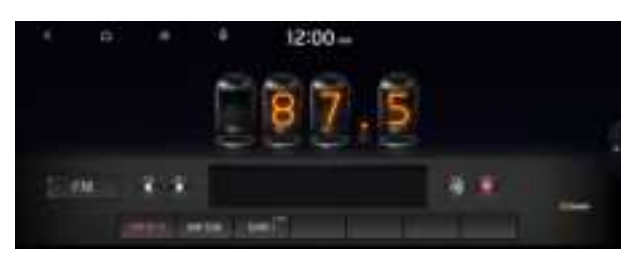

### Editing the radio channel list (Type1)

#### **Deleting a registered channel**

- 1 At the upper left of the **Radio** screen, press **Menu ► Delete Presets**.
- 2 Select the channel to delete and press **Delete ► Yes**.

The channel is deleted and the preset number is emptied.

When the current channel is already assigned to the presets list, press the remove the channel from the list.

### Editing the radio channel list (Type2)

#### **Deleting a registered channel**

- 1 At the upper left of the **Radio** screen, press **■ ▶ Delete Presets**.
- 2 Select the channel to delete and press **Delete ► Yes**.

The channel is deleted and the preset list is emptied.

When the current channel is already assigned to the presets list, press to remove the channel from the list.

# Listening to HD Radio™

You can listen to radio from HD radio stations when they are available.

Perform any of the following methods:

- Type 1: On the Radio screen, press
- Type 2: On the **Radio** screen, press 🗐.

When HD Radio signals are received, the radio switches from the analog mode to the HD mode.

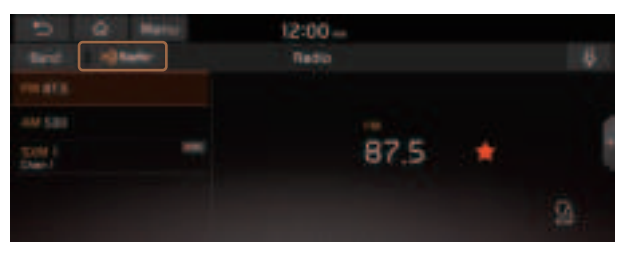

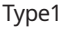

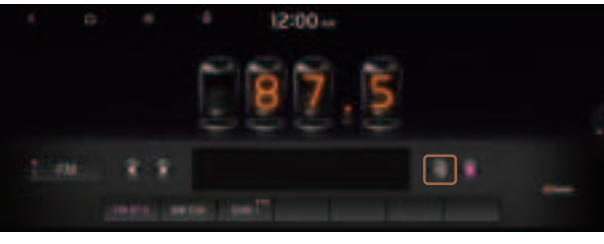

Type2

- In HD mode, the buttons for HD Radio stations appear at the top of the radio screen. Press a button to select any available HD radio station.
- HD radio is available only in metropolitan areas.

### HD Radio<sup>™</sup> Technology

| H) Radio |                |  |
|----------|----------------|--|
|          | Program Info)  |  |
|          | Digital Sound) |  |
|          | H02/H03)       |  |
|          | Traffic)       |  |

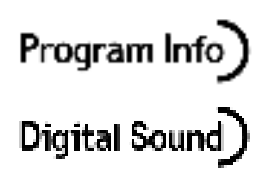

HD2/HD3) Traffic) Program Info: Presents song name, artist, station IDs, and other relevant data streams.

Digital, CD-quality sound. HD Radio<sup>™</sup> Technology enables local radio stations to broadcast a clean digital signal. AM sounds like today's FM and FM sounds like a CD.

FM stations can provide additional digital-only audio programming on HD2/HD3 Channels.

Real-Time Traffic reports, alerts, and flow data displayed on screen via interactive traffic maps and/or data.

# Listening to SiriusXM<sup>™</sup> radio

You can listen to radio channels provided by SiriusXM, a satellite radio service.

# Changing to SiriusXM mode (Type1)

#### On the **Radio** screen, press **Band** ► **SiriusXM**.

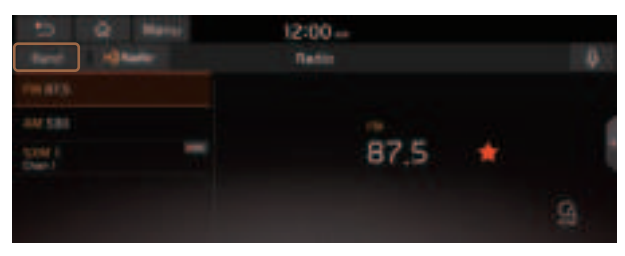

#### SiriusXM mode screen

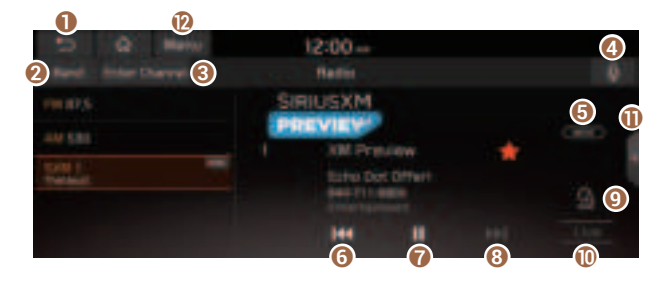

- 1 Returns to the previous step.
- **2** Can change the radio mode.
- 3 Can enter channel number to select the channel directly.
- ④ You can change radio channels by using voice commands. ► See "Changing the channel by using voice commands."
- G Weak reception indicator.
- 6 Moves to the previous segment. Press and hold to rewind the broadcast.
- Pauses or restarts the broadcast.
- **13** Moves to the next segment. Press and hold to fast-forward the broadcast.
- Scans through all available SiriusXM radio channels.
- Switches to live broadcast mode. This button is activated when you have moved to the previous segment while listening to a live broadcast.

- ① Can turn on or off the split screen mode.
- Displays the options list.
  - Channel List: Can see the list of available SiriusXM channels.
  - What is on My Presets?: Displays the broadcast schedule.
  - Featured Favorites: Can listen to groups of channels provided by SiriusXM.
  - Delete Presets: Can delete a registered channel from the presets list.
  - Sound Settings: Displays the system sound settings screen.
  - User's Manual on Web (QR Code): Displays the QR code that provides access to the online user manual for the system.
  - **Split Screen**: Can turn on or off the split screen mode.
- The **FEC** icon appears next to the first 10 SiriusXM channels saved. Once preset channels have been saved, the broadcasts from them are buffered automatically for your convenience each time you start the vehicle.

### Changing to SiriusXM mode (Type2)

#### On the Radio screen, press Radio Mode button repeatedly.

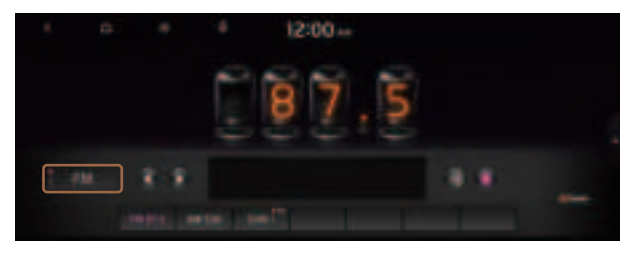

The screen may differ depending on the vehicle model and specifications.

#### SiriusXM mode screen

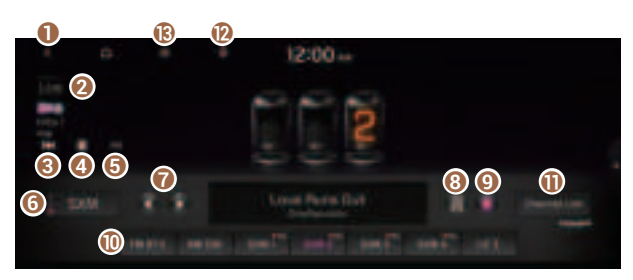

- Returns to the previous step.
- Switches to live broadcast mode. This button is activated when you have moved to the previous segment while listening to a live broadcast.

- 8 Moves to the previous segment. Press and hold to rewind the broadcast.
- ④ Pauses or restarts the broadcast.
- 6 Moves to the next segment. Press and hold to fast-forward the broadcast.
- **6** Can change the radio mode.
- You can go to the previous or next channel.
- (3) Can enter channel number to select the channel directly.
- 9 You can delete or save the current frequency to the presets list.
- 🕕 Presets list
- ① Can see the list of available SiriusXM channels (if equipped).
- You can change radio channels by using voice commands. ► See "Changing the channel by using voice commands."
- B Displays the options list.
  - **Display Off**: Turns off the screen. To switch the screen back on, press the screen or briefly press the power button.
  - Channel List: Can see the list of available SiriusXM channels.
  - Scan SXM Channels: Scan and play each SiriusXM channel for 5 seconds.
  - Delete Presets: Can delete a registered channel from the presets list.
  - What is on My Presets?: Displays the broadcast schedule.
  - Featured Favorites: Can listen to groups of channels provided by SiriusXM.
  - **Sound Settings**: Displays the system sound settings screen.
  - User's Manual on Web (QR Code): Displays the QR code that provides access to the online user manual for the system.
  - Split Screen: Can turn on or off the split screen mode.
- The **FEC** icon appears next to the first 10 SiriusXM channels saved. Once preset channels have been saved, the broadcasts from them are buffered automatically for your convenience each time you start the vehicle.

# Searching for SiriusXM radio channels (Type1)

You can select a channel from available SiriusXM channels.

- 1 On the **Radio** screen, press **Band** ► **SiriusXM**.
- 2 On the SiriusXM radio screen, press Menu ► Channel List.
- 3 Select a category and a channel.
  - Z To skip a channel when scanning with the [ ≤ SEEK] and [TRACK >] buttons or Search knob, press Skip.

| 10.<br>10 m | Q Manu        |   | 12:0        | 0-  |   |                                   |
|-------------|---------------|---|-------------|-----|---|-----------------------------------|
| ap .        | AA Charwein   | ÷ |             | -   |   | SimmXM Press                      |
|             | 00011-2524875 | 4 |             |     | - | SOULT AM Preview                  |
| *           | 2014-2364875  |   | <b>5000</b> | 唐 曹 | - | Butte Stat (2Mar)<br>644-711-8880 |

# Searching for SiriusXM radio channels (Type2)

You can select a channel from available SiriusXM channels.

- 1 On the Radio screen, press Radio Mode button repeatedly.
- 2 On the SiriusXM radio screen, press **■** ► **Channel List**.
- 3 Select a category and a channel.

  - Press the REC broadcasts from the channels are buffered automatically each time you start the vehicle. Accordingly, you can perform channel scan while listening (if eqquiped).
  - ${ \not\!\!\!\! / } \mathbb{Z}$  If there is a Search knob on the control panel, you can also scan for channels by using the knob.
  - ${\mathscr D}$  The current channel is added to the presets list when pressing  $\square$ .

| 6 D. 4                        | 12:00               |                   |
|-------------------------------|---------------------|-------------------|
| III as Duronts                | Prior tion Presette | StriusXM          |
| 7 (10)                        | 1 M 1               | SIRIUSXM          |
| #                             | ··· · · ·           | COMPANY OF STREET |
| <ul> <li>Million #</li> </ul> |                     | Centilize Le      |
| 5 50kar5                      | ····· • .824        |                   |

# Selecting channels by using channel numbers (Type1)

When you know the exact channel number, you can enter it to select the channel directly.

- 1 On the **Radio** screen, press **Band** ► **SiriusXM**.
- 2 On the SiriusXM radio screen, press Enter Channel.
- 3 Enter a channel number and press **OK**.

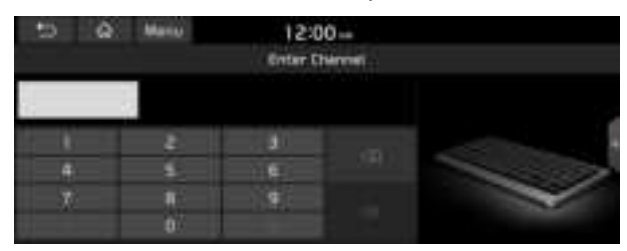

# Selecting channels by using channel numbers (Type2)

When you know the exact channel number, you can enter it to select the channel directly.

- 1 On the **Radio** screen, press Radio Mode button repeatedly.
- 2 On the SiriusXM radio screen, press
- 3 Enter a channel number and press **OK**.

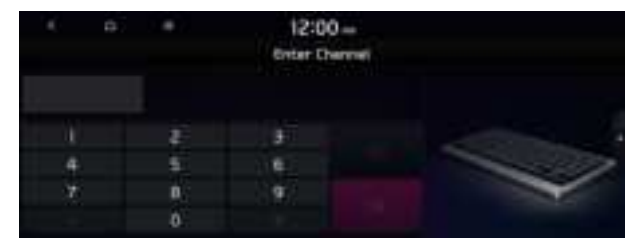

# Seeing the program schedule (Type1)

You can see the program schedule and information for the channels saved in your preset list.

- 1 On the **Radio** screen, press **Band** ► SiriusXM.
- 2 On the SiriusXM radio screen, press Menu ► What is on My Presets?.
- 3 Set the date and time on the top line of the screen.
  - ${\mathscr Z}$  To select a date, press the date display field at the top left of the preset list and select the date and time zone.

| 5 6 8                                                       | 12:00                                                                                                    | 12:00 |                                                                                    |  |
|-------------------------------------------------------------|----------------------------------------------------------------------------------------------------|-------|------------------------------------------------------------------------------------|--|
| Hat Boo Hill<br>- Proven<br>- House<br>- House<br>- Kloweth | Lando vero<br>Millionene<br>Hillionene<br>Hillionen - Lando en<br>Millionen - Lando en<br>Millionen - Lando en<br>Millionen - Lando en<br>Millionen - Lando en | CKI   | Strive XM Press<br>Store of Social<br>Store (State<br>Social State<br>Store (State |  |

- 4 Select a channel and a program to see its detailed information.

# Seeing the program schedule (Type2)

You can see the program schedule and information for the channels saved in your preset list.

- 1 On the **Radio** screen, press Radio Mode button repeatedly.
- 3 Set the date and time on the top line of the screen.

|   | 6 B.               | ٠                              | 12:00 -<br>What is on My P | reseta? |            |
|---|--------------------|--------------------------------|----------------------------|---------|------------|
|   | ni Mag Statt       | Mana Pill                      | 12:00 444                  |         | SiriusXM   |
| - | Heres<br>Alta an A | attering<br>Sectors<br>Theorem |                            |         | Contractor |
|   | ROW GPL B          | SDe ser S                      |                            |         | 404        |

#### 4 Select a channel and a program to see its detailed information.

 $\swarrow$  If any hidden information, an arrow appears next to the program. Press the arrow to see the hidden information.

### Listening to Featured Favorites channels (Type1)

You can listen to Featured Favorites channels on the SiriusXM radio. Multiple sets of channels can be broadcast and can be changed by SiriusXM.

- 1 On the **Radio** screen, press **Band** ► SiriusXM.
- 2 On the SiriusXM radio screen, press Menu ► Featured Favorites.
- 3 Select a channel.

| 121 Ballin 🛆 🗁 | 00              |
|----------------|-----------------|
| Truttes        | SiriuxXM Pres   |
| Weining Munit. | PRIVICY         |
| Amaing         | Butte Dat (Mar) |
| The Deeping    |                 |

### Listening to Featured Favorites channels (Type2)

You can listen to Featured Favorites channels on the SiriusXM radio. Multiple sets of channels can be broadcast and can be changed by SiriusXM.

- 1 On the **Radio** screen, press Radio Mode button repeatedly.
- 2 On the SiriusXM radio screen, press **■** ► **Featured Favorites**.
- 3 Select a channel.

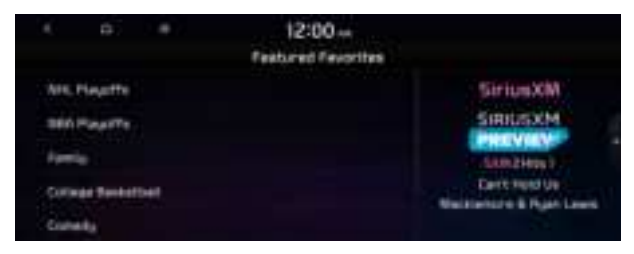

# 04 Media

Using media

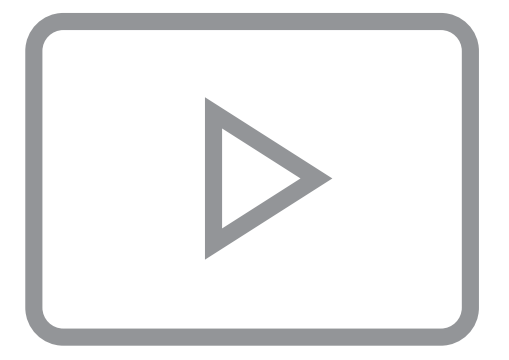

# Using media

You can use the USB mode to play music files on a connected mobile device, such as USB device and MP3 player. You can also play Bluetooth music by connecting a Bluetooth device, which supports a Bluetooth function.

### Listening to music from a USB device

1 Connect a media device to play to the USB port on the vehicle.

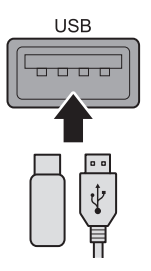

- ∠ Playback may start automatically depending on the media type.
- ∠ For more information about supportable devices and file types: ► see "USB mode."
- The shapes and arrangement of the buttons and USB ports may differ depending on the vehicle model and specifications.

#### 2 Perform any of the following methods:

- On the Home screen, press the Radio/Media info widget or on the All Menus screen, press **Media**.
- On the control panel, press the [MEDIA] button.
- When multiple media are connected, press the [RADIO] or [MEDIA] button once more and then press the desired media source from the Radio/Media selection window.

#### USB music screen

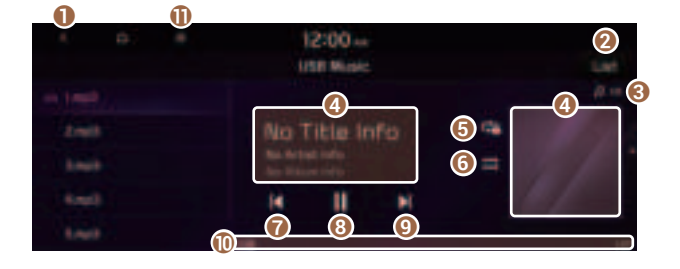

- 1 Returns to the previous step.
- 2 Moves to the file list screen.
- 3 Displays the sequence number of the current file and the total number of files for playback.
- ④ Displays the information of the current music. Press the artist or album info of the current song to go to list of songs by the artist or from the album.
- **()** Used to change the repeat playback mode.
- **()** Used to turn on or off the shuffle playback mode.
- Restart playing the current file or previous file.
- 8 Can pause or resume playback.
- ② Can play the next file.
- ① Can see the duration of the playing song and the current playback position.
- The list of menu items appears.
  - **Display Off**: Turns off the screen. To switch the screen back on, press the screen or briefly press the power button.
  - Media Sources: Opens the Radio/Media selection window.
  - **Songs by this Artist**: Moves to the list of the artist's songs.
  - **Songs from this Album**: Moves to the list of music albums that contain the current song.
  - Hide Current File: You can hide the file that is playing.
  - Sound Settings: Displays the system sound settings screen.
  - User's Manual on Web (QR Code): Displays the QR code that provides access to the online user manual for the system.
  - Split Screen: Can turn on or off the split screen mode.
- The sound effect settings button may appear on the screen depending on the amp specifications.

### 🕂 Warning 🗉

Driving while distracted can result in a loss of vehicle control that may lead to an accident, severe bodily injury, or death. The driver's primary responsibility is the safe and legal operation of the vehicle, and the use of any vehicle systems, including the touch screen and steering wheel controls, which take the driver's eyes, attention, and focus away from the safe operation of the vehicle, or which are not permissible by law, should never be used during the operation of the vehicle.

#### Pause/Resume

You can pause or resume playback of a USB music file.

On the USB music playback screen, press II or .

#### Rewind

By using the rewind function, you can listen to music in the USB device from the desired point during playback.

Perform any of the following methods:

- On the USB music playback screen, press and hold
   I
- On the control panel, press and hold the [**< SEEK**] button (if equipped).
- ${\mathscr Z}$  You can also run the function by using the Move lever/button on the steering wheel.

#### Fast forward

By using the fast forward function, you can listen to music in the USB device from the desired point during playback.

#### Perform any of the following methods:

- On the USB music playback screen, press and hold 🚺.
- On the control panel, press and hold the [**TRACK** >] button (if equipped).
- ${\mathscr Z}$  You can also run the function by using the Move lever/button on the steering wheel.

#### Resuming playback of the current music

You can play the current music in the USB device from the beginning.

#### Perform any of the following methods:

- On the USB music playback screen, press K after 3 seconds during playback.
- On the control panel, press the [ < SEEK] button after 3 seconds during playback (if equipped).</li>
- ${\mathscr Z}$  You can also run the function by using the Move lever/button on the steering wheel.

### Playing the previous file

You can play the previous file during playback in the USB device.

#### Perform any of the following methods:

- On the USB music playback screen, press K within 3 seconds during playback.
- On the control panel, press the [ SEEK] button within 3 seconds during playback (if equipped).

- If any Search knob on the control panel, you can search for the desired music by using the knob. When you press the knob within 5 seconds, music is played. However, if no input within 5 seconds, the search stops and the system displays the information of the current file.

### Playing the next file

You can play the next file in the USB device during playback.

#### Perform any of the following methods:

- On the USB music playback screen, press 🚺.
- On the control panel, press the [**TRACK** >] button (if equipped).
- ${\mathscr Z}$  You can also run the function by using the Move lever/button on the steering wheel.
- If any Search knob on the control panel, you can search for the desired music by using the knob. When you press the knob within 5 seconds, music is played. However, if no input within 5 seconds, the search stops and the system displays the information of the current file.

#### Changing the repeated playback mode for USB music

You can change the repeated playback mode for USB music: Repeat One, Repeat Folder, and Repeat All.

On the USB music playback screen, press 🖙 repeatedly.

Each time the icon is pressed, the playback repetition modes are toggled and the activated mode icon appears on the screen.

### Turning on/off the shuffle playback mode for USB music

You can turn on or off the shuffle playback mode for USB music.

#### On the USB music playback screen, press 🚍 repeatedly.

Each time the icon is pressed, the shuffle playback mode is turned on and off. When the shuffle playback is active, the files are played randomly with no sequence.
#### **USB music list screen**

You can search and play the desired music from the list by pressing **List** on the USB music playback screen.

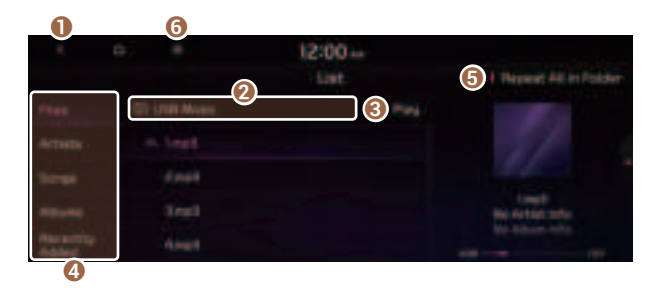

- Returns to the previous step.
- O Moves to the upper folder or category.
- lay all songs in this category.
- ② Can see music files for each category. In the artist or album category, you can select multiple artists or albums to play their songs.
- **6** Set to play media files in all sub-folders included in the current playlist.
- **6** The list of menu items appears.
  - **Display Off**: Turns off the screen. To switch the screen back on, press the screen or briefly press the power button.
  - Media Sources: Opens the Radio/Media selection window.
  - Now Playing: You can return to the folder of the playing file while searching in the list.
  - Split Screen: Can turn on or off the split screen mode.

## <u> </u>Caution

- Be sure to start the vehicle before connecting a USB device. When you start the vehicle after connecting a USB device, the USB device may get damaged.
- Be careful of static electricity when connecting or removing a USB device. It may cause a system failure.
- Be careful and avoid your body or any object coming into contact with the USB port on the vehicle. It may cause an accident or system failures.
- Do not repeatedly connect and remove the USB connector within a short time. It may cause device errors or system failures.
- Do not use a USB device for purposes other than playback. When you connect a USB for charging or heating, the system performance may decrease or it may cause system failures.

- When connecting a USB storage, do not use a separate extension cable and directly connect to the USB port. When you connect a USB storage via a USB hub or extension cable, the device may not be recognized.
- Push the USB connector fully into the USB port. When the connector is not fully inserted, a communication problem may occur.
- ∠ Noise may occur when removing a USB device from the system.
- $\swarrow$  You can play only the files that have been encoded in the standard format.
- Z The following USB devices may not be recognized or may not work properly.
  - Encrypted MP3 players
  - USB devices that are not recognized as removable disks
- ∠ Some USB devices may not be supported due to compatibility issues.
- ∠ USB device recognition may take longer than usual depending on the device type, capacity, and file formats on the device.
- Some devices may not be charged through USB connection. It depends on the USB specifications.

## Listening to music via Bluetooth

To use a Bluetooth device for audio playback, connect a device that supports Bluetooth communication such as mobile phone and MP3 player.

For more information about Bluetooth connection: > see "Connecting a Bluetooth device."

- The controls or display screens may differ depending on the connected Bluetooth device, phone model, and music player App.
- ∠ The streaming may not be supported in some music player Apps.
- Some functions may not be available depending on the connected Bluetooth device or phone model.
- When a media device or mobile phone is connected by both the Bluetooth and USB cable at the same time, the device or system may not work properly. To use the Bluetooth connection, remove all cables from the device.

#### Bluetooth audio playback screen

The media player runs when you play a music file from a connected audio device via Bluetooth.

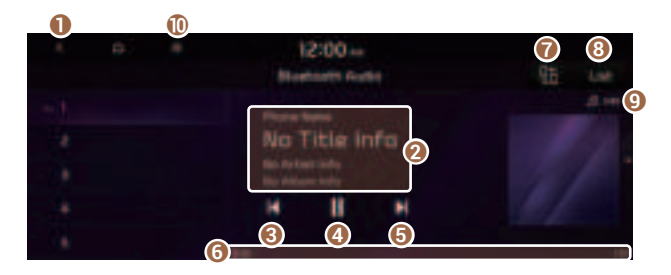

- 1 Returns to the previous step.
- 2 Displays the information of the current music.
- 8 Restart playing the current file or play the previous file.
- 4 Can pause or resume playback.
- G Can play the next file.
- **6** Can see the duration of the playing song and the current playback position.
- Find and connect other Bluetooth devices.
- 8 Moves to the music list screen.
  - The list of Bluetooth audio files may not appear depending on the connected device or app.
- O Displays the sequence number of the current file and the total number of files for playback.
- ① The list of menu items appears.
  - **Display Off**: Turns off the screen. To switch the screen back on, press the screen or briefly press the power button.
  - Media Sources: Opens the Radio/Media selection window.
  - Change Device: Find and connect other Bluetooth devices.
  - Sound Settings: Displays the system sound settings screen.
  - User's Manual on Web (QR Code): Displays the QR code that provides access to the online user manual for the system.
  - Split Screen: Can turn on or off the split screen mode.
- The sound effect settings button may appear on the screen depending on the amp specifications.

#### Pause/Resume

You can pause or resume playback of a Bluetooth audio file.

On the Bluetooth audio playback screen, press III or **I**.

#### Resuming playback of the current Bluetooth audio file

You can play the current Bluetooth audio file from the beginning.

#### Perform any of the following methods:

- On the Bluetooth audio playback screen, press K.
- On the control panel, press the [**< SEEK**] button (if equipped).
- ${\mathscr D}$  The actions required may differ depending on the connected device.
- ${\mathscr D}$  You can also run the function by using the Move lever/button on the steering wheel.

## Resuming playback of the previous Bluetooth audio file

You can play the previous Bluetooth audio file during playback.

#### Perform any of the following methods:

- On the Bluetooth audio playback screen, press K twice.
- On the control panel, press the [  $\pmb{<}$   $\pmb{\mathsf{SEEK}}$  ] button twice (if equipped).
- ${ \star{ \star{2}}}$  The actions required may differ depending on the connected device.
- If any Search knob on the control panel, you can search for the desired music by using the knob. When you press the knob within 5 seconds, music is played. However, if no input within 5 seconds, the search stops and the system displays the information of the current file.

## Resuming playback of the next Bluetooth audio file

You can play the next Bluetooth audio file during playback.

Perform any of the following methods:

- On the Bluetooth audio playback screen, press 🔰.
- On the control panel, press the [**TRACK** >] button (if equipped).
- ${ \star{ \star{2}}}$  The actions required may differ depending on the connected device.
- If any Search knob on the control panel, you can search for the desired music by using the knob. When you press the knob within 5 seconds, music is played. However, if no input within 5 seconds, the search stops and the system displays the information of the current file.

# MEMO

# 05 Navigation

Navigation functions Various ways to find routes Using the address book Searching for gas stations Searching for EV (Electric Vehicle) charging stations

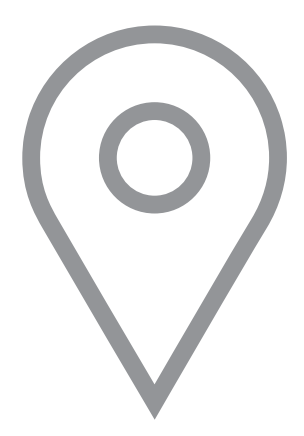

# Navigation functions

# **Navigation Menu overview**

You can use the navigation system conveniently through various functions on the Navigation Menu screen.

Perform any of the following methods:

- On the All Menus screen, press Navigation Menu.
- On the control panel, press the [**NAV**] button.

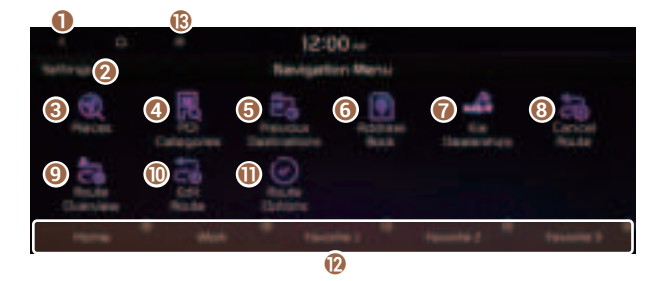

- 1 Returns to the previous step.
- **2** You can change the Navigation-related settings.
- Search for a location by entering various types of keywords such as place name and address. ► See "Searching by keyword."
- ④ Search for POIs by category to set as a destination. ► See "Searching the nearby points of interest."
- Select any of previous destinations to set as a destination. ► See "Searching by previous destinations."
- 6 Register the location or use the address book for setting a destination. ► See "Using the address book."
- ⑦ You can easily search for Kia Dealerships. ► See "Searching for Kia Dealerships."
- ⑧ You can cancel guidance to the destination. ► See "Stopping the route guidance."
- 9 You can see the entire route information to the destination.
- You can edit the current route so that you can travel via waypoints on the way to the destination. See "Editing the route."
- You can change the route search criteria to resume routing. ► See "Changing the route search criteria."

- ② You can register your home, office, or other frequently visited places as a favorite for ease of search. ► See "Registering a frequently visited place as a favorite place."
- B The list of menu items appears.
  - Reorder Icons: Can change the location of an icon on the Navigation Menu screen.
  - **Display Off**: Turns off the screen. To switch the screen back on, press the screen or briefly press the power button.
  - User's Manual on Web (QR Code): Displays the QR code that provides access to the online user manual for the system.
- Available icons and their arrangement may differ depending on the vehicle model and specifications.

# Finding a route easily

#### 🕂 Warning

Driving while distracted may cause a loss of vehicle control that may lead to an accident, severe bodily injury, or death. The driver's primary responsibility is the safe and legal operation of the vehicle, and the use of any devices or systems that take the driver's attention away from driving.

- 1 Perform any of the following methods:
  - On the All Menus screen, press **Navigation Menu** ► **Places**.
  - On the map screen, press 🔍.
- 2 Enter the location data such as place name, address, coordinates, or ZIP code and then press **OK**.

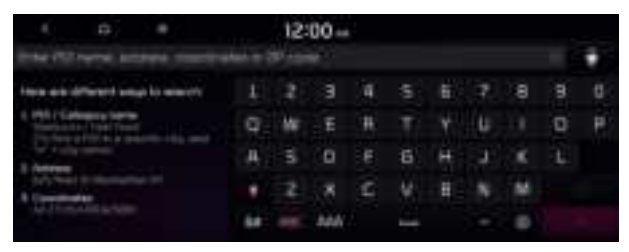

#### 3 Select a destination from the search result.

- $\swarrow$  When communication is available, online search is performed first.

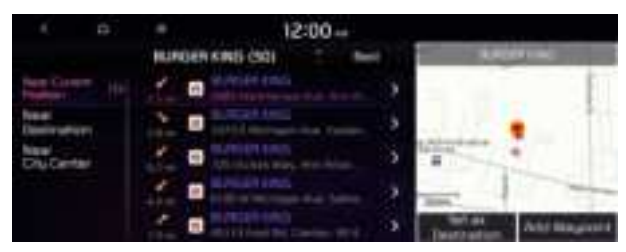

4 Check the location of the destination and then press **Set as Destination**.

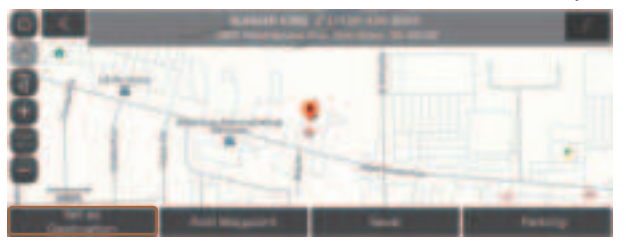

If you press **Parking** at the bottom right of the screen, the map screen displays the parking lot icon.

5 Select the desired route from the searched ones and press **Start Guidance**.

#### Marning

Distracted driving or negligence in keeping your eyes forward may cause a loss of vehicle control. Never use any devices or systems that take the driver's attention away from driving.

- The information on the map may differ from actual road conditions, depending on the location or driving conditions.
  - Digitalized roads may not be identical to the actual roads. When guidance does not match the actual route, drive the vehicle according to actual road conditions.
  - The system may provide guidance that differs from the actual route due to a change in road conditions. When guidance does not match the actual route, drive the vehicle according to road conditions with observing the traffic regulations. When the vehicle reaches a zone that matches the actual route, the system guides the route correctly.

- ∠ Vehicle location may not be displayed correctly if:
  - The vehicle is driving on a Y-shaped or winding road with narrow angles.
  - The vehicle is driving closely to another road.
  - The vehicle is driving on a road where there are many tall buildings in the vicinity.
  - The vehicle is driving on a new road or a road under construction.
  - The vehicle is transported by a ferry or heavy-duty transport vehicle.
  - The vehicle is driving in a rugged mountain area or on a steep curve road.
  - The vehicle is entering a public road after making a turn through the turntable in an underground parking lot or multi-story parking lot.
  - The vehicle stops and starts repeatedly or moves slowly in front of an intersection.
  - The system reboots after the vehicle battery has been recharged or replaced.
  - The vehicle is driving on a slippery road due to heavy snow, etc.
  - The tires have been replaced recently or spare tires (or studless tires) are used.
  - Improper-sized tires are used or the pressure of each tire is different.
  - The replaced tire is worn out or the studless tires have been used for over two seasons.
  - A roof carrier is installed on the vehicle.
  - On a highway continued driving causes the system to perform map matching or apply the updated GPS data.
- ∠ Navigation service may not be provided correctly under the following conditions:
  - When the vehicle drives on a straight road continuously, the system may guide you to drive straight. It is not a malfunction.
  - Guidance may not be followed immediately after the vehicle makes a turn at an intersection or drives through an intersection.
  - The system may guide you to make a U-turn in a prohibited area.
  - The system may guide you to a traffic-blocked road (e.g. no-entry road or road under construction).
  - The system may guide you to a road away from the destination when there is no road to the destination or there are only narrow roads on the way.
  - Guidance may not be proper when the vehicle is off the route.
  - Guidance may not match the actual distance on an overpass or underpass due to the difference of the start point.
  - When you are driving at high speeds, route recalculations may take longer.
- ∠ Because the navigation system is used for information purposes only, Kia does not assume responsibility of the accuracy of the information.
- - HD Radio: The system is using the HD radio data. If no traffic information is available, the status icon () will be displayed instead.

## Map screen

The map screen provides various functions and information, as follows:

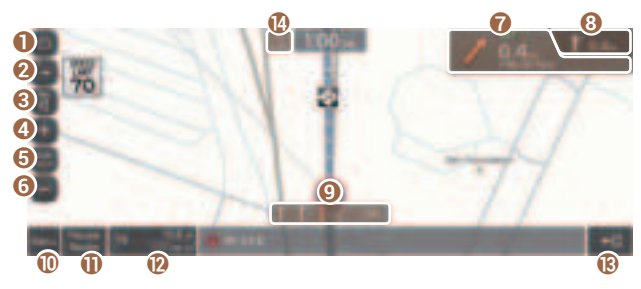

Option A

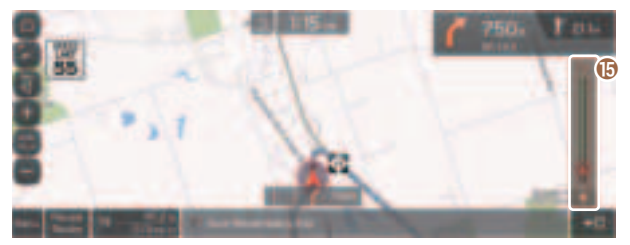

Option B (EV only)

- Displays the Home screen.
- **2** Used to change the map display mode.
  - D (2D Heading Up): Rotates the map depending on the travel direction.
  - 🚯 (**2D North Up**): Displays the map with the north fixed at the top.
  - 🚯 (**3D Map**): Rotates the map depending on the travel direction for 3D view.
- S You can adjust the volume of navigation or GPS warning sound.
- 4 Zooms in the map.
- **(**) The scale of the map automatically changes.
- O Zooms out the map.
- ⑦ Displays the point to change the driving direction.
- **(3)** Displays the next point to change the driving direction.

- 9 Displays the lanes in different colors.
  - Orange: Recommended lane
  - White: Available lane
  - Gray: Unavailable lane
- Displays quick menu items that can be used during guidance.
- ① Can pause or cancel the route guidance. ► See "Stopping the route guidance."
- Displays the remaining distance to the destination and the estimated time of arrival. For more details, press the information item.
- Displays or hides the detailed guidance.
- 🚯 Displays the system information on the map. (It can display up to two items.)
  - Traffic information (with an icon if there is no HD data reception)
  - Bluetooth connection status
- Check the range you can drive with the current amount of battery (EV only).
- ${\mathscr D}$  The screen may differ depending on the vehicle model and specifications.

# 🕂 Warning

Be sure to check the road conditions while driving, because the camera information may get changed occasionally after a map update to the latest version. Relying solely on the driving assist system may cause violation of traffic rules and regulations, resulting in an accident.

#### Using the detailed guidance

When the vehicle needs to change the driving direction or lanes, a zoomed-in map automatically appears.

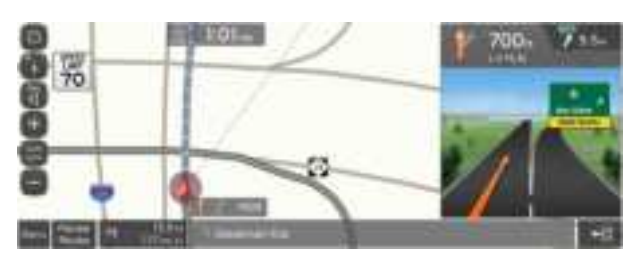

When the detailed guidance appears while driving, select and perform the desired function.

- To check information on the zone for a turn, press **Simple**.
- To check the types and locations of convenience facilities in a rest area, press **Rest Areas**.
- For information details about each zone such as intersections, interchanges, and rest areas, press **Details**.

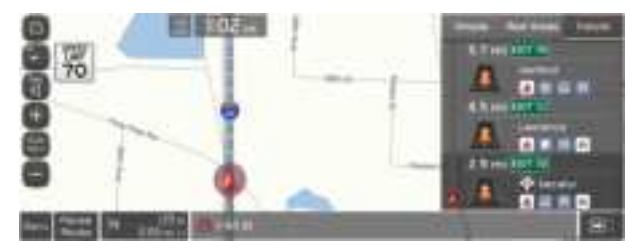

# Adjusting the navigation volume

You can adjust the volume of navigation or GPS warning sound.

On the map screen, press (a) and then press (b) or (c), or use the control bar to adjust the volume.

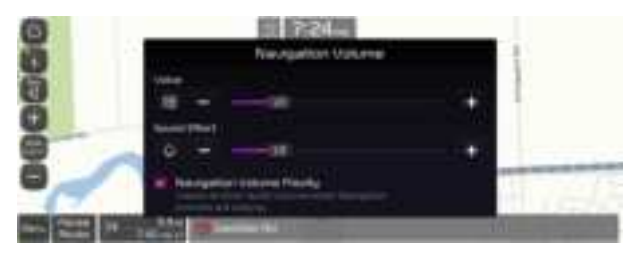

- ∠ To have the navigation sound always output first over media sound, check Navigation Volume Priority.

# Stopping the route guidance

To stop route guidance, press **Pause Route**.

The destination displayed at the bottom of the screen disappears and the **Pause Route** is replaced by **Resume Route**.

- ∠ To cancel guidance to the destination, press and hold Pause Route, Resume Route, or Navigation Menu ► Cancel Route on the All Menus screen.

# Seeing traffic Information

You can see real-time traffic information such as ongoing road works or accidents.

1 On the map screen, press **■ ► Traffic**.

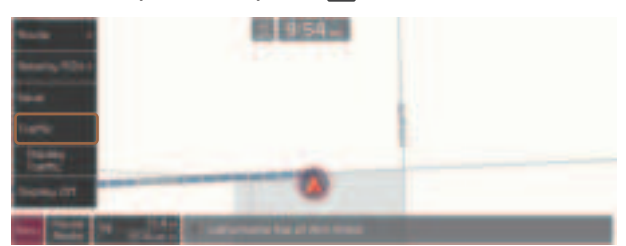

- 2 Select an item from the real-time traffic information list and see the details.
  - ${ \sc { \sc 2} }$  To reroute using recent traffic information while in guidance, press **Detour**.
  - To see traffic information along the current route or to see all available traffic information, press **On Route**.
  - ∠ To select the type of traffic information, press Filter.

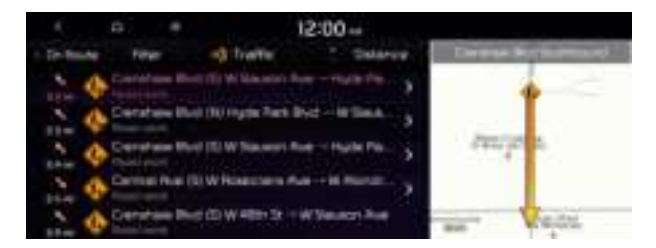

3 Check the detailed traffic information.

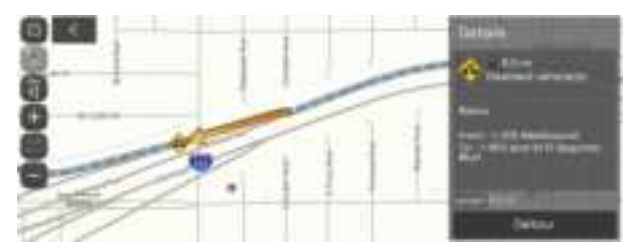

 $\swarrow$  Traffic information for border crossings and speed limits for individual roads may not be accurate. Depending on the road conditions, note the information.

# Various ways to find routes

On the Navigation menu, you can set the destination by using various searches, such as entering the location information or selecting from recent destinations or categorized places.

Perform any of the following methods:

- On the All Menus screen, press Navigation Menu.
- On the control panel, press the [NAV] button.

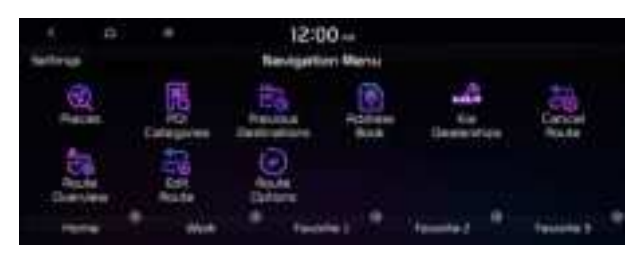

∠ Available icons and their arrangement may differ depending on the vehicle model and specifications.

# Searching by keyword

Enter various types of keywords such as place name and address and then search for the destination.

1 On the Navigation Menu screen, press Places.

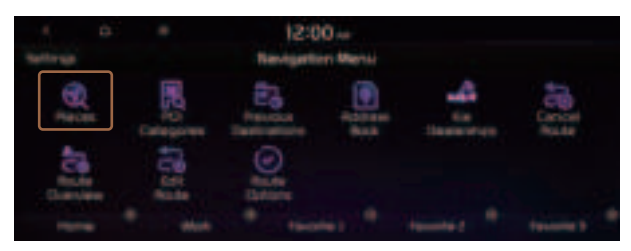

 $\swarrow$  Available icons and their arrangement may differ depending on the vehicle model and specifications.

- 2 Enter the location data such as place name, address, coordinates, or ZIP code and then press **OK**.

| 1 D 8                                 | Had to 1 | 12 | 00- |    |   |   |    |    |   |   |
|---------------------------------------|----------|----|-----|----|---|---|----|----|---|---|
| two as different angles and the       | 1        | 2  |     | ж  |   | 6 | 7  | 8  | э |   |
| 4 Mill Calence Serie                  |          | w  |     | #  | Ť |   | u: |    | 0 | P |
| Diversities and a second state        | щ        | 5  | 0   |    | 6 |   | 4  | ж. |   |   |
| Self-Year I in the state of the Self- | ٠        | 2  |     | 12 |   | = |    | 14 |   |   |
| Contraction protection                | 64       |    | MAN |    | - |   |    |    |   |   |

- 3 Select a destination from the search result.
  - ${ \stress }$  You can see the sites in the list on the preview screen at the right.

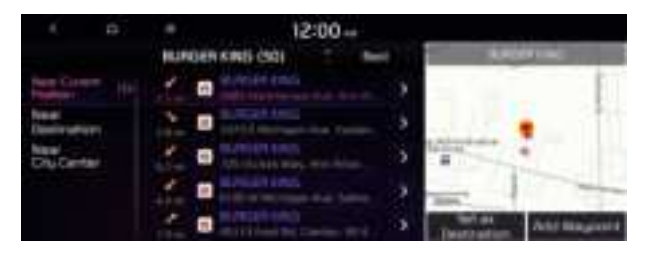

4 Check the location of the destination and then press **Set as Destination**.

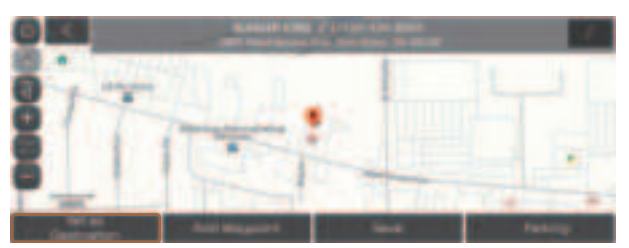

- If you press **Parking** at the bottom right of the screen, the map screen displays the parking lot icon.
- 5 Select the desired route from the searched ones and press **Start Guidance**.

# Searching by previous destinations

You can set a destination by selecting from the recently searched ones.

1 On the Navigation Menu screen, press Previous Destinations.

The navigated destinations appear in the list.

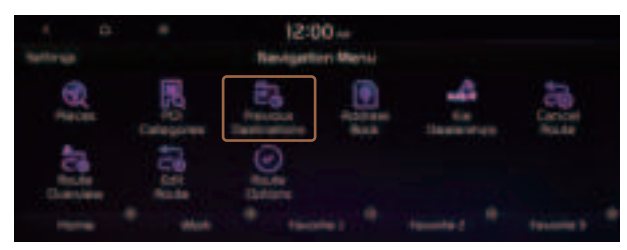

Available icons and their arrangement may differ depending on the vehicle model and specifications.

#### 2 Select the desired destination from the list.

- $\swarrow$  To categorize the searched items, select a category.
- To access the online user's manual on the Previous Destinations screen, press User's Manual on Web (QR Code) and then scan the displayed QR code.

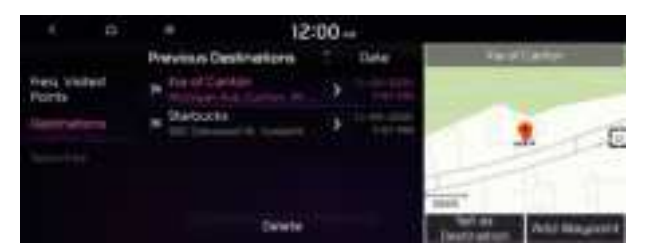

- 3 Check the location of the destination and then press **Set as Destination**.
- 4 Select the desired route from the searched ones and press **Start Guidance**.

#### Deleting a previous destination

- 1 On the Previous Destinations screen, press **Delete**.
- 2 Select the destination(s) to delete and press **Delete**. You can delete the selected place(s) or all places.

# **Searching for Kia Dealerships**

You can easily search for service centers or service stations.

1 On the Navigation Menu screen, press Kia Dealerships.

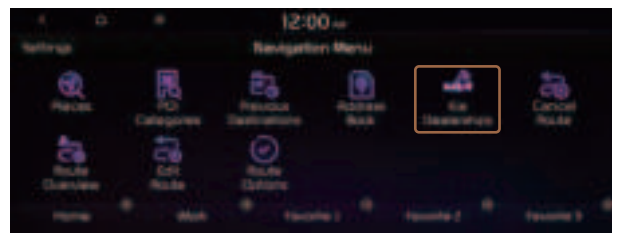

 $\swarrow$  Available icons and their arrangement may differ depending on the vehicle model and specifications.

#### 2 Select a Kia Dealerships from the list.

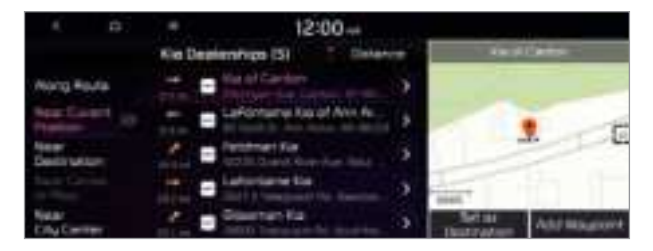

- 3 Check the location of the destination and then press **Set as Destination**.
- 4 Select the desired route from the searched ones and press **Start Guidance**.

# Searching the nearby points of interest

You can set a destination after searching the nearby points of interest by the category.

1 On the Navigation Menu screen, press POI Categories.

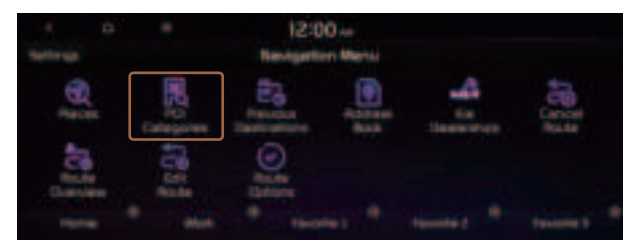

- 2 Select a desired point according to the instructions.
  - ∠ To access the online user's manual on the POI Categories screen, press User's Manual on Web (QR Code) and then scan the displayed QR code.

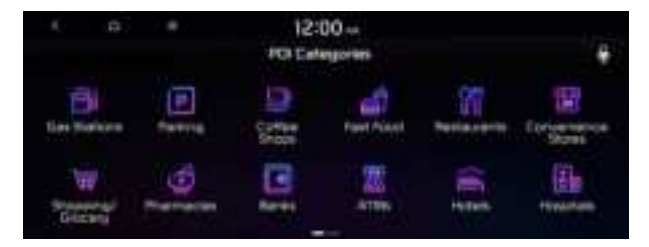

#### 3 Select a destination from the search result.

- ${ \sc 2 \sc 2}$  The screen may differ depending on the vehicle model and specifications.

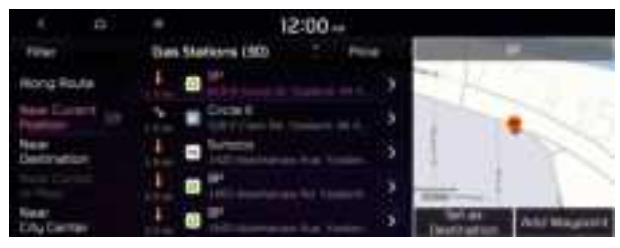

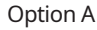

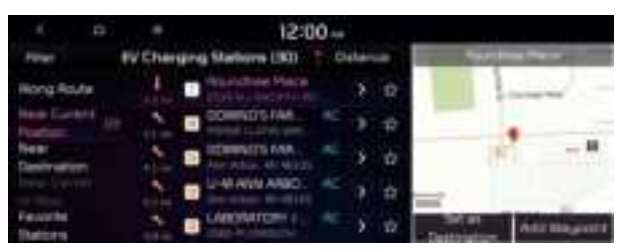

Option B (EV only)

- 4 Check the location of the destination and then press **Set as Destination**.
- 5 Select the desired route from the searched ones and press **Start Guidance**.
  - ∠ To change the type of nearby POIs on the map, press ► Nearby POIs ► POI Display.

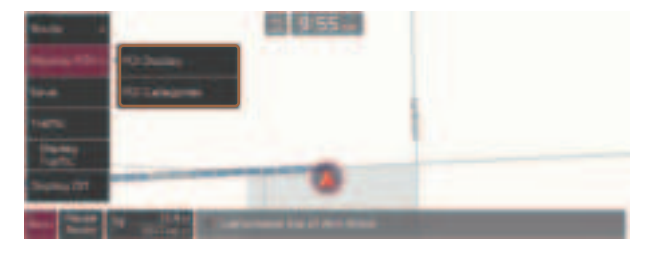

#### Displaying the points of interest on the map

You can set to display nearby points of interest on the map.

On the map screen, press **► Nearby POIs ► POI Display** and then select an item to display on the map.

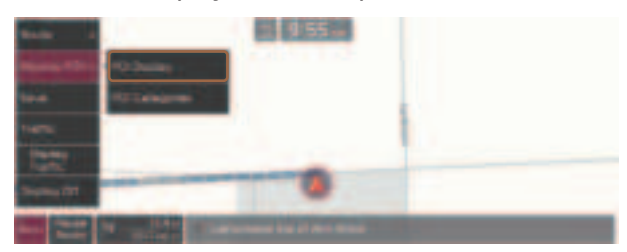

# **Editing the route**

You can edit the current route so that you can travel via waypoints on the way to the destination. You can add up to two waypoints.

#### Setting a waypoint

You can search for the desired place and set it as a waypoint.

1 On the **Navigation Menu** screen, press the desired search method to search for a waypoint.

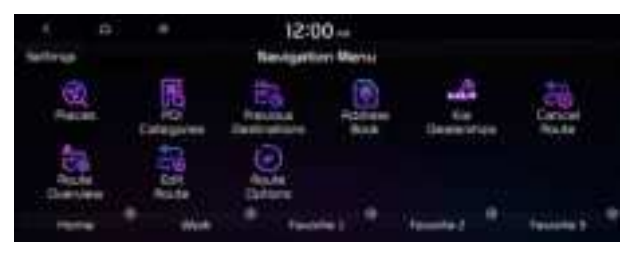

- ∠ Available icons and their arrangement may differ depending on the vehicle model and specifications.
- For more information about the waypoint search: 
   see "Searching by keyword,"
   "Searching by previous destinations," "Searching the nearby points of interest," "Searching for restaurants," "Searching for emergency services (if equipped)."

#### 2 On the map for a search, press Add Waypoint.

The selected waypoint is immediately added to the route.

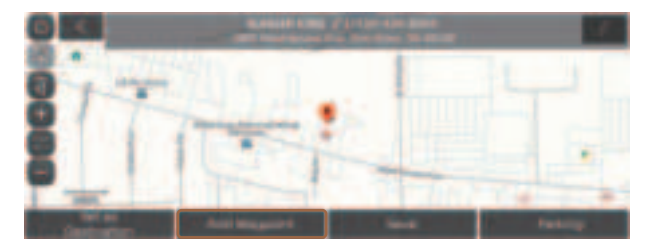

#### 3 After adding waypoints, press **Calculate**.

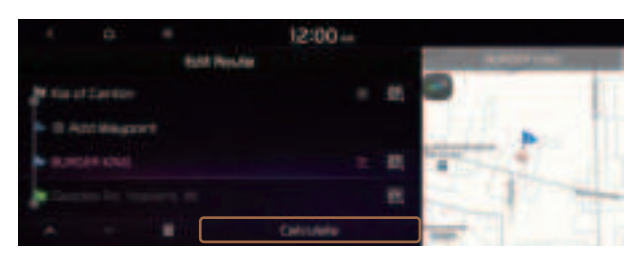

4 Select the updated route and then press **Start Guidance**.

#### Changing the order of waypoints

You can change the order of waypoints on the route.

- 1 On the Navigation Menu screen, press Edit Route.
- 2 To change the order of waypoints, select a waypoint and then press or .
  - ∠ To add another waypoint on the Edit Route screen, press Add waypoint.

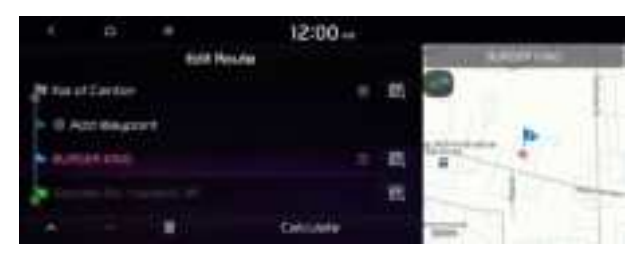

- 3 After editing the route, press **Calculate**.
- 4 Select the updated route and then press **Start Guidance**.

#### **Deleting a waypoint**

You can delete a waypoint from the route.

- 1 On the Navigation Menu screen, press Edit Route.
- 2 Select a waypoint to delete from the route and then press

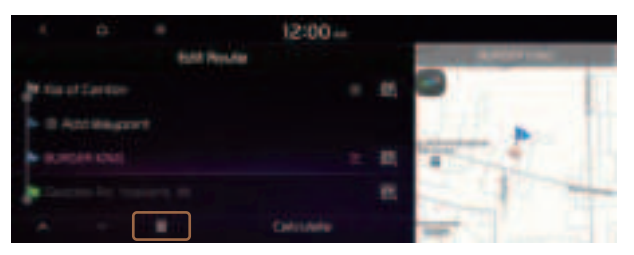

- 3 To search the route again after removing the waypoint, press **Calculate**.
- 4 Select the updated route and then press **Start Guidance**.

# Changing the route search criteria

You can change the route search criteria to resume routing.

- 1 On the Navigation Menu screen, press Route Options.
- 2 Select the desired route from the searched ones and press **Route Avoid Options**.

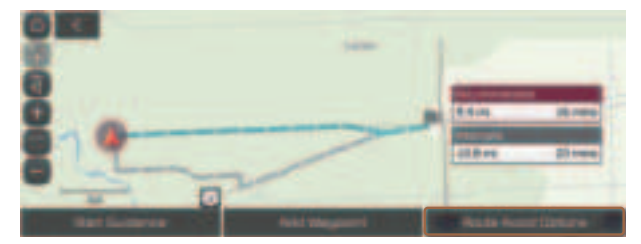

#### 3 Select the search criteria and press **Recalculate**.

- ${ \strut }$  Available options may differ depending on the vehicle model and specifications.

|       |          | + 00:51               |  |
|-------|----------|-----------------------|--|
|       |          | Reuter Pused Clattere |  |
| U Am  |          |                       |  |
| E Act | Tot Read |                       |  |
| -     |          |                       |  |
| H Acc |          |                       |  |
|       |          | Name of Column        |  |

# **Avoiding specific zones**

You can resume routing after excluding the specified roads such as congested roads or roads under construction.

- 1 On the Navigation Menu screen, press Route Overview.
- 2 Press Route Info. / Avoid.

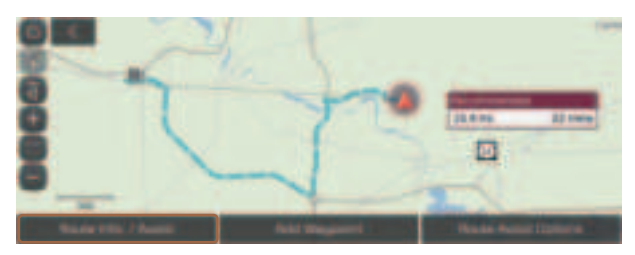

- ${\ensuremath{ \ensuremath{ \e$
- 3 Select the roads to avoid and press **Avoid the Selected Road**.

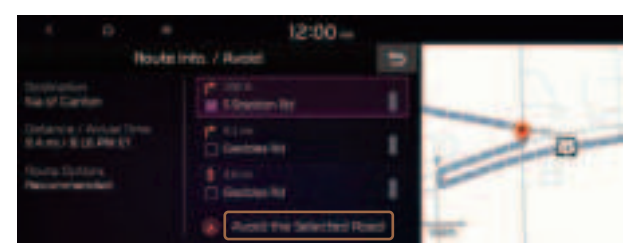

- 4 Select the updated route and then press **Start Guidance**.
- When there is any zone under construction ahead on the way, you are prompted to confirm whether or not to exclude the zone from the route. To avoid the zone, press Yes to resume routing.

# Searching for restaurants

1 On the Navigation Menu screen, press POI Categories > Restaurants.

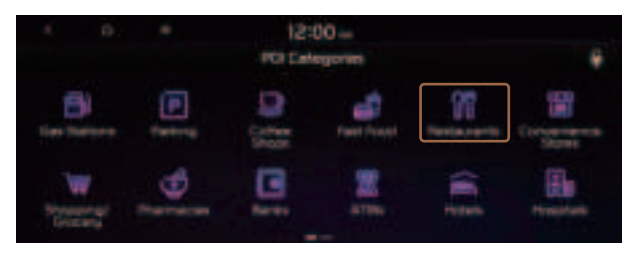

 $\swarrow$  Available icons and their arrangement may differ depending on the vehicle model and specifications.

#### 2 Select a destination from the search result.

- $\swarrow$  To sort the search results in a different order, press on the attribute to toggle between options.

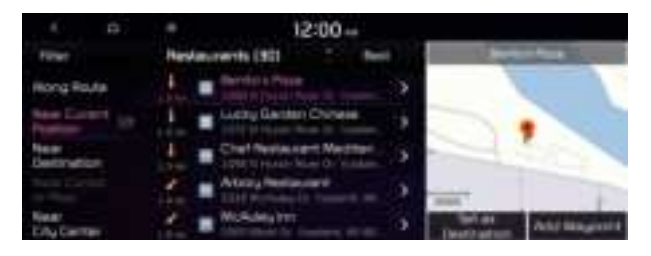

- 3 Check the location of the destination and then press **Set as Destination**.
- 4 Select the desired route from the searched ones and press **Start Guidance**.

# Searching for emergency services (if equipped)

1 On the Navigation Menu screen, press Emergency.

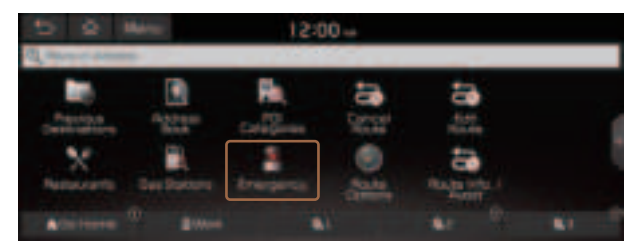

 ${\mathscr Z}$  Available icons and their arrangement may differ depending on the vehicle model and specifications.

#### 2 Select the type of emergency service.

- ${\mathscr Z}$  Use the location information at the bottom of the screen, if necessary to contact the desired emergency service.

#### 3 Select a destination from the search result.

 $\swarrow$  To sort the search results in a different order, press on the attribute to toggle between options.

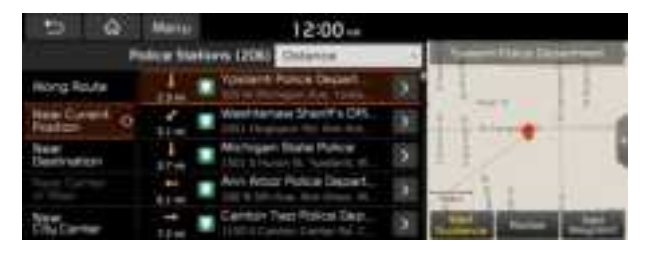

4 Check the location of the destination and then press **Start Guidance**.

# Using the address book

After registering the current location or frequently visited places, you can easily set any of them as a destination.

# Registering a searched place as a favorite place

You can search and register the desired place.

1 On the Navigation Menu screen, press Address Book.

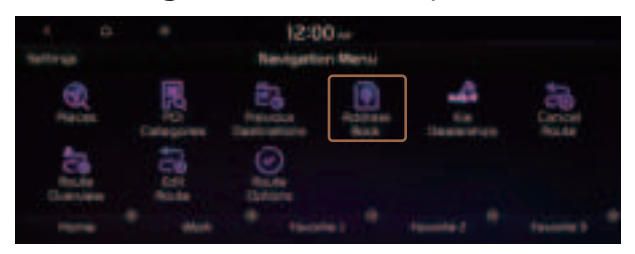

 $\swarrow$  Available icons and their arrangement may differ depending on the vehicle model and specifications.

#### 2 On the Address Book screen, press My Places.

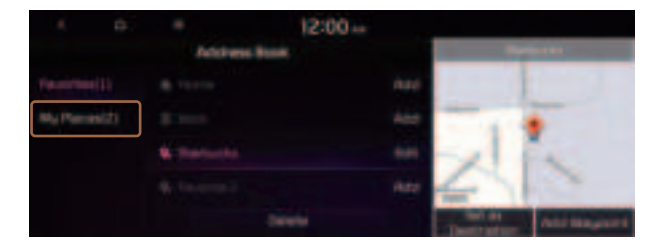

3 Press Add.

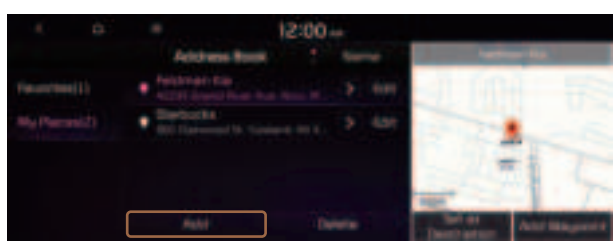

#### 4 Press **Places** and enter a keyword for a search.

- 5 Check the location and information of the current position and then press **Done**.

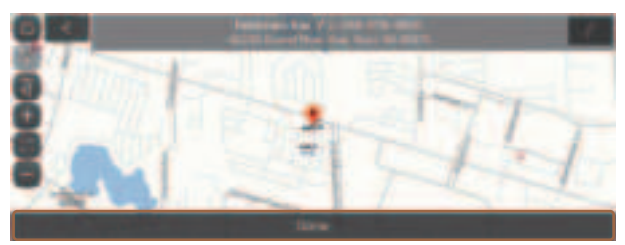

The place is registered as a favorite place.

## Registering the current position as a favorite place

1 On the map screen, press **► Save**.

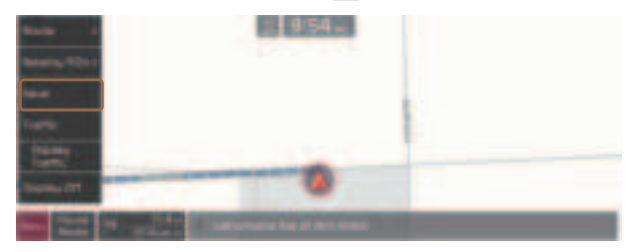

2 If necessary, press **Save** after making changes.

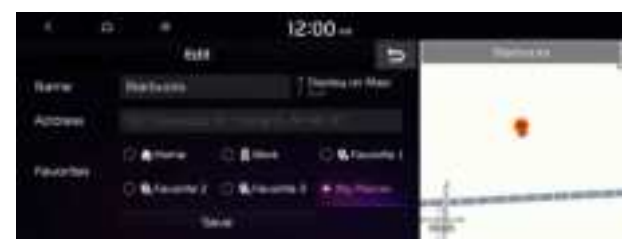

The place is registered as a favorite place.

# Registering a frequently visited place as a favorite place

You can register your home, office, or other frequently visited place as a favorite.

At the bottom of the **Navigation Menu** screen, select a button that has

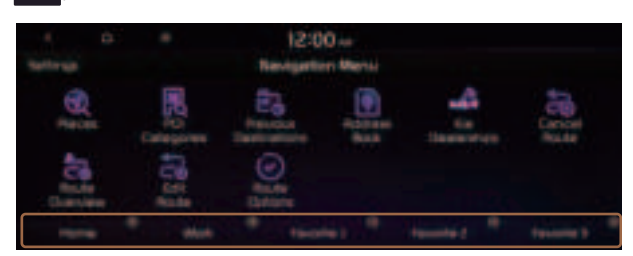

- $\swarrow$  Available icons and their arrangement may differ depending on the vehicle model and specifications.
- 2 Press **Places** and enter a keyword for a search.
- 3 Check the location and information of the current position and then press **Done**.

The selected place is saved as a favorite and displayed as a shortcut button at the bottom of the Navigation Menu screen.

Z When you press and hold a registered favorite, you can edit its location.

# Setting a registered favorite place as a destination

You can set any in the address book of the navigation system as a destination.

- 1 On the Navigation Menu screen, press Address Book.
- 2 Select the desired group.

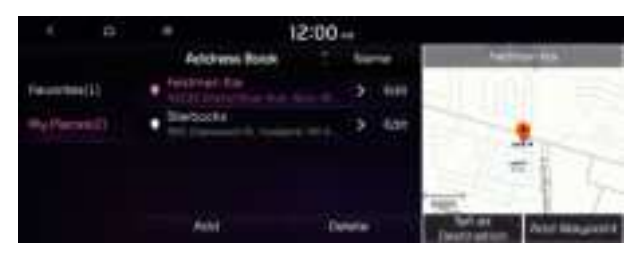

- 3 Select the place to set as a destination.
- 4 Check the location of the destination and then press **Set as Destination**.
- 5 Select the desired route from the searched ones and press **Start Guidance**.

# Setting a frequently visited place as a destination

You can set your home, office, or other frequently visited places as a destination directly from your favorites list once you add them.

At the bottom of the **Navigation Menu** screen, press a desired shortcut button.

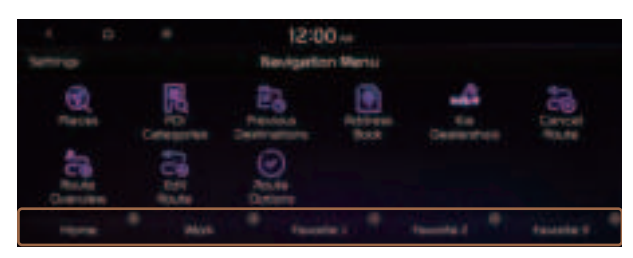

Route guidance immediately starts for the destination.

- When guidance to a destination is in progress, press **Change Destination**.
- ∠ Available icons and their arrangement may differ depending on the vehicle model and specifications.

# Editing the registered place

You can change the place name, phone number, and other information of a favorite place.

- 1 On the Navigation Menu screen, press Address Book.
- 2 Select a group that contains the destination to change at the left of the screen.

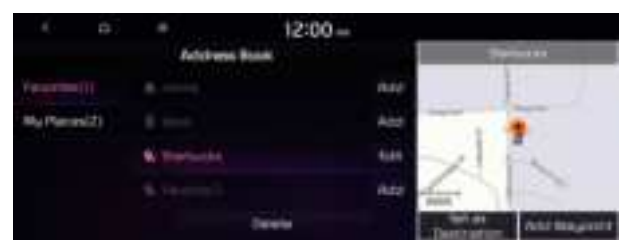

- 3 Press **Edit** next to the place for changing information.
- 4 After changing the information, press **Save**.

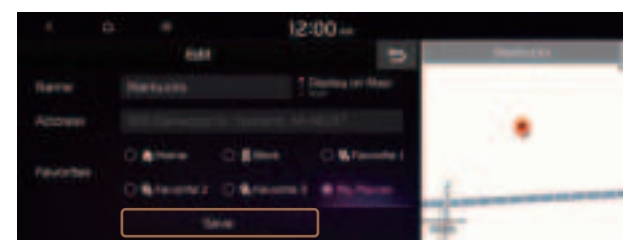

# Deleting a registered favorite place(s)

- 1 On the Navigation Menu screen, press Address Book.
- 2 Select the desired group.
- 3 Among the registered favorite places, select a place to delete and press **Delete**.
- 4 Select the destination(s) to delete and press Delete.

# Searching for gas stations

You can search nearby gas stations.

1 On the Navigation Menu screen, press POI Categories > Gas Stations.

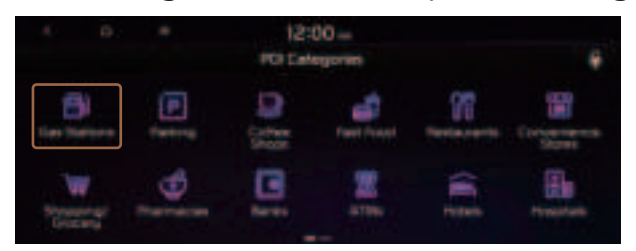

∠ Available icons and their arrangement may differ depending on the vehicle model and specifications.

#### 2 Select a destination from the search result.

- $\swarrow$  To categorize the searched items, select a category.

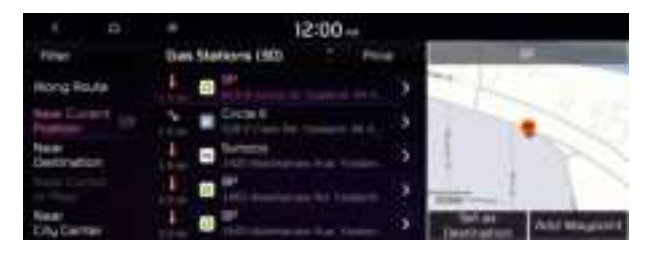

- 3 Check the location of the destination and then press **Set as Destination**.
- 4 Select the desired route from the searched ones and press **Start Guidance**.

# Searching for EV (Electric Vehicle) charging stations (EV only)

You can search nearby charging stations.

1 On the Navigation Menu screen, press POI Categories ► EV Charging Stations.

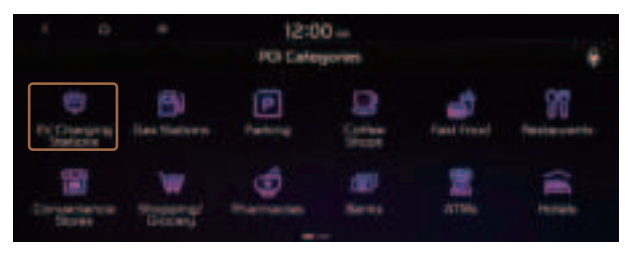

Available icons and their arrangement may differ depending on the vehicle model and specifications.

#### 2 Select a destination from the search result.

- $\swarrow$  To categorize the searched items, select a category.

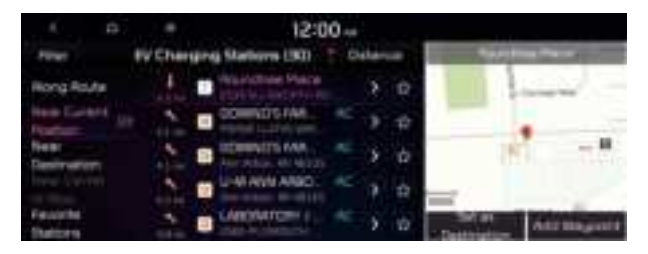

- 3 Check the location of the destination and then press **Set as Destination**.
- 4 Select the desired route from the searched ones and press **Start Guidance**.

# END USER LICENSE AGREEMENT

PLEASE READ THIS END USER LICENSE AGREEMENT ("EULA") CAREFULLY BEFORE USING THE NAVIGATION SYSTEM.

This is a license agreement between you and Hyundai MnSoft, INC. including its affiliates ("COMPANY") regarding a copy of the COMPANY navigable map database together with associated software, media and explanatory printed documentation published by COMPANY (jointly the "Product"). The Product is provided for your personal, internal use only and not for resale. It is protected by copyright and is subject to the following terms which are agreed to by you, on the one hand, and COMPANY and its licensors (and their licensors and suppliers) (collectively, "Licensors") on the other hand.

By using the Product, you accept and agree to all terms and conditions in this End User License Agreement ("EULA"). IF YOU DO NOT AGREE TO THE TERMS OF THIS EULA, YOU MUST PROMPTLY EXIT THE PRODUCT OPERATION PROGRAM AND DO NOT USE OR ACCESS TO THE PRODUCT. YOU AGREE THAT YOUR RIGHTS UNDER THIS EULA MAY BE TERMINATED AUTOMATICALLY WITHOUT NOTICE IF YOU FAIL TO COMPLY WITH ANY TERM(S) OF THIS EULA.

## **Terms and Conditions**

**Personal Use Only.** You agree to use this Product together with COMPANY's authorized application for the solely personal, non-commercial purposes for which you were licensed, and not for service bureau, time-sharing or other similar purposes. Accordingly, but subject to the restrictions set forth in the following paragraphs, you agree not to otherwise reproduce, copy, modify, decompile, disassemble, create any derivative works of, or reverse engineer any portion of this Data, and may not transfer or distribute it in any form, for any purpose, except to the extent permitted by mandatory laws. You may not assign this EULA or any of the rights or licenses granted under this EULA, except when installed in the system for which it was created.

**Restrictions.** Except where you have been specifically licensed to do so by COMPANY, and without limiting the preceding paragraph, you may not use the Product (i) with any products, systems, or applications installed or otherwise connected to or in communication with vehicles, capable of vehicle navigation, positioning, dispatch, real time route guidance, fleet management or similar applications; or (ii) with or in communication with any positioning devices or any mobile or wireless-connected electronic or computer devices, including without limitation cellular phones, palmtop and handheld computers, pagers, and personal digital assistants or PDAs.

#### COPYING OR USE OF THE PRODUCT EXCEPT AS PERMITTED BY THIS EULA IS UNAUTHORIZED AND IS COPYRIGHT INFRINGEMENT UNDER THE LAWS OF YOUR COUNTRY. IF YOU COPY OR USE THE PRODUCT WITHOUT COMPANY'S PERMISSION, EXCEPT AS PERMITTED BY THIS EULA, YOU ARE VIOLATING THE LAW AND LIABLE TO COMPANY AND ITS LICENSORS FOR DAMAGES, AND YOU MAY BE SUBJECT TO CRIMINAL PENALTIES.

THE PRODUCT MAY INCLUDE ENFORCEMENT TECHNOLOGY DESIGNED TO PREVENT (i) UNAUTHORIZED COPYING OF THE PRODUCT ONTO PHYSICAL STORAGE MEDIA OR VIA TRANSFER OVER THE INTERNET OR OTHER ELECTRONIC COMMUNICATION MEANS AND/OR (ii) ILLEGAL USAGE OF THE PRODUCT OTHER THAN BY A SPECIFICALLY AHTORIZED DEVICE. YOU AGREE THAT COMPANY MAY USE THESE MEASURES TO PROTECT COMPANY AND THE LICENSORS AGAINST COPYRIGHT INFRINGEMENT.

**Uploads.** The Product may provide functionality through which you are able to upload certain information about your use of the Product (collectively, "Uploads") to COMPANY's servers or receive other services from COMPANY (collectively, the "Services"). If you use such functionality, you authorize COMPANY to retain your Uploads on its servers. COMPANY will have no obligation to provide any Services, may change the form and nature of any Services at any time with or without notice to you, will have no liability whatsoever to you for any failure of the Product or Services at any time with or without notice to transmit your Uploads to or from COMPANY's servers, may cease providing any Services at any time with or without notice to you, and will have no obligation to retain your Uploads (or any other materials you may provide to COMPANY) on its servers or return your Uploads (or any other materials you may provide to COMPANY) to you before deleting them from its servers.

**Storage.** The Product may provide functionality through which you are able to store information (such as images) on the device on which you are using the Product. COMPANY will have no liability whatsoever to you or any third party for any failure of the Product to store any such information on such device.

**Personal Information.** By using the Product, you agree to the collection, retention and processing of your personal data (including the location of your mobile device) by COMPANY and to the storage and processing of such personal information on computers located outside of the country in which you reside. Even though COMPANY has taken steps intended to protect your personal information from being intercepted, accessed, used, or disclosed by unauthorized persons, COMPANY cannot fully eliminate security risks associated with your personal information and cannot guarantee that its systems will not be breached. See [\*] for additional information regarding COMPANY's use of your personal information.
WARNING. THE PRODUCT REFLECTS REALITY AS EXISTING BEFORE YOU RECEIVED THE PRODUCT AND IT COMPRISES DATA AND INFORMATION FROM GOVERNMENT OTHER SOURCES. ACCORDINGLY, THE PRODUCT MAY CONTAIN INACCURATE OR INCOMPLETE INFORMATION DUE TO THE PASSAGE OF TIME, CHANGING CIRCUMSTANCES, SOURCES USED AND THE NATURE OF COLLECTING COMPREHENSIVE GEOGRAPHIC PRODUCT, ANY OF WHICH MAY LEAD TO INCORRECT RESULTS. THE PRODUCT AND SERVICES MAY NOT TO BE USED FOR SAFETY OF LIFE APPLICATIONS, OR FOR ANY OTHER APPLICATION IN WHICH THE ACCURACY OR RELIABILITY OF THE PRODUCT OR SERVICES COULD CREATE A SITUATION WHERE PERSONAL INJURY OR DEATH MAY OCCUR. DO NOT ATTEMPT TO CONFIGURE THE PRODUCT OR INPUT INFORMATION WHILE DRIVING. FAILURE TO PAY FULL ATTENTION TO THE OPERATION OF YOUR VEHICLE COULD RESULT IN DEATH, SERIOUS INJURY, OR PROPERTY DAMAGE. BY USING THE PRODUCT, YOU ASSUME ALL RESPONSIBILITY AND RISK.

**Disclaimer of Warranty.** The Product is provided to you "as is," and you agree to use it at your own risk. SUBJECT TO THE APPLICABLE LAWS, COMPANY AND THE LICENSORS MAKE NO GUARANTEES, REPRESENTATIONS OR WARRANTIES OF ANY KIND, EXPRESS OR IMPLIED, ARISING BY LAW OR OTHERWISE, INCLUDING BUT NOT LIMITED TO, CONTENT, QUALITY, ACCURACY, COMPLETENESS, EFFECTIVENESS, RELIABILITY, PERFORMANCE, MERCHANTABILITY, FITNESS FOR A PARTICULAR PURPOSE, NON-INFRINGEMENT, USEFULNESS, USE OR RESULTS TO BE OBTAINED FROM THE PRODUCT, OR THAT THE PRODUCT OR SERVER WILL BE UNINTERRUPTED OR ERROR-FREE, OR THAT ERRORS IN THE PRODUCT OR NONCONFORMITY TO ITS DOCUMENTATION CAN OR WILL BE CORRECTED. YOU ACKNOWLEDGE THAT THE PROVISIONS OF THIS SECTION ARE A MATERIAL INDUCEMENT AND CONSIDERATION TO COMPANY AND THE LICENSORS TO GRANT THE LICENSE CONTAINED IN THIS EULA AND TO PROVIDE YOU WITH ACCESS TO THE SERVICES.

Limitation of Liability: TO THE MAXIMUM EXTENT PERMITTED UNDER THE APPLICABLE LAWS, COMPANY AND THE LICENSORS SHALL NOT BE LIABLE TO YOU: IN RESPECT OF ANY CLAIM, DEMAND OR ACTION, IRRESPECTIVE OF THE NATURE OF THE CAUSE OF THE CLAIM, DEMAND OR ACTION ALLEGING ANY LOSS, INJURY OR DAMAGES, DIRECT OR INDIRECT, INCURRED BY YOU OR ANY THIRD PARTY WHICH MAY ARISE IN CONNECTION WITH OR RESULT FROM THE USE OR POSSESSION OF THE PRODUCT; OR FOR ANY LOSS OF DATA, PROFIT, REVENUE, CONTRACTS OR SAVINGS, OR OTHER DIRECT, INDIRECT, INCIDENTAL, SPECIAL OR CONSEQUENTIAL DAMAGES ARISING OUT OF YOUR USE OF OR INABILITY TO USE THE PRODUCT, ANY DEFECT IN THE PRODUCT, OR THE BREACH OF THESE TERMS OR CONDITIONS, WHETHER IN AN ACTION IN CONTRACT OR TORT OR BASED ON A WARRANTY, EVEN IF COMPANY OR THE LICENSORS HAVE BEEN ADVISED OF THE POSSIBILITY OF SUCH DAMAGES AND NOTWITHSTANDING THE FAILURE OF ANY LIMITED REMEDY PROVIDED HEREIN.

**Exclusions.** Some jurisdictions do not allow certain warranty exclusions or the limitation or exclusion of liability, so to that extent the above exclusion may not apply to you. To the extent that COMPANY may not, as a matter of applicable law, disclaim any implied warranty or limit its liabilities, the scope and duration of such warranty and the extent of COMPANY's liability shall be the minimum permitted under such applicable law. The disclaimer of warranty and limitation of liability set forth in this EULA does not affect or prejudice your statutory rights where you have acquired the Product otherwise than in the course of business.

**Third-Party Copyright Notices.** The third-party sourced data has been incorporated into or made a part of the Product and is being sublicensed to you subject to the terms and conditions of this EULA. In this regard, you shall not remove or tamper with any intellectual property rights notice attached or used in relation to data supplied by the Licensors.

**Entire Agreement.** This EULA is the entire agreement between COMPANY (and the Licensors) and you pertaining to the subject matter hereof, and supersedes in their entirety any and all previous written or oral communications or documents (including, if you are obtaining an update, any agreement that may have been included with an earlier version of the Product) with respect to such subject matter.

**Governing Law.** This EULA shall be governed by the laws of the jurisdiction in which you reside at the date of acquisition of the Product. Should you at that moment reside outside the European Union or Switzerland, the law of the jurisdiction within the European Union or Switzerland where you acquired the Product shall apply. In all other cases, or if the jurisdiction where you acquired the Product cannot be defined, the laws of the Republic of Korea shall apply. This EULA will not be governed by the U.N. Convention on Contracts for the International Sale of Goods. The courts competent at your place of residence at the time you acquired the Product shall have jurisdiction over any dispute arising out of, or relating to this EULA, without prejudice to COMPANY's right to bring claims at your then current place of residence.

**Export Control.** You agree not to export or re-export from anywhere any part of the Product in any form except in compliance with applicable export laws, rules and regulations, including but not limited to the laws, rules and regulations administered by the Office of Foreign Assets Control of the U.S. Department of Commerce and the Bureau of Industry and Security of the U.S. Department of Commerce.

**Miscellaneous.** If any provision of this EULA is found to be invalid or unenforceable, it will be enforced to the extent permissible and the remainder of this EULA will remain in full force and effect. Failure by COMPANY to prosecute any right with respect to a default hereunder will not constitute a waiver by COMPANY of the right to enforce rights with respect to the same or any other breach. No refunds or replacements will be permitted on damaged Product.

**U.S. Government End Users.** If the Product is being acquired by or on behalf of the United States Government or any other entity seeking or applying rights similar to those customarily claimed by the United States Government, this Product and related documentation are "Commercial Items" as that term is defined at 48 C.F.R. ("FAR") 2.101. This Product and related documentation are licensed to the United States Government end users (a) only as "Commercial Items" and (b) with only those rights as are granted to all other end users in accordance with this EULA, and each copy of Product delivered or otherwise furnished shall be marked and embedded as appropriate with the following "Notice of Use," and shall be treated in accordance with such Notice:

#### NOTICE OF USE

CONTRACTOR (MANUFACTURER/ SUPPLIER) NAME: Hyundai MnSoft, Inc.

CONTRACTOR (MANUFACTURER/SUPPLIER) ADDRESS: 74 Wonhyo-ro, Yongsan-gu, Seoul 140-711, Republic of Korea

This Product and related documentation are commercial items as defined in FAR 2.101 and is subject to this EULA under which this Product is provided.

© 2013 Hyundai MnSoft. All rights reserved

If the Contracting Officer, federal government agency, or any federal official refuses to use the legend provided herein, the Contracting Officer, federal government agency, or any federal official must notify COMPANY prior to seeking additional or alternative rights in the Product.

**End-User Terms Required by HERE.** The Product utilizes map data that COMPANY licenses from HERE and the following copyright notices apply to such map data (the "HERE Data"): © 2013 HERE. All rights reserved.

The HERE Data for areas of Canada includes information taken with permission from Canadian authorities, including: © Her Majesty the Queen in Right of Canada, © Queen's Printer for Ontario, © Canada Post Corporation, GeoBase <sup>®</sup>, © Department of Natural Resources Canada. All rights reserved.

HERE holds a non-exclusive license from the United States Postal Service  $^{\ensuremath{\mathbb{R}}}$  to publish and sell ZIP+4  $^{\ensuremath{\mathbb{R}}}$  information.

©United States Postal Service<sup>®</sup> 2010. Prices are not established, controlled or approved by the United States Postal Service<sup>®</sup>.

The following trademarks and registrations are owned by the USPS: United States Postal Service, USPS, and ZIP+4.

The HERE Data for Mexico includes certain data from Instituto Nacional de Estadística y Geografía.

Austria: © Bundesamt für Eich- und Vermessungswesen

Croatia, Cyprus, Estonia, Latvia, Lithuania, Moldova, Poland, Slovenia and/or Ukraine: © EuroGeographics

France: source: © IGN 2009 - BD TOPO ®

Germany: Die Grundlagendaten wurden mit Genehmigung der zustaendigen Behoerden entnommen

Great Britain: Contains Ordinance Survey data © Crown copyright and database right 2010, and Royal Mail data © Royal Mail copyright and database right 2010.

Greece: Copyright Geomatics Ltd.

Italy: La Banca Dati Italiana è stata prodotta usando quale riferimento anche cartografia numerica ed al tratto prodotta e fornita dalla Regione Toscana.

Norway: Copyright © 2000; Norwegian Mapping Authority

Portugal: Source: IgeoE - Portugal

Spain: Información geográfica propiedad del CNIG

Sweden: Based upon electronic data Ó National Land Survey Sweden

Switzerland: Topografische Grundlage: Ó Bundesamt für Landestopographie

United Kingdom: Contains public sector information licensed under the Open Government Licence v1.0 (see for the license <u>http://www.nationalarchives.gov.uk/doc/open-government-licence/</u>) and is adapted from data from the office for National Statistics licensed under the Open Government Licence v.1.0.

Israel: © Survey of Israel data source

Jordan: © Royal Jordanian Geographic Centre. The foregoing notice requirement for Jordan Data is a material term of the Agreement. If Client or any of its permitted sublicensees (if any) fail to meet such requirement, HERE shall have the right to terminate Client's license with respect to the Jordan Data.

Mozambique: Certain Data for Mozambique provided by Cenacarta © 20XX by Cenacarta

Réunion: source: © IGN 2009 - BD TOPO ®

**End-User Terms Required by ZENRIN.** The Product utilizes map data that COMPANY licenses from ZENRIN and the following copyright notices apply to such map data (the "ZENRIN Data"):

Europe: Junction View Data provided by ZENRIN CO., LTD. Copyright  $\ensuremath{\mathbb{C}}$  20XX, All Rights Reserved.

Europe: Junction View Data and Exit View Data provided by ZENRIN CO., LTD. Copyright @ 20XX, All Rights Reserved.

North America: Junction View Data provided by ZENRIN USA, INC. Copyright © 20XX, All Rights Reserved; Junction View Data fourni par ZENRIN USA, INC. Copyright © 20XX. Tous droits réservés; Las imágenes de las rutas alternas son proveídas por ZENRIN USA, INC. Copyright © 20XX. Todos los derechos reservados.

© 2013 Hyundai MnSoft. All rights reserved.

#### **Copyright for Brand Icon**

The marks of companies displayed by this product to indicate business locations are the marks of their respective owners. The use of such marks in this product does not imply any sponsorship, approval, or endorsement by such companies of this product.

#### **Copyright for Junction View**

Junction View Data provided by ZENRIN USA, INC. Copyright© 20XX, All rights Reserved.

#### **About Map Updates**

You can contact your KIA dealer or call at 1-888-757-0010.

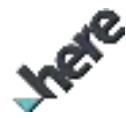

The Data and all copyrights and intellectual property or neighboring rights therein are owned by HERE and Hyundai MnSoft Inc.

Importance Notice: This is protected by U.S. copyright laws.

You may not extract or reutilize substantial parts of the contents of the Data, nor reproduce, copy, modify, adapt, translate, disassemble, decompile or reverse engineer any portion of the Data, except to the extent explicitly permitted by mandatory laws.

© 1987-2020 HERE. All rights reserved.

# 06 Phone

Connecting a Bluetooth device Making a call via Bluetooth Accepting an incoming call over Bluetooth Checking a new message over Bluetooth

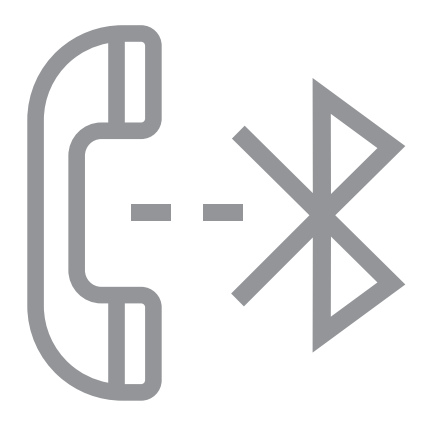

## Connecting a Bluetooth device

Bluetooth is a short-range wireless networking technology. The Bluetooth communication function allows you to exchange data by connecting a Bluetooth device to another neighboring Bluetooth device without a cable connection. With this function, you can use different types of devices more efficiently.

To make a phone call or play audio from a Bluetooth device, check the following first:

- For a device that is not registered to the system, ▶ see "Registering a device."
- A registered device will automatically connect to the system when you bring it near the system. If it does not automatically connect, ▶ see "Connecting a registered device", "Disconnecting a registered device."

## 🕂 Warning

- Driving while distracted can result in a loss of vehicle control that may lead to an accident, severe bodily injury, or death. The driver's primary responsibility is the safe and legal operation of the vehicle, and the use of any vehicle systems, including the touch screen and steering wheel controls, which take the driver's eyes, attention, and focus away from the safe operation of the vehicle, or which are not permissible by law, should never be used during the operation of the vehicle.
- Park the vehicle at a safe place before connecting a Bluetooth device to the system. It may take the driver attention off the road and cause a traffic accident which can result in damages, injuries, and/or death.
- The Bluetooth connection function supports only the hands-free and audio related functions. Connect your mobile phone, MP3 player, or device that supports the handsfree or audio function.
- For more information on Bluetooth-enabled devices and their functional compatibility, visit the KIA America website (<u>https://www.kia.com</u>).

## **Registering a device**

To connect a Bluetooth device to the system, first add the device to the list of Bluetooth devices on the system.

- On the All Menus screen, press Setup ► Device Connections ►
  Bluetooth ► Bluetooth Connections ► Add New.
  - Z To register a device for the first time, press the Call button on the steering wheel or by pressing **Phone** on the All Menus screen.

2 Select the function to connect.

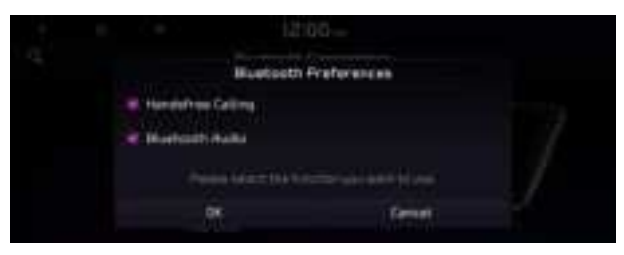

- To use your phone on the system via Bluetooth communication, press Handsfree Calling.
- To listen to music on the system via Bluetooth communication, press Bluetooth Audio.
- 3 Turn on Bluetooth on the Bluetooth device to connect and select the vehicle system on the list of searched devices.
  - ∠ The system's Bluetooth name can be seen on the Add New Device window.

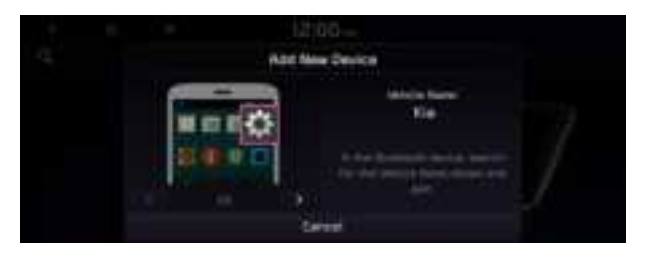

- 4 Check that the authentication code on the Bluetooth device screen matches the one on the system screen and approve the connection on the device.
- 5 When your smartphone is using Bluetooth communication, to download contacts from the phone to the system or use the text message notification, allow access to your phone.
- After the access request is approved, it may take a while until the Bluetooth connection is completed. As soon as the Bluetooth connection is completed, the Bluetooth connection indicator icon appears at the top of the screen.

- Access to data can be enabled or disabled by using the Bluetooth Settings menu on the mobile phone. For more details, refer to the mobile phone's user manual.
- $ot\!\!\!\! \sim$ You cannot register another device while operating a Bluetooth device.
- ∠ In order not to use the automatic Bluetooth connection, turn off the Bluetooth function on the device. To use this function again, turn on the Bluetooth function on the device.

## **Connecting a registered device**

To use a Bluetooth device, first connect a registered Bluetooth device to the system.

- 🖉 You can add one Bluetooth hands-free kit or up to two Bluetooth audio devices.
- On the All Menus screen, press Setup ► Device Connections ► Bluetooth ► Bluetooth Connections.
- 2 Press the device name or icons to connect.

- 3 Select the function to connect and press OK.
  - ∠ If you cannot connect your device, check to make sure its Bluetooth option is enabled.
  - When the connection is terminated abnormally due to being out of range or device failures, the connection is automatically restored as soon as the device returns to the connection range or normal state.

#### **Bluetooth connection screen**

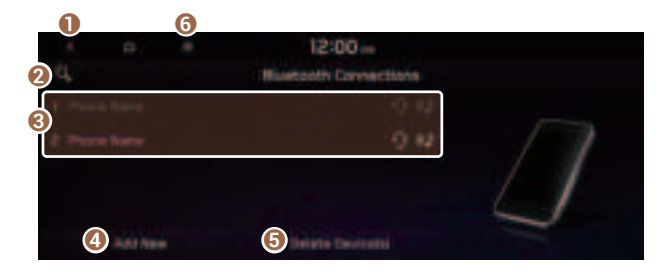

- 1 Returns to the previous step.
- 2 Search for a setting item by voice or by entering a keyword.
- Select hands-free or Bluetooth audio to connect or disconnect Bluetooth devices.
  - $\angle$  A device list will appear when a Bluetooth device is added to the system.
- 4 Add a new device to the system.
- **(5)** Delete a registered device from the system.
- **6** The list of menu items appears.
  - **Display Off**: Turns off the screen. To switch the screen back on, press the screen or briefly press the power button.
  - **Auto Connection Priority**: Set the priority order for automatic Bluetooth connection to the system when it turns on.
  - Search for Settings: Search for a setting item by voice or by entering a keyword.
  - User's Manual on Web (QR Code): Displays the QR code that provides access to the online user manual for the system.

## Disconnecting a registered device

- On the All Menus screen, press Setup ► Device Connections ► Bluetooth ► Bluetooth Connections.
- 2 Press the connected device name or icons.
- 3 Press Disconnect in the connection settings window.
  - ∠ To disconnect a function, select the function to disconnect and press OK.

## Deleting a registered device

If you will no longer use a Bluetooth device or you want to add a new device when 6 devices are already registered, delete an existing registered device.

- On the All Menus screen, press Setup ► Device Connections ► Bluetooth ► Bluetooth Connections ► Delete Device(s).
- 2 Select a device to delete and press **Delete**.

To delete all registered devices, press Mark All ► Delete.

- 3 Press Yes.
- When you delete a registered device, all related contacts, call logs, and text messages are removed from the system.

# Making a call via Bluetooth

You can connect a Bluetooth device with the hands-free function to use a Bluetooth phone. The Bluetooth connection allows you to view call details directly from the system screen, and to make calls safely and easily use your vehicle microphone and speaker.

## 🕂 Warning

- Park the vehicle at a safe place before connecting your mobile phone. It may take the driver attention off the road and cause a traffic accident which can result in damages, injuries, and/or death.
- While driving, do not make a call by dialing a phone number or do not pick up your phone to talk. Distraction by the use of a mobile phone may cause you not to recognize traffic flow around and not to cope with unexpected situations. As a result, a traffic accident may occur. If necessary, use the Bluetooth hands-free function and make the call as short as possible.

## Dialing from the recent call list

Make calls directly from call history of your mobile device.

When you connect your mobile device and system over Bluetooth, the list of recent calls from the device will be downloaded to the system and you can call them again by selecting them from the system screen. Your vehicle has a built-in microphone and speaker that make using mobile phones safe and easy.

- 1 Perform any of the following methods:
  - On the All Menus screen, press Phone.
  - On the steering wheel, press the Call button.
- 2 On the Bluetooth Call screen, press 6.
- 3 Choose a name from the list.

The system dials the selected number.

You can also move to a desired number by using the Move lever/button on the steering wheel without pressing on the screen.

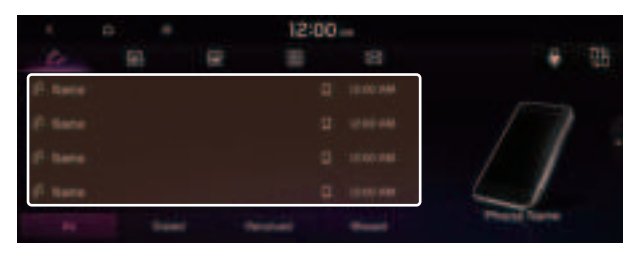

- Z The download may not work in some phone models.
- ∠ You can download up to 50 call records for each list.
- ∠ Call durations do not appear on the system screen.
- You cannot download call records when the download is prohibited by the phone. Some phone models may require approval for a download. When a successful download is not made, check the phone screen or its settings.
- ${\mathscr D}$  When call records are newly downloaded, the previous records are removed.
- Learn more about receiving calls while using a Bluetooth connection. See "Accepting an incoming call over Bluetooth."

#### **Recent calls list screen**

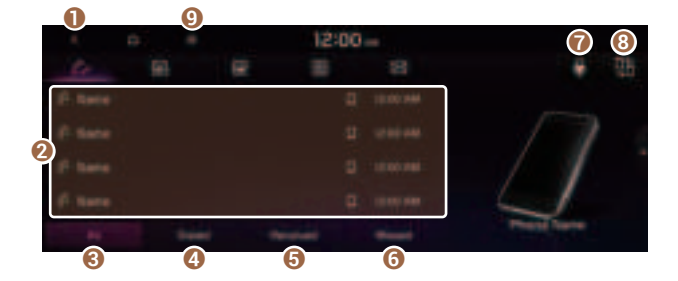

- 1 Returns to the previous step.
- 2 View a list of recent calls downloaded to the system from the device.
- Over all recent calls.
- O View only dialed calls in the list.
- G View only received calls in the list.
- **6** View only missed calls in the list.
- ⑦ Make a phone call using voice recognition. ► See "Dialing with voice recognition."
- (3) Find and connect other Bluetooth devices.
- **9** The list of menu items appears.
  - **Display Off**: Turns off the screen. To switch the screen back on, press the screen or briefly press the power button.
  - Download: Download the list of recent calls from the connected mobile device.
  - **Privacy Mode**: Activate privacy mode to protect personal data. The data downloaded from the mobile phone stays hidden while this mode is on.
  - Change Device: Find and connect other Bluetooth devices.

- **Device Connections Settings** or **Bluetooth Settings**: Can change the Bluetooth settings.
- User's Manual on Web (QR Code): Displays the QR code that provides access to the online user manual for the system.
- Split Screen: Can turn on or off the split screen mode.

## Dialing from the favorites list

Make a list of frequently used phone numbers to call them quickly in the future.

When you connect your mobile device and system over Bluetooth, your contacts stored on the device will be downloaded to the system, and you can add frequently used phone numbers to the favorites list. Call your favorite contacts quickly and easily by selecting them from the list.

- 1 Perform any of the following methods:
  - On the All Menus screen, press **Phone**.
  - On the steering wheel, press the Call button.
- 2 On the Bluetooth Call screen, press
- 3 On the favorites screen, press **Add New** and select a name from the displayed list.
  - If you already have contacts on your favorites list, press Edit on the Favorites screen.

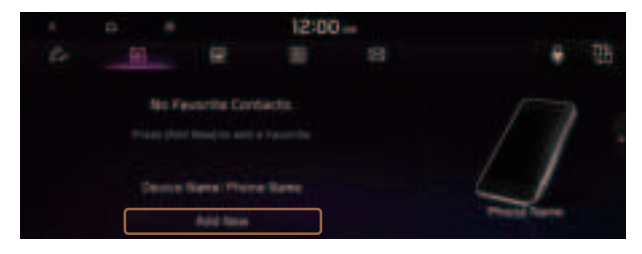

4 To set a phone number as a favorite, press the 😭 button next to it.

The phone number is now added to your favorites list.

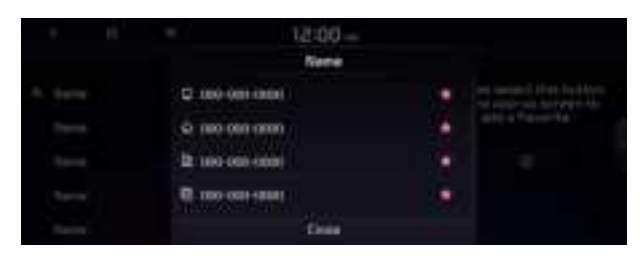

5 Choose a contact from the list.

The system dials the selected contact.

- ∠ You can add up to 10 favorite contacts for each device.
- When another mobile phone is connected, the screen does not display the contacts from the previous phone, but they are kept in the system until the phone is deleted from the list.
- Learn more about receiving calls while using a Bluetooth connection. See "Accepting an incoming call over Bluetooth."

#### **Favorites screen**

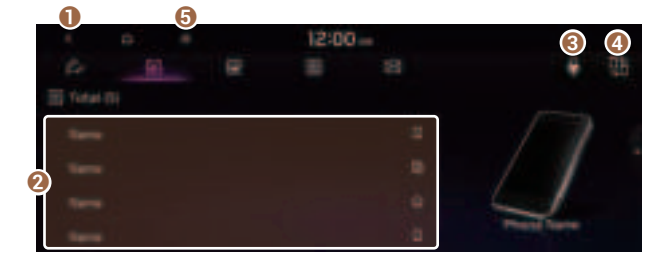

- 1 Returns to the previous step.
- 2 View a list of favorite contacts.
- ❸ Make a phone call using voice recognition. ► See "Dialing with voice recognition."
- ④ Find and connect other Bluetooth devices.

- **(3)** The list of menu items appears.
  - **Display Off**: Turns off the screen. To switch the screen back on, press the screen or briefly press the power button.
  - Add New/Edit: Add a new contact or edit the favorites list from downloaded contacts.
  - **Delete**: Delete a contact from the favorites list.
  - **Privacy Mode**: Activate privacy mode to protect personal data. The data downloaded from the mobile phone stays hidden while this mode is on.
  - Change Device: Find and connect other Bluetooth devices.
  - **Device Connections Settings** or **Bluetooth Settings**: Can change the Bluetooth settings.
  - User's Manual on Web (QR Code): Displays the QR code that provides access to the online user manual for the system.
  - Split Screen: Can turn on or off the split screen mode.

## **Dialing from the contacts**

You can use contacts from the connected mobile device on the system.

When you connect your mobile device with the system via Bluetooth, contacts from the device are downloaded to the system, and you can choose to call them from the system screen. The system has a built-in microphone and speaker that make using mobile phones safe and easy.

- 1 Perform any of the following methods:
  - On the All Menus screen, press Phone.
  - On the steering wheel, press the Call button.
- 2 On the Bluetooth Call screen, press

3 Select a contact from the list.

The system dials the selected contact.

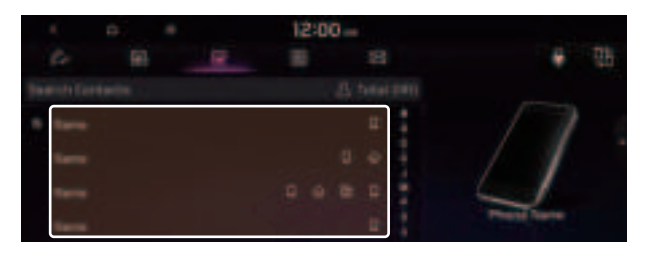

- ∠ You can download up to 5,000 contacts for each device.
- ∠ The download may not work in some phone models.
- ∠ Contacts from both the mobile device and its SIM card are downloaded at the same time. The system may not be able to download SIM card contacts from all phone models.
- When speed dial numbers are set to contacts on the phone, press and hold a speed dial number on the dial pad to make a call easily. Some mobile phone models may not support the speed dial function.
- You cannot download contacts when the download is prohibited by the phone. Some phone models may require approval for a download. When a successful download is not made, check the phone screen or its settings.
- Depending on the phone model or operation status, downloading may take longer than usual.
- ${\mathscr D}$  When a new contacts list is downloaded, the previous records are removed.
- ${ \sc { \sc 2 \sc 2 \sc 3 \sc 4 \sc 5 \sc 5 \s$
- When another mobile phone is connected, the screen does not display the contacts downloaded from the previous phone, but they are kept in the system until the phone is deleted from the list.
- Learn more about receiving calls while using a Bluetooth connection. See "Accepting an incoming call over Bluetooth."

#### **Contacts list screen**

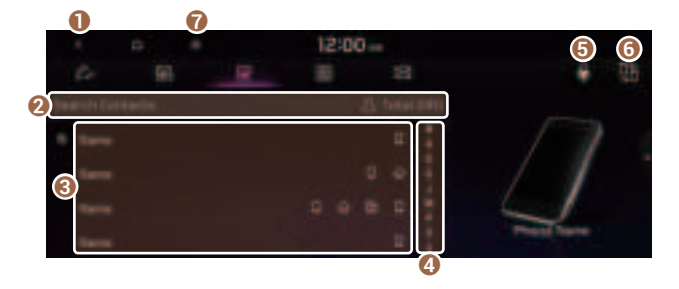

- 1 Returns to the previous step.
- 2 Enter a contact's name or phone number to search the list. You can also search for a contact by pressing
  and saying the contact's name or phone number.
- **I** View a list of contacts downloaded to the system from the device.
- **4** Use the index to quickly find the contact you are looking for.
- 6 Make a phone call using voice recognition. ► See "Dialing with voice recognition."
- **6** Find and connect other Bluetooth devices.
- 7 The list of menu items appears.
  - **Display Off**: Turns off the screen. To switch the screen back on, press the screen or briefly press the power button.
  - Download: Download the list of contacts from the connected mobile device.
  - Search: Search contacts by entering a name or a phone number.
  - **Privacy Mode**: Activate privacy mode to protect personal data. The data downloaded from the mobile phone stays hidden while this mode is on.
  - Change Device: Find and connect other Bluetooth devices.
  - **Device Connections Settings** or **Bluetooth Settings**: Can change the Bluetooth settings.
  - User's Manual on Web (QR Code): Displays the QR code that provides access to the online user manual for the system.
  - Split Screen: Can turn on or off the split screen mode.
- ∠ The displayed name may differ depending on the vehicle model and specifications.

## Using the dial pad

Enter a phone number using the dial pad to make a call.

When you connect your mobile device to the system via Bluetooth, you can enter and dial a phone number from the system screen, without interacting with the device. Your vehicle has a built-in microphone and speaker that make using mobile phones safe and easy.

#### Marning

Do not manually dial a call while driving. Distraction by the use of a mobile phone may cause you not to recognize traffic flow around and not to cope with unexpected situations. As a result, a traffic accident may occur.

- 1 Perform any of the following methods:
  - On the All Menus screen, press Phone.
  - On the steering wheel, press the Call button.
- 2 On the Bluetooth Call screen, press
- 3 After entering a phone number, press 6.

A call is connected to the entered phone number.

∠ When contacts are on the system, search for the desired contact by entering the initial letters or number on the dial pad (e.g. John Doe ► JD).

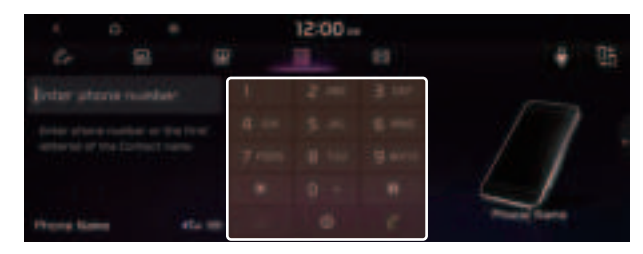

Learn more about receiving calls while using Bluetooth connection. See "Accepting an incoming call over Bluetooth."

### **Dial pad screen**

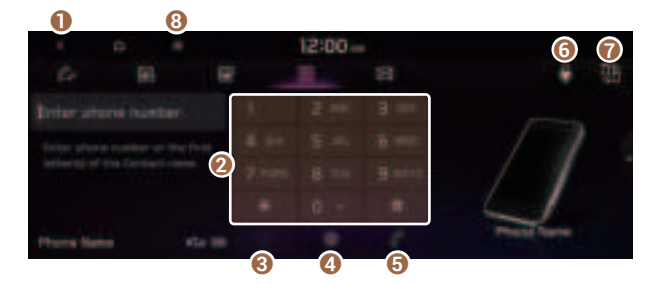

- 1 Returns to the previous step.
- **2** Use the dial pad to enter phone numbers.
- 3 Delete an entered number.
- ④ Can configure the Bluetooth connection settings.
- **(5)** Press to dial the number you entered.
  - If you have recent calls stored on your system, you can use the following feature before entering a phone number.
    - Pressing this button will display the most recently dialed numbers in the field.
    - Press and hold this button to automatically call the most recently dialed number.
- 6 Make a phone call using voice recognition. ► See "Dialing with voice recognition."
- Find and connect other Bluetooth devices.
- **13** The list of menu items appears.
  - **Display Off**: Turns off the screen. To switch the screen back on, press the screen or briefly press the power button.
  - **Privacy Mode**: Activate privacy mode to protect personal data. The data downloaded from the mobile phone stays hidden while this mode is on.
  - Change Device: Find and connect other Bluetooth devices.
  - **Device Connections Settings** or **Bluetooth Settings**: Can change the Bluetooth settings.
  - User's Manual on Web (QR Code): Displays the QR code that provides access to the online user manual for the system.
  - Split Screen: Can turn on or off the split screen mode.
- $\swarrow$  The displayed name may differ depending on the vehicle model and specifications.

## **Dialing with voice recognition**

When you connect your mobile device to the system via Bluetooth, contacts from the device are downloaded to the system, and you can choose to call them using voice recognition.

- ${ \sc 2 \sc 2 \s$
- 1 Perform any of the following methods:
  - On the All Menus screen, press Phone.
  - On the steering wheel, press the Call button.
- 2 On the Bluetooth Call screen, press
- 3 When a guiding beep is heard, say the name of the contact to make a phone call.

The system dials the selected contact.

 ${\mathscr L}$  In case of the dial pad screen, press  ${\mathbb S}$  say the phone number to make a call.

# Accepting an incoming call over Bluetooth

The system screen alerts you when you receive a call while connected using Bluetooth.

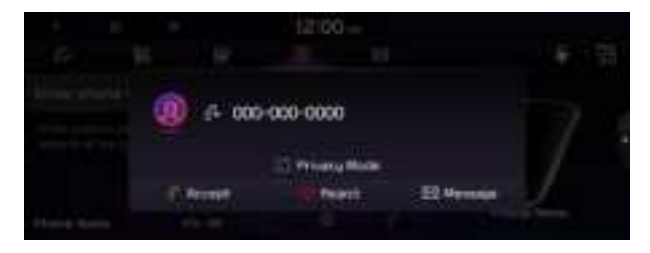

Perform any of the following methods:

- Press **Accept** on the screen.
- On the steering wheel, press the Call button.

## 🕂 Warning

- Park the vehicle at a safe place before connecting your mobile phone. It may take the driver attention off the road and cause a traffic accident which can result in damages, injuries, and/or death.
- Do not talk on your mobile device while driving. Distraction by the use of a mobile phone may cause you not to recognize traffic flow around and not to cope with unexpected situations. As a result, a traffic accident may occur. If necessary, use the Bluetooth hands-free function and make the call as short as possible.
- If your mobile phone is connected to the system and you make a call while stepping out of the vehicle, the call may be heard through the vehicle's speakers. To disconnect the call, disable the Bluetooth connection on the system or turn off the Bluetooth function on the mobile phone.

## **Rejecting a call**

Perform any of the following methods:

- Press **Reject** on the screen.
- On the steering wheel, press the End Call button.
- To reject by sending a call-reject message, press Message. From the list, select the call-reject message and press Send.
- ⊘ The call-reject or auto-reply message may not be supported in some phone models.

## Using functions during a call

During a call, the following screen appears.

Press to use the available options.

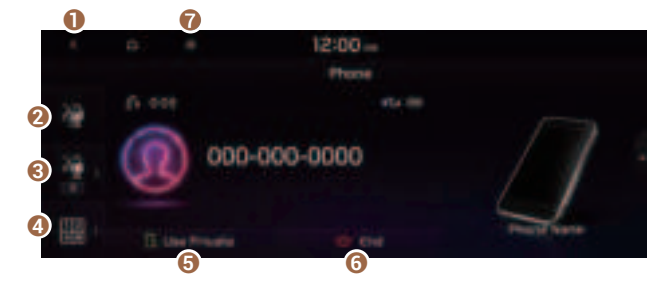

- 1 Returns to the previous step.
- **2** Used to turn on or off the microphone mute function.
- 3 Can adjust the microphone volume.

- O Displays or hides the dial pad screen.
- **(**) Used to switch the call to the mobile phone. This option may not be available in some phone models.
- **O** Used to end a call.
- The list of menu items appears.
  - **Display Off**: Turns off the screen. To switch the screen back on, press the screen or briefly press the power button.
  - **Privacy Mode**: Activate privacy mode to protect personal data. The data downloaded from the mobile phone stays hidden while this mode is on.
  - **Split Screen**: Can turn on or off the split screen mode.
- If you set the microphone volume too high, the other party may have a difficulty understanding you due to noise or echoing, depending on their mobile phone and surroundings. Setting the volume to 30 or lower is recommended.
- When the caller is in the contact list, the caller's name and phone number of the caller are displayed. Otherwise, only the phone number appears.
- During a call with a Bluetooth connection, you cannot switch to another screen such as Radio/Media mode.
- ∠ Depending on the phone model, the call volume of the other party may differ.
- ∠ Depending on the phone model, the smartphone number may not appear.

### Switching to another call

You can receive another incoming call while in a call. This option is available only when the connected mobile phone supports the call hold function. The original call is put on hold.

To switch between two calls, use either option.

- Press Switch.
- Press a displayed phone number.

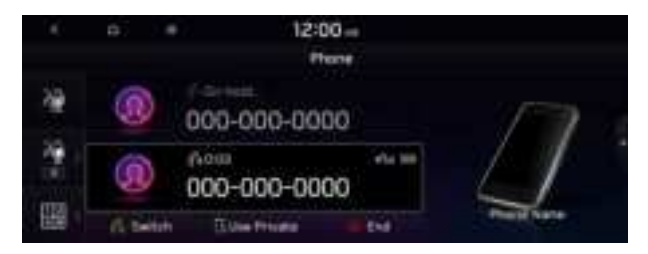

Z This option may not be available in some phone models.

# Checking a new message over Bluetooth

After connecting a mobile phone via Bluetooth, you can check the received messages through the system screen and listen to voice messages converted from the text messages. This option is available when a mobile phone is connected via Bluetooth. You can also send the brief reply message registered in the system.

## Checking a new message

When a message is received, the new message notification window appears.

To check the message, press View.

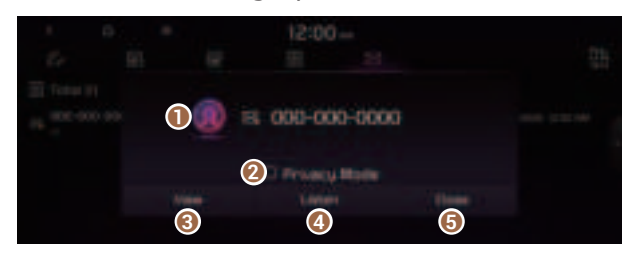

- View caller details.
- Activate privacy mode to protect personal data. The data downloaded from the mobile phone stays hidden while this mode is on.
- 3 Can see the message details.
- **4** Reads out the message through the speakers in the vehicle.
- **()** Used to close the notification window.
- ∠ The message notification window does not appear when the privacy mode is enabled or the message notification is turned off.
- Z The screen display may differ depending on the mobile phone model.

#### Bluetooth message screen

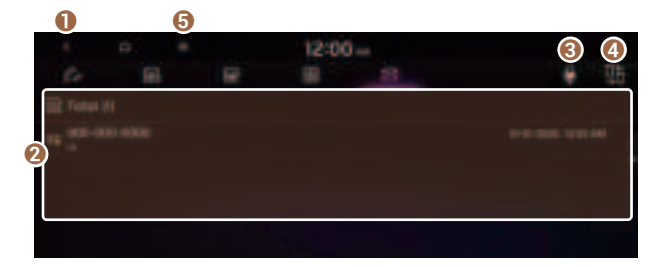

- 1 Returns to the previous step.
- **2** View the list of received messages.
- 3 Can text a message by using the voice recognition. ► See "Sending a text by using the voice recognition."
- ④ Find and connect other Bluetooth devices.
- **(**) The list of menu items appears.
  - **Display Off**: Turns off the screen. To switch the screen back on, press the screen or briefly press the power button.
  - **Privacy Mode**: Activate privacy mode to protect personal data. The data downloaded from the mobile phone stays hidden while this mode is on.
  - Change Device: Find and connect other Bluetooth devices.
  - **Device Connections Settings** or **Bluetooth Settings**: Can change the Bluetooth settings.
  - User's Manual on Web (QR Code): Displays the QR code that provides access to the online user manual for the system.
  - Split Screen: Can turn on or off the split screen mode.
- ${ \sc 2 \sc 2}$  The displayed name may differ depending on the vehicle model and specifications.

## Checking a new message from the list

- 1 Perform any of the following methods:
  - On the All Menus screen, press **Phone**.
  - On the steering wheel, press the Call button.
- 2 On the Bluetooth Call screen, press 🖾.
- 3 Select a message from the list.

4 Check the message.

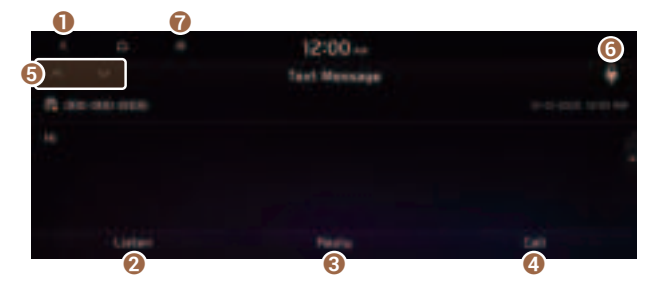

- 1 Returns to the previous step.
- **2** Reads out the message through the speakers in the vehicle.
- 3 Used to select a message registered in the system for sending a brief reply message.
- ④ Used to make a call to a message sender.
- **(5)** Used to move to the previous or next message.
- 6 Can text a message by using the voice recognition. ► See "Sending a text by using the voice recognition."
- The list of menu items appears.
  - **Display Off**: Turns off the screen. To switch the screen back on, press the screen or briefly press the power button.
  - Split Screen: Can turn on or off the split screen mode.
- Z The auto-reply messaging may not be available depending on the smartphone model.
- To edit or delete a message, park the vehicle at a safe place and access the messaging function on your smartphone. You cannot edit or delete a message from the system.
- When an iPhone is connected to the system, there are some restrictions when receiving messages as follows:
  - Only the sender name appears when the sender information is saved.
  - When the sender information is not saved, only the phone number appears.
  - You cannot use the auto-reply message function.
  - When the incoming message notification or lock-screen view option is off, messages cannot be received.
- ∠ The message reader function may not be supported depending on the system language.

## Sending a text by using the voice recognition

When you connect your mobile device to the system via Bluetooth, contacts from the device are downloaded to the system so you can text a message to a contact by using the voice recognition.

- ${ \strut }$  To call using voice recognition, there must be contacts stored on the system.
- $\swarrow$  It is available only when the UVO service is active.
- 1 Perform any of the following methods:
  - On the All Menus screen, press Phone.
  - On the steering wheel, press the Call button.
- 2 On the Bluetooth message screen, press
- 3 When a guiding beep is heard, say the message. The system sends the text to the selected contact.

# MEMO

# 07 Voice functions

Voice recognition Using the Siri Eyes Free Voice Memo

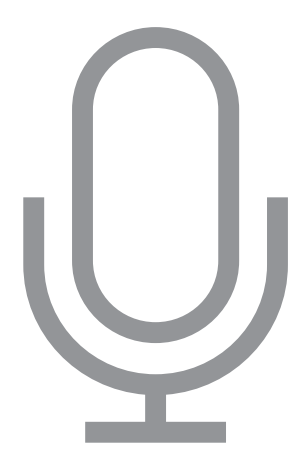

## Voice recognition

With the voice recognition function, you can access various functions of the infotainment system without manipulating the screen or buttons. This function prevents driver distraction and dangerous situations.

#### Use voice commands to access various functions easily.

- ∠ Note the following for accurate delivery of command when saying it.
  - Pronounce a command accurately and naturally like a conversation.
  - Keep the correct posture and say commands toward the direction of the microphone.
- ∠ Voice recognition is automatically ended when:
  - You make or receive a call.
  - The front or rear cameras operate (if equipped).
  - The [RADIO] or [MEDIA] button is pressed to perform another function.
  - Rerouting or other unexpected action is made due to deviation from the route during guidance.
- ∠ Voice recognition may not work properly when:
  - The sunroof or windows are open so the wind is strong.
  - The fan speed of the air conditioner or heater is high (level 3 or below is recommended).
  - The vehicle is passing through a tunnel.
  - The vehicle is driving on an unpaved road and its noise and vibration are loud.
  - Noise is loud due to a heavy rain or storm.

## Using the voice recognition

1 On the steering wheel, press the Voice Recognition button.

#### Voice recognition starts along with voice guidance.

Z To skip the voice guidance, press the Voice Recognition button on the steering wheel.

2 When a beep sound is heard, say a command to perform (e.g. navigation, music, call). ► See "Available voice commands" or "Seeing the voice recognition help."

The recognized command appears in text at the top of the screen and the corresponding function is performed.

- ∠ When an additional command is required to perform, the commands that can be followed in the next step appear on the screen. Say a command or press a command.
- ⊘ When there are several similar commands, say a command number to perform.

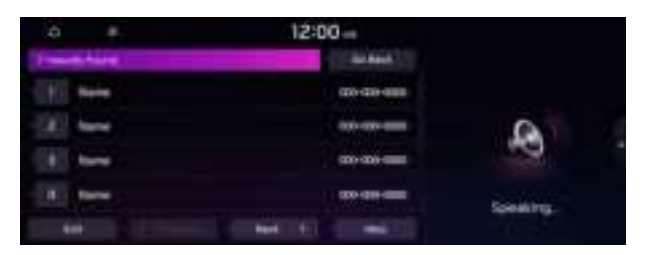

- 3 To end the voice recognition, perform one of the following methods:
  - In standby mode for voice recognition, say "Exit"
  - On the voice recognition screen, press **Exit**.
  - On the steering wheel, press and hold the Voice Recognition button.
  - ∠ When the Voice Recognition button is pressed in standby mode for voice recognition, the standby time is extended.
  - When the voice recognition is not available, press the Voice Recognition button on the steering wheel and use the voice recognition on your smartphone via phone projection. See "Using the phone projection function."

#### Voice recognition screen

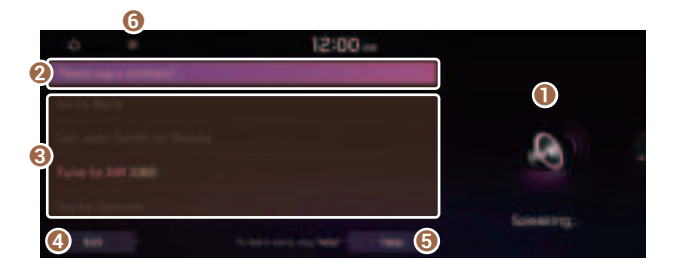

- According to voice recognition, the icons for voice recognition, voice guidance, and command process appear.
- 2 The recognized voice command appears in text.
- Shows the representative voice command.
- ④ Ends the voice recognition.

- **O** Displays the voice recognition help.
- **6** The list of menu items appears.
  - **Split Screen**: Can turn on or off the split screen mode.

#### Adjusting the voice guidance volume

Adjust the voice guidance volume when the system volume is so low or high and it interferes with your driving.

When the voice recognition is active, use the Volume knob on the control panel.

## Seeing the voice recognition help

You can see more details on how to perform various functions by voice commands.

## 🕂 Caution

Park the vehicle at a safe place and see the help.

- 1 On the steering wheel, press the Voice Recognition button.
- 2 Say "Help".

∠ When the mode time exceeds before you speak, you can press Help instead.

| 0 F                    | 12:00- |          |  |
|------------------------|--------|----------|--|
| Party and a second     |        |          |  |
| 100 10 Mprs            |        |          |  |
| Farine for 200 million |        | -0       |  |
| State Server           |        |          |  |
| 646                    |        | Lowerty. |  |

- 3 Select the desired option and see its help.
  - To see the entire help for use of voice commands, press @ at the bottom of the screen.

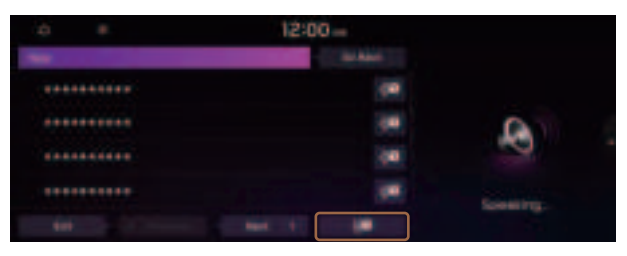

• To see more details on how to use voice commands for each function, press & next to the function name.

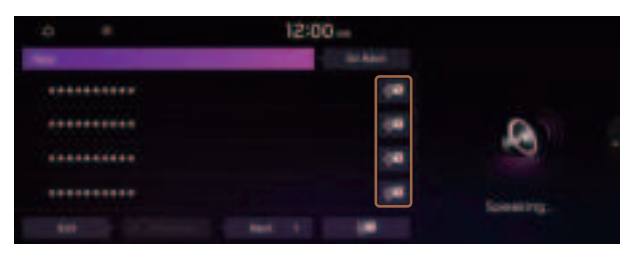

- 4 After seeing the help, perform any of the following methods.
  - On the help screen, press **Exit**.
  - In standby mode for voice recognition, say "Exit"

#### **Voice recognition Help**

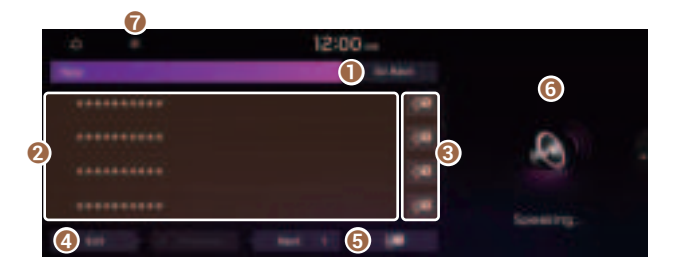

- Returns to the previous step.
- **2** The function list appears.
  - ${\mathscr Z}$  To see the list of voice commands that can be used for each function, press or say the function.
- S You can see the usages for each function.
- ④ Ends the voice recognition.
- **(5)** You can see the entire help for use of voice commands.
- **6** According to voice recognition, the icons for voice recognition, voice guidance, and command process appear.
- The list of menu items appears.
  - Split Screen: Can turn on or off the split screen mode.

## Available voice commands

#### **Call commands**

| Command                                              | Function                                                                                                    |
|------------------------------------------------------|----------------------------------------------------------------------------------------------------|
| Call                                                 | You can make a call to one of your mobile phone's contacts. Say a contact's name to begin a call.                                                      |
| Call <name></name>                                   | The system dials the phone number of that contact. If the contact has multiple phone numbers, select a phone number.                                   |
| Call <name> on Mobile</name>                         | The system dials the phone number saved as "Mobile" for that contact.                                                                                  |
| Call <name> at Work</name>                           | The system dials the phone number saved as "Work" for that contact.                                                                                    |
| Call <name> at Home</name>                           | The system dials the phone number saved as "Home" for that contact.                                                                                    |
| Call <name> on Other</name>                          | The system dials a phone number saved as other than "Mobile",<br>"Work", or "Home" for that contact.                                                   |
| Dial Number                                          | You can make a call. Say a phone number to begin a call.                                                                                               |
| Dial <phone #=""></phone>                            | You can make a call immediately to that phone number.                                                                                                  |
| Send Message                                         | You can send a text message to one of your mobile phone's contacts. Say a contact's name and then enter the message content by following the guidance. |
|                                                      | This command is available only if UVO is activated.                                                                                                    |
| Send Message to<br><name></name>                     | You can send a text message to that specific contact. Enter the message content by following the guidance.                                             |
|                                                      | This command is available only if UVO is activated.                                                                                                    |
| Send Message to<br><name> <message></message></name> | You can send a text message to that contact more directly.                                                                                             |
|                                                      | This command is available only if UVO is activated.                                                                                                    |
| Change Bluetooth<br>Device                           | You can search for and connect another Bluetooth device.                                                                                               |

∠ To use call commands, your mobile phone must be connected to the system via Bluetooth and your contacts must be downloaded. ► See "Connecting a Bluetooth device."

#### Command Function Find <POI or Address> You can search for a designated POI name or address. For example, say "Find Kia dealerships" or "Find Kia dealerships in Seattle." Find Address in <State> You can search for a location with its address in a designated state. Say an address in order of the house number, street, and city. Find <POI> You can search for a designated category of POIs nearby. See "POI names." Frequently Visited Points You can select a location from the list of your frequently visited points. Say the number of the location you want. Address Book Access the address book screen. Previous Destinations You can select a location from the list of your previous destinations. Say the number of the location you want. You can select a destination from the list of destinations that **Previous Searches** have recently been searched for. Say the number of the location you want. Traffic Information Access the traffic information screen. Go Home Set the location saved to the Home shortcut button in your address book as your destination. Set the location saved to the Work shortcut button in your Go to Work address book as your destination. You can change the location saved as your home. Change Home Change Work You can change the location saved as your work. Pause the navigation guidance. Pause Route **Resume Route** Resume the navigation guidance. Turn Guidance On Unmute the navigation guidance. Turn Guidance Off Mute the navigation guidance. **Cancel Route** Stop the navigation guidance and cancel your current destination. Destination Information View information on the distance and time to your current destination. **Route Options** Find another route. Show Route View the entire route on the map.

#### **Navigation commands**

- When you use a command starting with "Find," the system searches for locations within the state or province where your vehicle is currently located. To search for locations in another state or province, say the state or province name first and then say the location you want.

| Command                                | Function                                             |
|----------------------------------------|------------------------------------------------------|
| FM <87.5 to 107.9>                     | Turn on the FM radio with that frequency.            |
| AM <530 to 1710>                       | Turn on the AM radio with that frequency.            |
| SiriusXM <0 to 999>                    | Turn on the SiriusXM radio with that channel number. |
| Tune to SiriusXM<br><0 to 999>         | Tune on the SiriusXM radio with that channel number. |
| Tune to<br><channel name=""></channel> | Turn on the SiriusXM radio with that channel name.   |

#### **Radio commands**

⊘ Some commands are recognizable in English only.

 ${\mathscr D}$  Some commands may not be supported, depending on the vehicle model and functions.

#### Vehicle control commands (if equipped)

| Command                              | Function                                 |
|--------------------------------------|------------------------------------------|
| Climate On/Off                       | Turn on or off the climate control.      |
| Air Conditioner<br>On/Off            | Can turn on or off the air conditioner.  |
| Heat On/Off                          | Can turn on or off the heater.           |
| Fan High/Low                         | Used to set the fan level.               |
| Set Fan to windshield/<br>Face/Feet  | Used to set the air direction.           |
| Warmer/Cooler                        | Set the climate control temperature.     |
| Open/Close all windows               | Open or close all windows.               |
| Open/Close the windows               | Open or close the driver-side window.    |
| Open/Close the<br>passenger's window | Open or close the passenger-side window. |

| Command                                               | Function                                                        |
|-------------------------------------------------------|-----------------------------------------------------------------|
| Open/Close the rear<br>windows                        | Open or close all rear-seat windows.                            |
| Open/Close the sunroof                                | Open or close the sunroof.                                      |
| Open/Close the<br>trunk (liftgate)                    | Open or close the trunk (liftgate).                             |
| Turn On/Off the heated steering wheel                 | Turn on or off the steering wheel heater.                       |
| Turn On/Off all seat<br>warmers                       | Turn on or off the heaters for all seats.                       |
| Turn On/Off seat warmer                               | Turn on or off the driver's seat heater.                        |
| Seat warmer<br>level 1 to 3                           | Set the driver's seat heater level in the range of 1 to 3.      |
| Turn On/Off the<br>passenger seat warmer              | Turn on or off the passenger seat heater.                       |
| Passenger's Seat<br>Warmer Level 1 to 3               | Set the passenger seat heater level in the range of 1 to 3.     |
| Turn On/Off the rear seat warmer                      | Turn on or off the rear-seat heaters.                           |
| Turn On/Off all air ventilation seats                 | Turn on or off the ventilation for all seats.                   |
| Turn On/Off air ventilation seats                     | Turn on or off the driver's seat ventilation.                   |
| Air ventilation seat level<br>1 to 3                  | Set the driver's seat ventilation level in the range of 1 to 3. |
| Turn On/Off the<br>passenger air ventilation<br>seats | Turn on or off the passenger seat ventilation.                  |
| Passenger's Air<br>Ventilation Seat Level<br>1 to 3   | Set the passenger seat ventilation level in the rage of 1 to 3. |
| Turn On/Off the rear air ventilation seat             | Turn on or off the rear-seat ventilation.                       |
| Rear window defroster<br>On/Off                       | Turn on or off the rear windshield defogger.                    |
| Exterior mirror defroster<br>On/Off                   | Turn on or off the side-mirror defoggers.                       |
- Z Vehicle control commands are recognizable in English only.
- ${\mathscr L}$  Some commands may not be supported, depending on the vehicle model and functions.

## Rear-seat function commands (if equipped)

| Command             | Function                       |
|---------------------|--------------------------------|
| Passenger Talk      | Turn on the Passenger Talk.    |
| Quiet Mode          | Turn on or off the Quiet Mode. |
| Turn off Quiet Mode |                                |

 ${\mathscr D}$  Some commands may not be supported, depending on the vehicle model and functions.

### Search commands

| Command                       | Function                                                                                                    |
|-------------------------------|----------------------------------------------------------------------------------------------------|
| Search settings for           | You can search for a setting menu.                                                                                      |
| <settings menu=""></settings> | For example, say "Search settings for Bluetooth" or "Search settings for Display." ► See "Configuring system settings." |

| Command        | Function                                                                                                    |
|----------------|----------------------------------------------------------------------------------------------------|
| Help           | Move to the help screen.                                                                                        |
| Line <1 to 4>* | Select an item with the designated number on a list. Simple numbers, such as "One" or "Two," can be recognized. |
| Yes*           | Accept a notification asking for your confirmation in an exceptional situation.                                 |
| No*            | Deny a notification asking for your confirmation in an exceptional situation.                                   |
| Next*          | If there are more than five items on a list, scroll to the next page.                                           |
| Previous*      | If you scroll to the next page of a list, scroll back to the previous page.                                     |
| Manual Input*  | When using the Dial Number command, open the keypad to enter a phone number manually.                           |
| Go Back*       | Returns to the previous step.                                                                                   |
| Exit           | End voice recognition.                                                                                          |

## **Other commands**

\* These commands are available only in certain situations.

# **POI names**

### **Restaurants**

| POI name           | Blimpie                          |  |
|--------------------|----------------------------------|--|
| Fast Food          | st Food Checkers                 |  |
| Arby's             | Culver's                         |  |
| Boston Market      | ket Five Guys Burgers and Fries  |  |
| BURGER KING        | Jersey Mike's Subs               |  |
| Carl's Jr          | Steak n Shake                    |  |
| Chick-fil-A        | Whataburger                      |  |
| Chipotle           | Coffee Shops                     |  |
| Church's Chicken   | Starbucks                        |  |
| Dairy Queen        | Dunkin' Donuts                   |  |
| Firehouse Subs     | Tim Hortons                      |  |
| Hardee's           | Baskin-Robbins                   |  |
| IHOP               | Cold Stone Creamery              |  |
| In-N-Out Burger    | Jamba Juice                      |  |
| Jack in the Box    | Smoothie King                    |  |
| Jimmy John's       | American                         |  |
| KFC                | Applebee's                       |  |
| Little Caesars     | Bahama Breeze                    |  |
| Long John Silver's | Boston's Restaurant & Sports Bar |  |
| McAlister's Deli   | Cheeseburger in Paradise         |  |
| McDonald's         | Chili's Grill & Bar              |  |
| Panda Express      | Cool River                       |  |
| Panera Bread       | Denny's                          |  |
| Popeyes            | Frisch's Big Boy                 |  |
| Quiznos Sub        | Good Eats                        |  |
| Schlotzsky's       | III Forks                        |  |
| SONIC              | Lee Roy Selmon's                 |  |
| SUBWAY             | Lone Star Steakhouse             |  |
| Taco Bell          | Longhorn Steakhouse              |  |
| Taco John's        | Luckys Cafe                      |  |
| Waffle House       | Outback Steakhouse               |  |
|                    |                                  |  |

### **POI name** Wendy's

White Castle

### **POI name**

| Ponderosa                        |
|----------------------------------|
| Publix                           |
| Seasons 52                       |
| Sheetz                           |
| Silver Fox                       |
| Texas Roadhouse                  |
| TGI Friday's                     |
| The Capital Grille               |
| A&W                              |
| Bob Evans                        |
| Buffalo Wild Wings               |
| Cracker Barrel Old Country Store |
| Golden Corral                    |
| Red Robin                        |
| Ruby Tuesday                     |
| Wingstop                         |
| Fleming's                        |
| Italian                          |
| Bonefish Grill                   |
| Carrabba's Italian Grill         |
| Chuck E Cheese's                 |
| Domino's                         |
| Olive Garden                     |
| Papa John's                      |
| Papa Murphy's                    |
| Pizza 73                         |
| Pizza Hut                        |
| pizza pizza                      |
| Cici's Pizza                     |
| Godfather's                      |
| Hungry Howie's Pizza             |
| Marco's Pizza                    |

### **POI name**

Latin American

#### Mexican

Cantina Laredo

Chevys

El Chico

Del Taco

Moe's Southwest Grill

Qdoba

Toks

Asian

Chinese

PF Chang's China Bistro

Japanese

Korean

Seafood

Red Lobster

Captain D's

Vegetarian Food

French

Continental

African

Others

Auntie Anne's

Haagen-Dazs

Hooters

Roy's

TCBY

VAN DER VALK

Bojangles'

Zaxby's

## Automotive

| POI name               | Sheetz                   |
|------------------------|--------------------------|
| KIA Dealerships        | Shell                    |
| Gas Stations           | Sinclair                 |
| 76                     | Speedway                 |
| ampm                   | Sunoco                   |
| ARCO                   | TEXACO                   |
| BP                     | TravelCenters of America |
| Gas+                   | Ultramar                 |
| Casey's General Store  | Valero                   |
| Cenex                  | Wawa                     |
| Chevron                | Hess Express             |
| CITGO                  | Irving                   |
| Conoco                 | Pemex                    |
| Esso                   | 7-Eleven                 |
| Exxon                  | Costco                   |
| Fleetfuels             | Parking                  |
| GetGo                  | Auto Services            |
| Giant Gasoline         | AAA                      |
| Gulf                   | Advance Auto Parts       |
| Husky                  | America's Tire           |
| Ingles Gas Express     | AutoZone                 |
| Marathon               | BOSCH Car Service        |
| Martin's Gasoline      | Canadian Tire            |
| Meijer Gas Station     | Certigard                |
| Mobil                  | Chevron                  |
| Murphy Express         | CITGO                    |
| Murphy USA             | Discount Tire            |
| Petro Stopping Centers | Exxon                    |
| PETRO-CANADA           | Firestone                |
| Phillips 66            | GOODYEAR                 |
| Pioneer                | Gulf                     |
| QuikTrip               | Jiffy Lube               |
| Rutter's               | Kal Tire                 |
|                        |                          |

**POI name** 

# **POI name** Midas Mobil Napa **O'Reilly Auto Parts** PETRO-CANADA Sears Auto Center Shell TEXACO AAMCO Transmissions ACDelco **Big O Tires** CARQUEST Meineke Car Care Center Monro Muffler Brake & Service Napa Autocare Center Pep Boys Quick Lane Safelite AutoGlass Tires Plus Valvoline Instant Oil Change Roadside Assistance Auto Parts Car Washes Automobile Dealerships Motorcycle Dealerships **EV** Charging Stations ChargePoint EVgo Blink SemaConnect Greenlots Electrify America FLO

Kia Auto Service

## Travel

| POI name                       |       |
|--------------------------------|-------|
| Airports                       |       |
| Hotels                         |       |
| Americas Best Value Inn        |       |
| AmericInn                      |       |
| Andaz                          |       |
| Ascend Collection              |       |
| Baymont Inn & Suites           |       |
| Best Western                   |       |
| Cambria Suites                 |       |
| Canadas Best Value Inn         |       |
| Candlewood Suites              |       |
| Clarion Hotel                  |       |
| Comfort INN                    |       |
| Comfort Suites                 |       |
| CONRAD                         |       |
| Country Inn & Suites by Carlso | on    |
| COURTYARD by Marriott          |       |
| Crowne Plaza                   |       |
| Days Inn                       |       |
| DELTA                          |       |
| Doubletree                     |       |
| Econo Lodge                    |       |
| Embassy Suites                 |       |
| Grand Residences by Marriott   |       |
| Hampton Inn                    |       |
| Hawthorn Suites                |       |
| Hilton                         |       |
| Hilton Garden Inn              |       |
| Hilton Grand Vacations         |       |
| Holiday Inn                    |       |
| Holiday Inn Express Hotel & S  | uites |